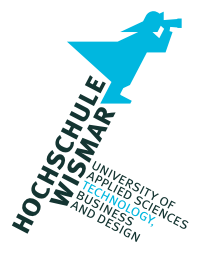

# Projektbericht

# Modul "Forensische Datenanalyse"

# Der Karpfenkalender

Eingereicht am: 01.03.2022

- von: Max Mustermann geboren am 01.02.1993 in Musterstadt Matrikelnummer 123455
- von: John Doe geboren am 06.09.1996 in Hamburg Matrikelnummer 123456
- Betreuer: Prof. Dr.-Ing. Antje Raab-Düsterhöft

# Inhaltsverzeichnis

| 1        | Aufgabenstellung        |          |                                                                     |           |  |  |  |  |
|----------|-------------------------|----------|---------------------------------------------------------------------|-----------|--|--|--|--|
| 2        | Bes                     | chreibu  | ing des Szenarios                                                   | 5         |  |  |  |  |
| 3        | Umsetzung des Szenarios |          |                                                                     |           |  |  |  |  |
|          | 3.1                     | Vorbe    | trachtungen                                                         | 7         |  |  |  |  |
|          | 3.2                     | Vorbe    | reitung der Datenquellen                                            | 8         |  |  |  |  |
|          |                         | 3.2.1    | Dienstrechner der Mecklenburger Angelprofi $\operatorname{GmbH}$    | 8         |  |  |  |  |
|          |                         | 3.2.2    | Next<br>cloud im Rechenzentrum Komet $\operatorname{GbR}$           | 10        |  |  |  |  |
|          |                         | 3.2.3    | USB-Stick                                                           | 13        |  |  |  |  |
|          |                         | 3.2.4    | Privatrechner des Tatverdächtigen                                   | 13        |  |  |  |  |
|          | 3.3                     | Durch    | führung des Vorfalls                                                | 14        |  |  |  |  |
| 4        | Erze                    | eugung   | der Images                                                          | 19        |  |  |  |  |
|          | 4.1                     | PCs d    | er betroffenen Personen                                             | 19        |  |  |  |  |
|          |                         | 4.1.1    | Konvertierung von QEMU-Images                                       | 19        |  |  |  |  |
|          |                         | 4.1.2    | Erzeugung von Images im EWF                                         | 20        |  |  |  |  |
|          | 4.2                     | USB-S    | Stick                                                               | 23        |  |  |  |  |
|          | 4.3                     | Nextc    | loud                                                                | 26        |  |  |  |  |
|          | 4.4                     | Speich   | nerung des Container-Snapshots                                      | 29        |  |  |  |  |
| <b>5</b> | Fore                    | ensisch  | es Gutachten                                                        | <b>31</b> |  |  |  |  |
|          | 5.1                     | Deckb    | latt                                                                | 31        |  |  |  |  |
|          | 5.2                     | Auftra   | ag und juristische Fragestellung                                    | 32        |  |  |  |  |
|          | 5.3                     | Zusan    | ımenfassung der Untersuchung                                        | 33        |  |  |  |  |
|          | 5.4                     | Unters   | suchungsobjekte                                                     | 35        |  |  |  |  |
|          | 5.5                     | Unters   | suchungswerkzeuge                                                   | 35        |  |  |  |  |
|          | 5.6                     | Unters   | suchung der Asservate                                               | 36        |  |  |  |  |
|          |                         | 5.6.1    | Asservat 01 – Fest<br>plattenimage des Dienstrechners $\ .\ .\ .$ . | 36        |  |  |  |  |
|          |                         | 5.6.2    | Asservat 02 – Snapshot des Next<br>cloud-Servers $\hdots$           | 44        |  |  |  |  |
|          |                         | 5.6.3    | Asservat $03 - USB$ -Stick                                          | 48        |  |  |  |  |
|          |                         | 5.6.4    | Asservat 04 – Festplattenimage des Laptops                          | 54        |  |  |  |  |
| 6        | Det                     | ails zur | r Untersuchungstechnik                                              | 59        |  |  |  |  |
|          | 6.1                     | Festpl   | attenimage des Dienstrechners                                       | 59        |  |  |  |  |
|          |                         | 6.1.1    | Nachweis einer bestehenden Verbindung zu einer Next<br>cloud $\ $ . | 59        |  |  |  |  |

|                              |                                      | 6.1.2                                            | Löschung synchronisierter Daten                              | . 60                                                                                  |
|------------------------------|--------------------------------------|--------------------------------------------------|--------------------------------------------------------------|---------------------------------------------------------------------------------------|
|                              | 6.2                                  | Snapsl                                           | not des Nextcloud-Servers                                    | . 62                                                                                  |
|                              |                                      | 6.2.1                                            | Extraktion einer Datenbank aus einem Container-Snapshot .    | . 62                                                                                  |
|                              |                                      | 6.2.2                                            | Einrichtung eines Containerklons aus dem Snapshot            | . 63                                                                                  |
|                              |                                      | 6.2.3                                            | Anmeldungsversuche                                           | . 66                                                                                  |
|                              |                                      | 6.2.4                                            | Veränderung des Datenbestands                                | . 66                                                                                  |
|                              | 6.3                                  | USB-S                                            | tick                                                         | . 68                                                                                  |
| 7                            | Zusa                                 | mmen                                             | fassung und Ausblick                                         | 70                                                                                    |
|                              | 7.1                                  | Zusam                                            | menfassung                                                   | . 70                                                                                  |
|                              | 7.2                                  | Ausbli                                           | ck                                                           | . 71                                                                                  |
| Ar                           | lage                                 | A Ein                                            | richtung einer KVM mit virt-manager                          | 73                                                                                    |
| Ar                           | lage                                 | B Ein                                            | richtung einer KVM mit Proxmox                               | 76                                                                                    |
| Ar                           | lage                                 | C Ver                                            | bindung des Nextcloud-Clients mit einem Server               | 80                                                                                    |
| Ar                           | lage                                 | D Dat                                            | eilisten der durch Guymager erzeugten Images                 | 84                                                                                    |
|                              | D.1                                  | Dienst                                           | rechner des Geschädigten                                     | . 84                                                                                  |
|                              | D.2                                  | Laptop                                           | e des Tatverdächtigen                                        | . 86                                                                                  |
|                              | D.3                                  | USB-S                                            | tick                                                         | . 88                                                                                  |
| Ar                           | امرم                                 |                                                  |                                                              |                                                                                       |
|                              | nage                                 | E Me                                             | tadaten des LXC-Snapshots                                    | 92                                                                                    |
| Qu                           | ıellen                               | E Me                                             | tadaten des LXC-Snapshots                                    | 92<br>96                                                                              |
| Qu<br>Bil                    | iellen<br>Idverz                     | E Me<br>zeichni                                  | tadaten des LXC-Snapshots                                    | 92<br>96<br>97                                                                        |
| Qu<br>Bil<br>Ta              | iellen<br>Idverz<br>bellei           | E Me<br>zeichni<br>nverzei                       | tadaten des LXC-Snapshots<br>s<br>chnis                      | 92<br>96<br>97<br>100                                                                 |
| Qu<br>Bil<br>Ta<br>Lis       | iellen<br>Idverz<br>bellei<br>stingv | E Me<br>zeichni<br>nverzei<br>verzeich           | tadaten des LXC-Snapshots<br>s<br>chnis<br>mis               | 92<br>96<br>97<br>100<br>101                                                          |
| Qu<br>Bil<br>Ta<br>Lis<br>Ab | iellen<br>Idverz<br>bellei<br>stingv | E Me<br>zeichni<br>nverzei<br>verzeich<br>ungsve | tadaten des LXC-Snapshots<br>s<br>chnis<br>nnis<br>rzeichnis | <ul> <li>92</li> <li>96</li> <li>97</li> <li>100</li> <li>101</li> <li>102</li> </ul> |

## 1 Aufgabenstellung

Dieser Projektbericht stellt eine Prüfungsleistung im Modul "Forensische Datenanalyse" im 2. Fachsemester des Masterstudiengangs "Angewandte Informatik" dar. Es sollen anhand eines erdachten Vorfalls IT-forensische Methoden demonstriert werden. Folgende Schwerpunkte sind zu bearbeiten und zu präsentieren:

- Realisierung eines Vorfalls, für den mindestens zwei Geräte relevant sind, sowie eine SQL-Datenbank
- Erzeugung der Datenträger-Images für die Untersuchung
- Bearbeitung des Falls mit gängiger IT-Forensik-Software
- Erstellung eines IT-forensischen Gutachtens zum Vorfall
- technische Details der Untersuchung

#### Hinweis zum forensischen Gutachten

Im Allgemeinen soll das forensische Gutachten natürlich ein selbstständiges Dokument darstellen. Da die Erstellung des Gutachtens eine Teilaufgabe dieser Arbeit ist, werden alle seine Abschnitte als Unterabschnitte des Kapitels 5 in diesen Projektbericht mit einem eigenen Deckblatt eingegliedert.

## 2 Beschreibung des Szenarios

#### Disclaimer

Das folgende Szenario, alle Namen, Personen und Geschehnisse sind fiktiv. Ähnlichkeiten mit realen Personen, Orten oder Produkten sind rein zufällig und nicht beabsichtigt.

Die Mecklenburger Angelprofi GmbH mit Sitz in der Hansestadt Wismar versorgt Angler im Landkreis Nordwestmecklenburg mit dem nötigen Equipment für die Sport- und Freizeitfischerei. Das Unternehmen veröffentlicht jährlich zu Beginn der Weihnachtszeit einen "Karpfenkalender" für das darauffolgende Jahr. Dabei handelt es sich um einen Wandkalender mit zwölf hochqualitativen fischereibezogenen Motiven und Fotomodellen aus der Region.

Am 17. Dezember 2021 sind die für den "Karpfenkalender 2022" bestimmten Fotos öffentlich zugänglich in voller Druckqualität im Internet aufgetaucht, sodass eine unautorisierte Anfertigung und Vervielfältigung des Kalenders durch Dritte möglich ist. Die Fotos seien außerdem aus dem Cloudspeicher der Firma entfernt worden. Den Hinweis über das Auftauchen der Bilder im Netz erhielt das Unternehmen von einem anonymen Stammkunden per Telefon am 18. Dezember 2021 gegen 15:45 Uhr. Daraufhin kontaktierte der Geschäftsführer, Jörg Klabauter-Mann, die Polizeiinspektion Wismar und erstattete Anzeige. Nach Aussagen des Geschäftsführers rechnet das Unternehmen mit hohen finanziellen Einbußen für Q4 2021 beziehungsweise Q1 2022, da in den Wintermonaten seltener Fischereiausrüstung verkauft wird als im Rest des Jahres und der Kalender besonders unter Angelenthusiasten ein beliebtes Weihnachtsgeschenk darstellt.

Tatverdächtiger ist der 26-jährige Phillip Jansen, der zum Zeitpunkt des Vorfalls Angestellter in der Mecklenburger Angelprofi GmbH war. Eine Kündigung seines Beschäftigungsverhältnisses zum 1. Januar 2022 lag bereits vor. Zum Kündigungsgrund wollten sich weder Jansen noch sein Vorgesetzter äußern. Jansen wird vorgeworfen, zwischen dem 13. und 18. Dezember 2021 unbefugt das Büro des Geschäftsführers betreten, Kopien der Fotos aus dem Cloudspeicher gemacht, sie gelöscht und anschließend auf der Image-Sharing-Plattform *Imgur* verbreitet zu haben. Damit liege sowohl ein Gesetzesverstoß gemäß § 202a (Ausspähen von Daten), Strafgesetzbuch (StGB), als auch § 106 (Unerlaubte Verwertung urheberrechtlich geschützter Werke) nach dem Urheberrechtsgesetz (UrhG) vor. Mitarbeiter des Fischbrötchenkutters "Backfisch Maike" bezeugten, dass sich Herr Klabauter-Mann zum Tatzeitpunkt am Stadthafen befand. Das Unternehmen mietet für die sichere Speicherung wichtiger firmeninterner Dokumente, darunter auch die Fotos für den Kalender, einen Cloudspeicher beim regionalen IT-Dienstleister Komet GbR, Inh. Claus Stoertebéker. Dabei handelt es sich um eine Instanz der Cloud-Software Nextcloud auf einem virtuellen Server (vServer). Auf den Speicher kann über ein passwortgeschütztes Web-Portal oder die direkte Kopplung mit einem Dienstrechner über eine spezielle Software zugegriffen werden. Aufgrund der Sensibilität der dort gespeicherten Dokumente verfügt nur der Geschäftsführer über die Zugangsdaten.

Im Rahmen der Ermittlungen wurden der Desktop PC (Dienstrechner) von Herrn Klabauter-Mann sowie ein Laptop PC und ein USB-Stick (Privatbesitz) von Herrn Jansen beschlagnahmt. Ebenfalls gelang es der Polizei, in Kooperation mit dem Rechenzentrum der Komet GbR, eine Kopie des vServers des Geschädigten zu beschaffen.

Die Staatsanwaltschaft übergibt nun die beschlagnahmten Speichermedien an das Dezernat 5 des Kriminalamtes Friedenshof zur IT-forensischen Untersuchung.

## 3 Umsetzung des Szenarios

In diesem Kapitel wird die Umsetzung des Szenarios beschrieben. Zuerst wird in Abschnitt 3.1 der Vorfall an sich grob skizziert. Abschnitt 3.2 schildert, wie die für den Vorfall relevanten Datenquellen vorbereitet bzw. präpariert wurden. In Abschnitt 3.3 werden anschließend die Schritte genannt, die für den Vorfall und die in den Kapiteln 5 und 6 zu untersuchenden Daten von Bedeutung sind.

#### 3.1 Vorbetrachtungen

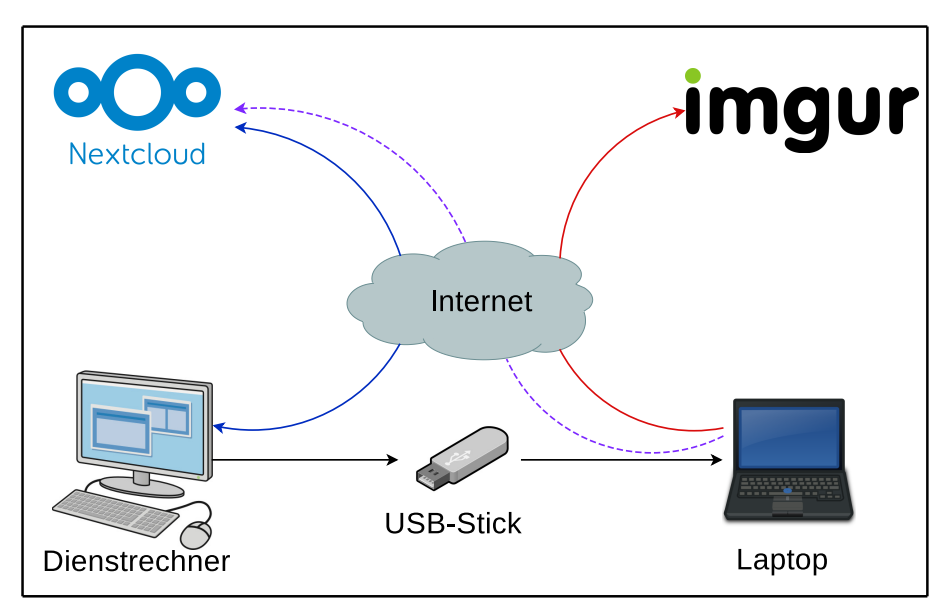

Bild 1: Schematische Beziehung zwischen den Geräten bezüglich des Vorfalls

Das Szenario umfasst vier Geräte:

- 1. den Dienstrechner der "Mecklenburger Angelprofi GmbH",
- 2. die Nextcloud derselben,
- 3. den Privatrechner des TV sowie
- 4. den USB-Stick, den er für den Datentransport nutzt.

Die gestohlenen Daten liegen anfänglich in einem Verzeichnis im Cloudspeicher der Firma, der mit dem Dienstrechner über eine Client-Software verbunden ist. Der TV soll zuerst versuchen, die Daten über das Webinterface der Cloud abzurufen, woran er allerdings aufgrund des mangelnden Passworts scheitern wird. In einem zweiten Versuch verschafft er sich Zugang zum Dienstrechner (welcher nicht gesperrt ist) und kann somit auf die Cloud zugreifen. Er kopiert die nun zugänglichen Daten auf einen eigenen USB-Stick, löscht sie vom Dienstrechner und aufgrund der Synchronisation auch aus der Cloud. Anschließend kopiert er die Daten vom USB-Stick auf seinen Privatrechner, von dem aus er die Bilder auf der Image-Sharing-Plattform *Imgur*<sup>1</sup> veröffentlicht. In Bild 1 ist die Beziehung der Geräte untereinander schematisch dargestellt.

## 3.2 Vorbereitung der Datenquellen

Das Szenario wurde, mit Ausnahme des USB-Datenträgers, komplett virtualisiert durchgeführt. In diesem Abschnitt werden die verwendeten Virtualisierungstechniken und ihre Anwendung zur Vorbereitung des Vorfalls beschrieben.

#### 3.2.1 Dienstrechner der Mecklenburger Angelprofi GmbH

Als Dienstrechner wurde eine virtuelle Maschine mit dem Betriebssystem "Windows 10" eingerichtet. Die Schritte zur Einrichtung der VM sind in Anhang A abgebildet. Damit die VM die Internetverbindung ihres Hypervisors nutzen kann, muss zusätzlich ein virtuelles Netzwerk (Bild 2) einreichtet und aktiv sein.

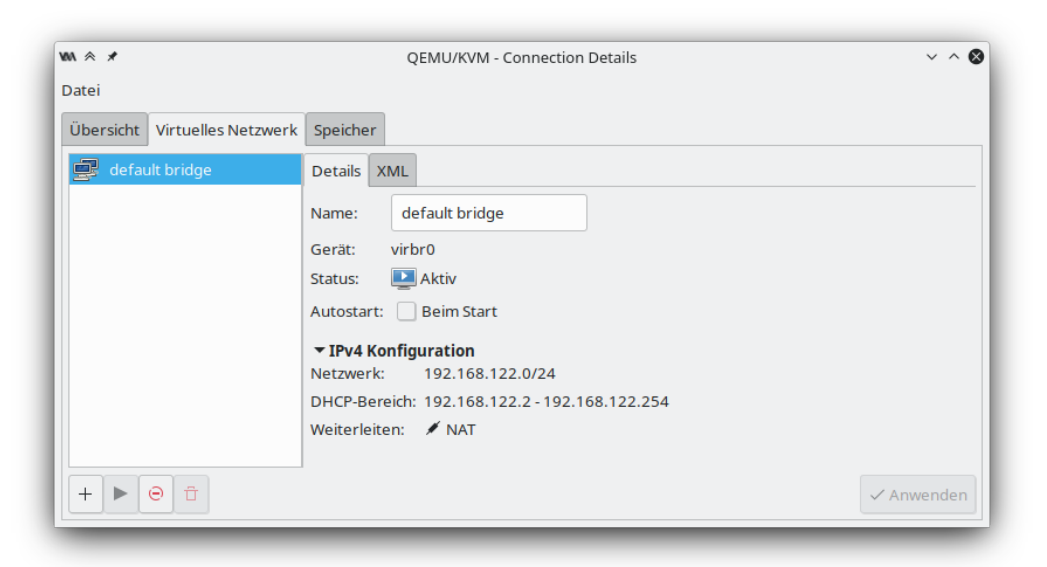

Bild 2: Virtuelles Netzwerk im virt-manager

<sup>&</sup>lt;sup>1</sup>https://imgur.com/

Für die Verwaltung der VM wurde der virt-manager<sup>2</sup> verwendet. Dieses Programm ist eine grafische Benutzerschnittstelle für libvirt, mit der unter anderem virtuelle Maschinen unter Einsatz von KVM erzeugt werden können. Bild 3 zeigt den virtualisierten Dienstrechner in der Hauptansicht des virt-managers.

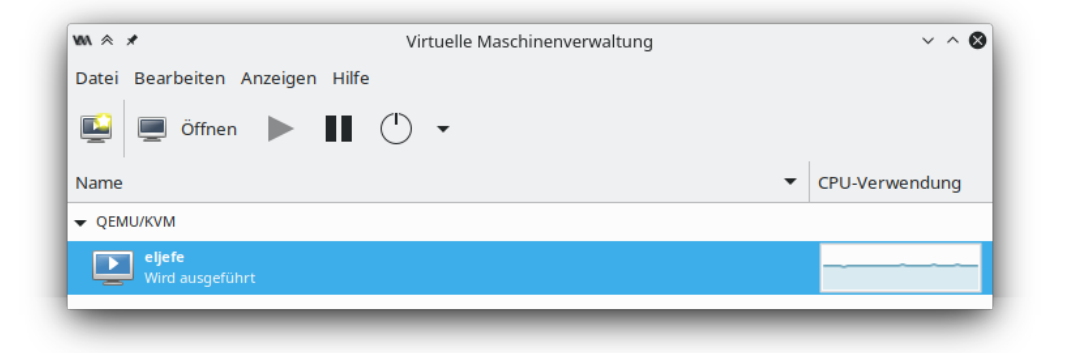

Bild 3: Hauptansicht des virt-managers mit laufender VM

Nach Erstellung der VM wurde die Verbindung mit dem Nextcloud-Server eingerichtet. Dazu wurde zuerst die Installationsdatei für den Nextcloud Desktop Client<sup>3</sup> heruntergeladen, gestartet und dem Installationsassistenten gefolgt. Als nächstes musste die Verbindung zur Cloud (Abschnitt 3.2.2) hergestellt werden. Die dafür durchgeführten Schritte sind in Anhang C aufgeführt. In Bild 4 ist der geöffnete Desktop der VM zu sehen.

<sup>&</sup>lt;sup>2</sup>https://virt-manager.org/

<sup>&</sup>lt;sup>3</sup>https://nextcloud.com/install/#install-clients

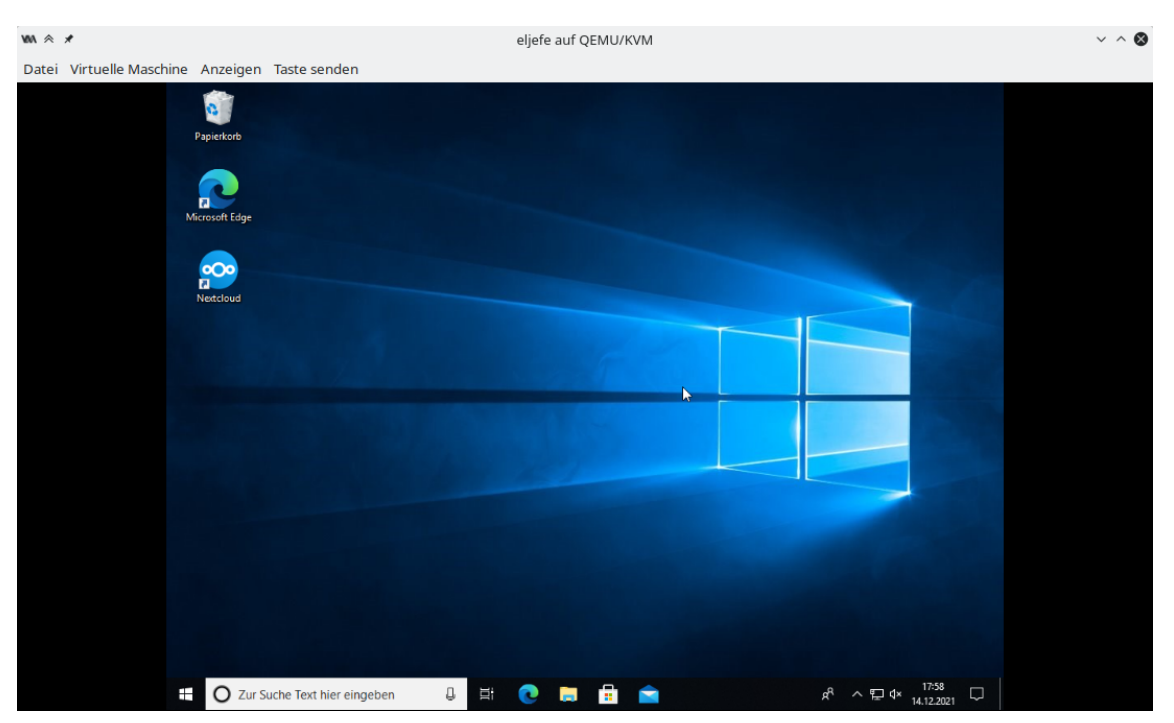

Bild 4: Virtualisierter Desktop des Dienstrechners

Unter dem Systempfad C:/Users/el jefe/Nextcloud befindet sich nun der Ordner, dessen Inhalte mit denen des Nextcloud-Servers abgeglichen werden, sobald eine Änderung am Datenbestand entdeckt wird.

## 3.2.2 Nextcloud im Rechenzentrum Komet GbR

Zur Realisierung der Nextcloud-Umgebung wurde Proxmox VE verwendet. Proxmox VE ist eine Open-Source-Virtualisierungsplattform zur Verwaltung virtueller Maschinen und Container auf Basis des Betriebssystems Debian und den Virtualisierungstechniken KVM und LXC. LXC-Container zeichnen sich dadurch aus, dass sie lediglich aus einem Dateisystem und Prozessen bestehen, die durch Kernelfunktionen vom Rest des Betriebssystems isoliert werden. Dies hat zur Folge, dass Container sehr leicht zu portieren sind. Proxmox VE ist eine der marktführenden Virtualisierungsplattformen und wurde deshalb auch für das Rechenzentrum der fiktiven Komet GbR genutzt.

Die Nextcloud-Instanz für das Szenario wurde in einem auf Debian basierenden LXC-Container betrieben und nach der empfohlenen Installation für GNU/Linux-Systeme der Entwickler entworfen [1]. Diese beinhaltet:

1. Webserver Apache2 zur Auslieferung der Inhalte

- 2. Datenbankplattform MariaDB (abgesichert über mysql\_secure\_installation)
- 3. PHP für den Betrieb des Nextcloud-Servers.

Die Nextcloud-Umgebung wurde mithilfe des Apache2 in der Version 2.4.52 sowie PHP in der Version 8.0 und dessen Modulen betrieben. Diese wurden direkt über die Debian-Paketverwaltung bezogen, verfügten deshalb über die aktuellen Sicherheitsupdates.

Die Daten der Nextcloud liegen im Systempfad /var/www/nextcloud und werden über den Webserver Apache2 ausgeliefert. Zusätzlich wurde der Webserver so konfiguriert, dass dieser nur auf Anfragen über den Port 80 hört und ausschließlich über diesen kommuniziert. Apache2 arbeitet dabei unter dem System-Nutzer www-data. Dieser hat Zugriff auf alle Daten der Nextcloud, kann aber ansonsten nicht auf Daten außerhalb von /var/www/nextcloud zugreifen. Um die Nutzung der Nextcloud-Umgebung zu vereinfachen, wurde für Apache2 die Funktion *pretty URLs* aktiviert. Diese überschreibt die tatsächliche URL der aktuellen Seite mit einer leichter lesbaren Adresse. So wird aus https://fda.stoertebeker.dev/nextcloud/index.php die URL https://fda.stoertebeker.dev.

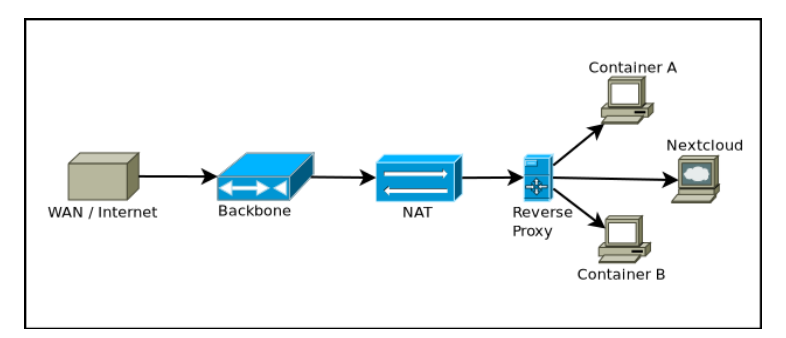

Bild 5: Netzwerkdiagramm des Rechenzentrums

Als Datenbankplattform für das Backend der Cloud wurde MariaDB verwendet. Abgesichert wurde die Datenbank mit dem von MariaDB bereitgestellten Skript mysql\_secure\_installation. Dieses Skript setzt gängige Sicherheitskonfigurationen für neu angelegte Datenbanken um, um diese schnell und einfach abzusichern [2]. Darunter zählen:

- 1. Passwort für den Admin-Nutzer
- 2. Deaktivierung anonymer Nutzer
- 3. Löschen der Beispieldatenbank

Die Auslieferung der Inhalte in das Internet wird über einen Reverse-Proxy geregelt. Der Reverse-Proxy wurde mithilfe der request rerouting Funktion des Webservers Nginx umgesetzt. Dieser hat zwei Funktionen: Grundlegend übernimmt er die gesamte Kommunikation zwischen externen und internen Clients, die über die Ports 80 und 443 kommunizieren wollen. Alle Anfragen, die auf diesen Ports gestellt werden, werden immer zuerst an den Reverse-Proxy umgeleitet. Der Reverse-Proxy wird netzintern unter der IP-Adresse 192.168.1.11 betrieben. Innerhalb des Proxyservers ist fest konfiguriert, welche Domainanfrage unter welchem Port an welchen internen Server und Port weitergeleitet werden soll. Im Falle der Nextcloud lautet die Domain fda.stoertebeker.dev. Hierbei zeigt allerdings der Nameserver-Eintrag der Domain auf die IP-Adresse des Reverse-Proxy, welcher so konfiguriert ist, dass er alle Anfragen der Domain fda.stoertebeker.dev unter den Ports 80 und 443 an die interne Adresse der Nextcloud-Umgebung auf den Port 80 weiterleitet. Somit wird erreicht, dass nur ein Host über Internet erreichbar ist, hinter dem sich jedoch viele weitere Server verbergen; ebenso kommuniziert die Nextcloud nur mit dem Reverse-Proxy und nie mit einem externen Client.

Die zweite Funktion des Reverse-Proxy ist die Absicherung der Kommunikation. Hierbei wird die interne Kommunikation immer als sicher angesehen und deshalb nur über HTTP kommuniziert. Dies erleichtert die Konfiguration der internen Clients erheblich. Dabei ist der Proxyserver so konfiguriert, dass alle Anfragen von außen an den Port 80 als Anfragen auf dem Port 443 angesehen werden, eine Kommunikation über HTTP deshalb unmöglich ist und immer HTTPS erzwungen wird. Die Kommunikation über HTTPS wird mithilfe von speziell ausgestellten Zertifikaten abgesichert. Die Zertifikate müssen vom Webserver selbst ausgeliefert werden. Zur Generierung der Zertifikate wurde die Zertifizierungsstelle "Let's Encrypt"<sup>4</sup> verwendet. Diese Zertifikate aus, welche drei Monate gültig sind. Der Reverse-Proxy übernimmt die Funktion der regelmäßigen Aktualisierung der Zertifikate, sodass den einzelnen Servern im Netz die Aufgabe der Kommunikationsabsicherung abgenommen wird.

Die Konfiguration des Nextcloud-Servers wird in der Datei nextcloud.conf umgesetzt. Damit die Cloud auf die definierte Domain korrekt reagiert, muss diese noch in die Liste der "trusted domains" aufgenommen werden. Nextcloud reagiert nur auf Anfragen, die als Ziel diese Adressen beinhalten. So wird beispielsweise das Aufrufen der Cloud über die IP-Adresse des Containers verhindert, was das Angriffsrisiko minimiert.

<sup>&</sup>lt;sup>4</sup>https://letsencrypt.org/

Es ist zu beachten, dass standardmäßig nur eine Minimalinstallation von Nextcloud bereitgestellt wird. Es werden keinerlei zusätzliche Pakete oder Sicherheitskonfigurationen mitgeliefert.

#### 3.2.3 USB-Stick

Der Täter verwendet einen 128 MB USB-Speicherstick, um die gestohlenen Daten vom Dienstrechner des Geschädigten auf seinen eigenen zu übertragen und sie letztendlich im Internet zu veröffentlichen. Der USB-Stick der Marke *Hama* wurde wie in Listing 1 in Vorbereitung auf das Szenario vollständig mit Zufallsdaten überschrieben, um Datenartefakte aus vorheriger Nutzung zu vermeiden, und danach als FAT32-Dateisystem mit der Bezeichnung "FLASHPEN128" formatiert:

| <pre>\$ dd if=/dev/urandom of=/dev/sde</pre>             | <pre># /dev/sde ist der USB-Stick</pre> |
|----------------------------------------------------------|-----------------------------------------|
| <pre>\$ mkdosfs -F 32 -n "FLASHPEN128" -I /dev/sde</pre> | # Alias für mkfs.vfat                   |

Listing 1: Formatierung des USB-Sticks

#### 3.2.4 Privatrechner des Tatverdächtigen

Auf dem Privatrechner des TV ist das Betriebssystem Windows 10 mit den zur Zeit der Durchführung aktuellen Patches installiert. Der Rechner verfügt über eine Internetanbindung und wurde durch eine auf KVM-basierende VM in Proxmox VE erzeugt. Die Schritte zur Einrichtung dieser VM sind im Anhang B genauer dokumentiert. Auf dem System befindet sich der Webbrowser Firefox, über welchen auf das Internet zugegriffen wird. Zusätzlich besitzt diese VM eine USB-Schnittstelle, welche für externe Geräte genutzt werden kann.

Es gilt zu beachten, dass sich der Privatrechner und der Nextcloud-Server für dieses Szenario auf demselben Virtualisierungsserver befinden. Das bedeutet, dass sich "Angreifer" und "Opfer" im gleichen Netzwerk befinden und in den Log-Dateien beider Systeme nur lokale IP-Adressen auftreten.

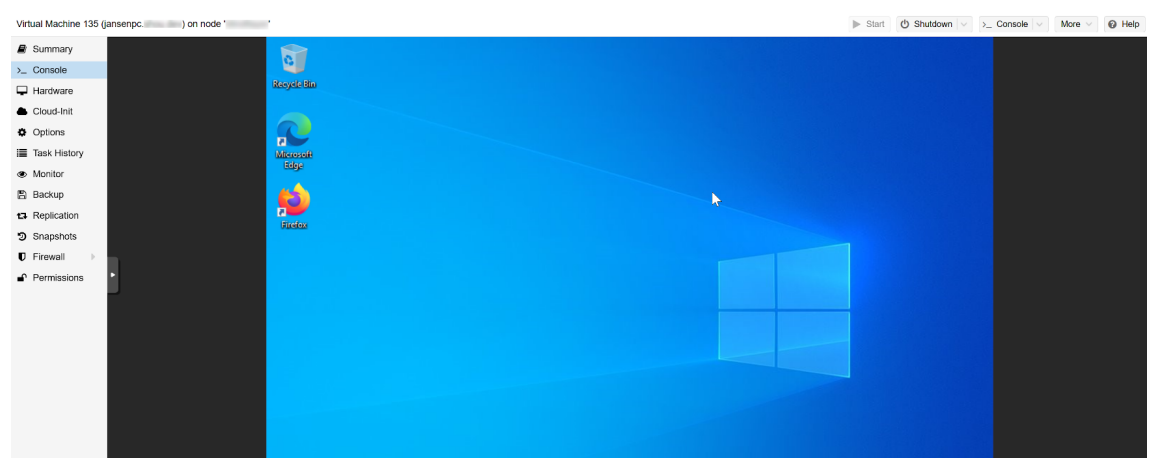

Bild 6: Virtualisierter Desktop des Privatrechners

## 3.3 Durchführung des Vorfalls

#### Hinweis zu verwendetem Bildmaterial

Innerhalb dieser Arbeit wurde ggf. urheberrechtlich geschütztes Bildmaterial unklaren Ursprungs verwendet. Diese Inhalte dienen ausschließlich zu Bildungszwecken im Rahmen dieses Projekts und sind nicht für die Vervielfältigung gedacht.

Zuerst mussten die relevanten Bilddateien in die Cloud übertragen werden. Das Verzeichnis mit den Bilddateien für den Kalender wurde der Einfachheit halber vom Hypervisor aus über das Webinterface hochgeladen (Bild 7), da auf diese Weise kein Dateiaustausch zwischen der VM und ihrem Hypervisor eingerichtet werden musste. Somit befanden sich nun die relevanten Dateien im Cloudspeicher, welcher mit dem Dienstrechner der fiktiven Firma synchronisiert wurde.

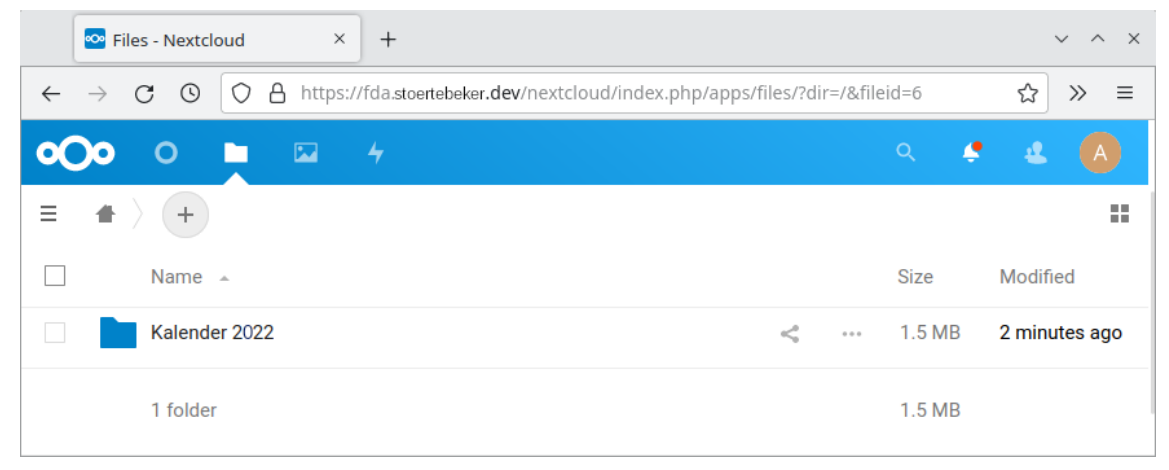

Bild 7: Hochgeladener Ordner in der Cloud

Als nächstes wurde der Eingriff des TV am Dienstrechner der Firma simuliert, beginnend mit dem Anschließen seines USB-Sticks, auf den die Bilder später übertragen werden sollen. Damit die VM auf den USB-Stick zugreifen kann, musste dieser zuerst vom Host an den virtuellen Computer durchgereicht werden. Der virt-manager hat eine eingebaute Funktion, über die beliebige an den Host angeschlossene Peripheriegeräte für das Gastsystem sichtbar gemacht werden können (Bild 8).

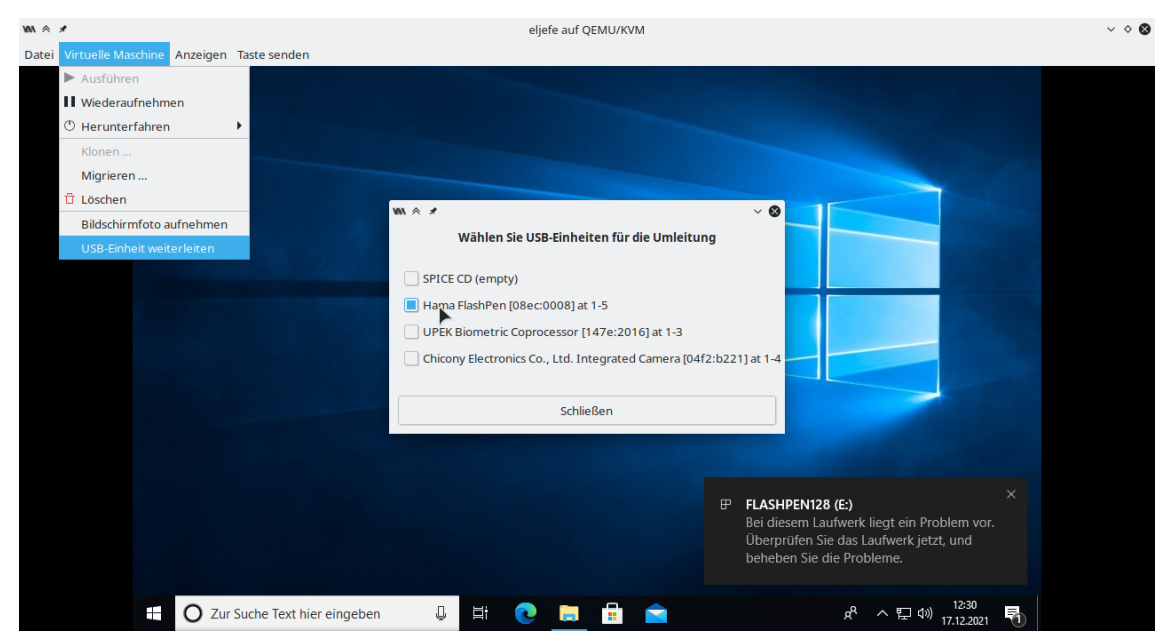

Bild 8: Durchreichen des USB-Sticks in die VM

Nachdem der USB-Stick in der VM erkannt und eingehängt wurde, konnte der Ordner "Kalender 2022" auf den USB-Stick kopiert werden (Bild 9). Im Anschluss wurde der betroffene Ordner vom Rechner gelöscht, was durch die Synchronisation ebenfalls die Löschung in der Cloud zur Folge hatte. Der USB-Stick wurde ausgeworfen und vom System entfernt.

| MA ♠ ★ eljefe auf QEMU/KVM                                                                                                    | $\vee \diamond \otimes$ |
|----------------------------------------------------------------------------------------------------|-------------------------|
| Datei Virtuelle Maschine Anzeigen Taste senden                                                                                                    |                         |
| Papierkorb                                                                                                    |                         |
| 💿   🖓 📙 =   Nextcloud — 🗆 🗙                                                                                                    |                         |
| Datei Start Freigeben Ansicht 🗸 🕡                                                                                                    |                         |
| $\langle \leftrightarrow \rangle \rightarrow \uparrow \diamond$ Nextcloud $\rangle \rightarrow \lor \Diamond$ "Nextcloud" durchsuchen                                                                                                    |                         |
| Microsoft Edge                                                                                                    |                         |
| ★ Schnellzugriff     Verne     Scatus     Anderungs                                                                                                    |                         |
| ■ Desktop       Kalender 2022      Control 14.12.2021     Langer and and and a second and a second and a sec |                         |
| Upownloads at Downloads at Downloads                                                                                                    |                         |
| Nextcloud 🔮 Dokumente 🖈                                                                                                    |                         |
| ■ Bilder                                                                                                    |                         |
| 🖒 Musik 🐂 0% abgeschlossen — — — 🗙                                                                                                    |                         |
| I Stemente werden von Nextcloud nach FLASHPENI28 (E) kopiert >                                                                                                    |                         |
| 2 Elemente 0% abgeschlossen II × E                                                                                                    |                         |
|                                                                                                    |                         |
|                                                                                                    |                         |
| Datei Start Fr 🕑 Mehr Details 🗸 🗸 🚱                                                                                                    |                         |
| ← → < ↑ → FLASHPEN128 (E)                                                                                                    |                         |
| A Name Anderungsdatum Typ Große                                                                                                    |                         |
| ★ Schnellzugriff                                                                                                    |                         |
| Desktop * Dieser Ordner ist leer.                                                                                                    |                         |
| Downloads *                                                                                                    |                         |
| 😫 Dokumente 🖈                                                                                                    |                         |
| 🖬 Bilder 🖈                                                                                                    |                         |
| Musik 🗸                                                                                                    |                         |
| 0 Elemente                                                                                                    |                         |

Bild 9: Daten werden auf den USB-Stick kopiert

#### Hinweis

Nachdem die Dateien auf den USB-Stick übertragen wurden, wurde dieser mit dem Rechner des TV verbunden. Wegen der Virtualisierung des Rechners musste das USB-Speichermedium auch hier an das Gastsystem durchgereicht werden. Da der Rechner des TV innerhalb einer Proxmox VE-Umgebung virtualisiert wurde, funktioniert das Durchreichen anders als im vorherigen Beispiel. Bild 10 zeigt den Prozess für die VM in Proxmox VE.

| Virtual Machine 135         | (jansenpc ) on node '                   |                      |                                             |                      |          | Þ | Start 🕐 Shutdown 🗸 | >_ Console V | More 🗸 👩 Help |
|-----------------------------|-----------------------------------------|----------------------|---------------------------------------------|----------------------|----------|---|--------------------|--------------|---------------|
| Summary                     | Add V Remove Edit                       |                      |                                             |                      |          |   |                    |              |               |
| >_ Console                  | Memory                                  | 4.00 GiB             |                                             |                      |          |   |                    |              |               |
| Hardware                    | Processors                              | 8 (1 sockets, 8 core | 38)                                         |                      |          |   |                    |              |               |
| Cloud-Init                  | BIOS                                    | Default (SeaBIOS)    |                                             |                      |          |   |                    |              |               |
| <ul> <li>Ontions</li> </ul> | 🖵 Display                               | Default              |                                             |                      |          |   |                    |              |               |
| we options                  | Oo Machine                              | Default (i440fx)     |                                             |                      |          |   |                    |              |               |
| I Task History              | SCSI Controller                         | VirtIO SCSI          |                                             |                      |          |   |                    |              |               |
| Monitor                     | <ul> <li>CD/DVD Drive (ide0)</li> </ul> | SSD01:iso/virtio-wi  | n-0.1.208.iso,media=cdrom,size=543390K      |                      |          |   |                    |              |               |
| 🖺 Backup                    | <ul> <li>CD/DVD Drive (ide2)</li> </ul> | SSD01:iso/en_wind    | lows_10_consumer_editions_version_2004_x64_ | dvd_36d61c40.iso,med | ia=cdrom |   |                    |              |               |
| 13 Replication              | A Hard Disk (scsi0)                     | SSD03:135/vm-135     | 5-disk-0.qcow2,size=32G                     |                      |          |   |                    |              |               |
| 3 Snapshots                 |                                         | virtio=7A:6A:CD:D/   | A:6F:68,bridge=vmbr0,firewall=1             |                      |          |   |                    |              |               |
| C Firewall                  |                                         |                      |                                             |                      |          |   |                    |              |               |
| Dermissions                 |                                         |                      |                                             |                      |          |   |                    |              |               |
|                             |                                         |                      |                                             |                      |          |   |                    |              |               |
|                             |                                         |                      | Add: USB Device                             | $\otimes$            |          |   |                    |              |               |
|                             |                                         |                      | Spice Port Use USB Vendor/Device ID         |                      |          |   |                    |              |               |
|                             |                                         |                      | Choose Device: USB Disk (1609:3a04)         | v                    |          |   |                    |              |               |
|                             |                                         |                      | O Use USB Port                              |                      |          |   |                    |              |               |
|                             |                                         |                      |                                             | ~                    |          |   |                    |              |               |
|                             |                                         |                      | Use USB3:                                   |                      |          |   |                    |              |               |
|                             |                                         |                      | @ Help                                      | Add                  |          |   |                    |              |               |
|                             |                                         |                      |                                             |                      |          |   |                    |              |               |
|                             |                                         |                      |                                             |                      |          |   |                    |              |               |
|                             |                                         |                      |                                             |                      |          |   |                    |              |               |
|                             |                                         |                      |                                             |                      |          |   |                    |              |               |
|                             |                                         |                      |                                             |                      |          |   |                    |              |               |
|                             |                                         |                      |                                             |                      |          |   |                    |              |               |
|                             |                                         |                      |                                             |                      |          |   |                    |              |               |
|                             |                                         |                      |                                             |                      |          |   |                    |              |               |

Bild 10: Durchreichen des USB-Sticks in die Maschine des TV

Nachdem das USB-Speichermedium für die VM des TV verfügbar gemacht wurde, wurden die betroffenen Daten von dem USB-Stick auf den Desktop des Rechners kopiert und die Daten anschließend vom USB-Stick gelöscht.

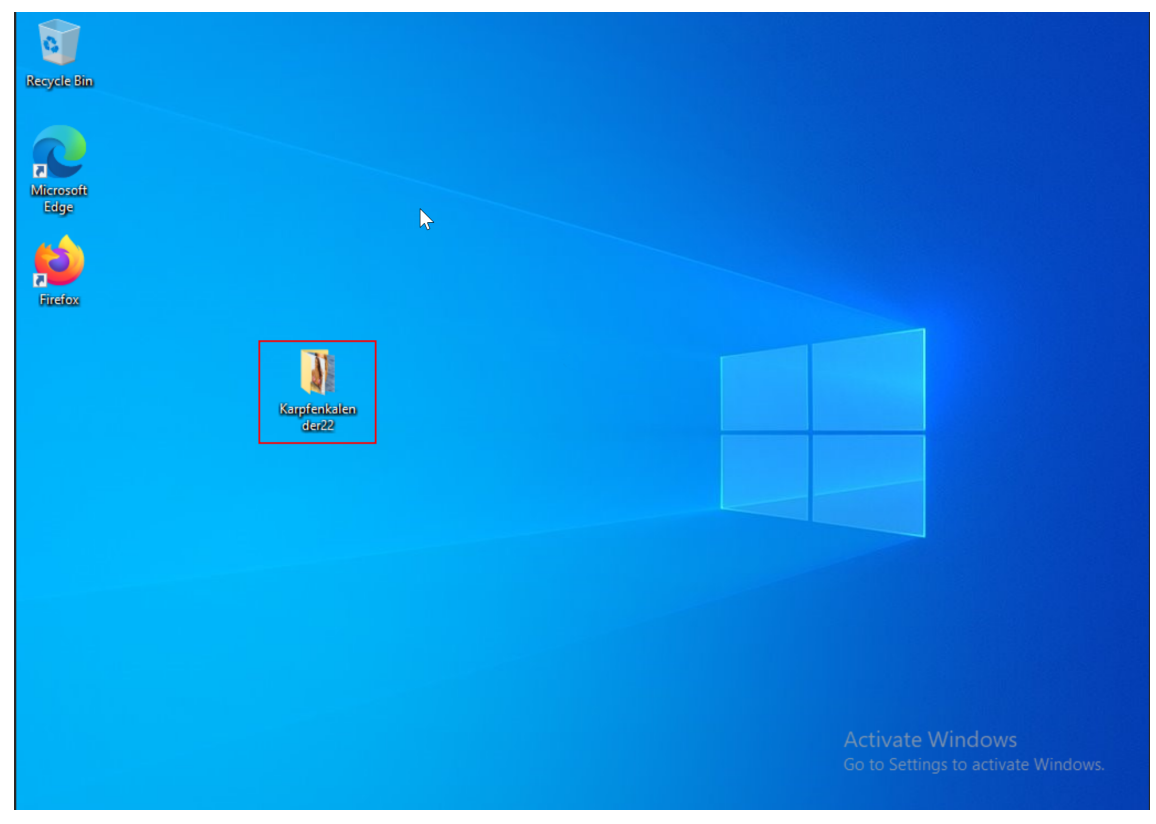

Bild 11: Relevante Dateien in der VM

Abschließend wurde das Upload-Portal der Image-Sharing-Plattform Imgur aufgerufen, um das Hochladen der Bilder zu simulieren (Bild 12). Auf ein tatsächliches Hochladen wurde an dieser Stelle verzichtet, um mögliche Urheberrechtsverletzungen zu vermeiden. Die Daten wurden als hochgeladen und die Durchführung des Vorfalls somit als abgeschlossen betrachtet.

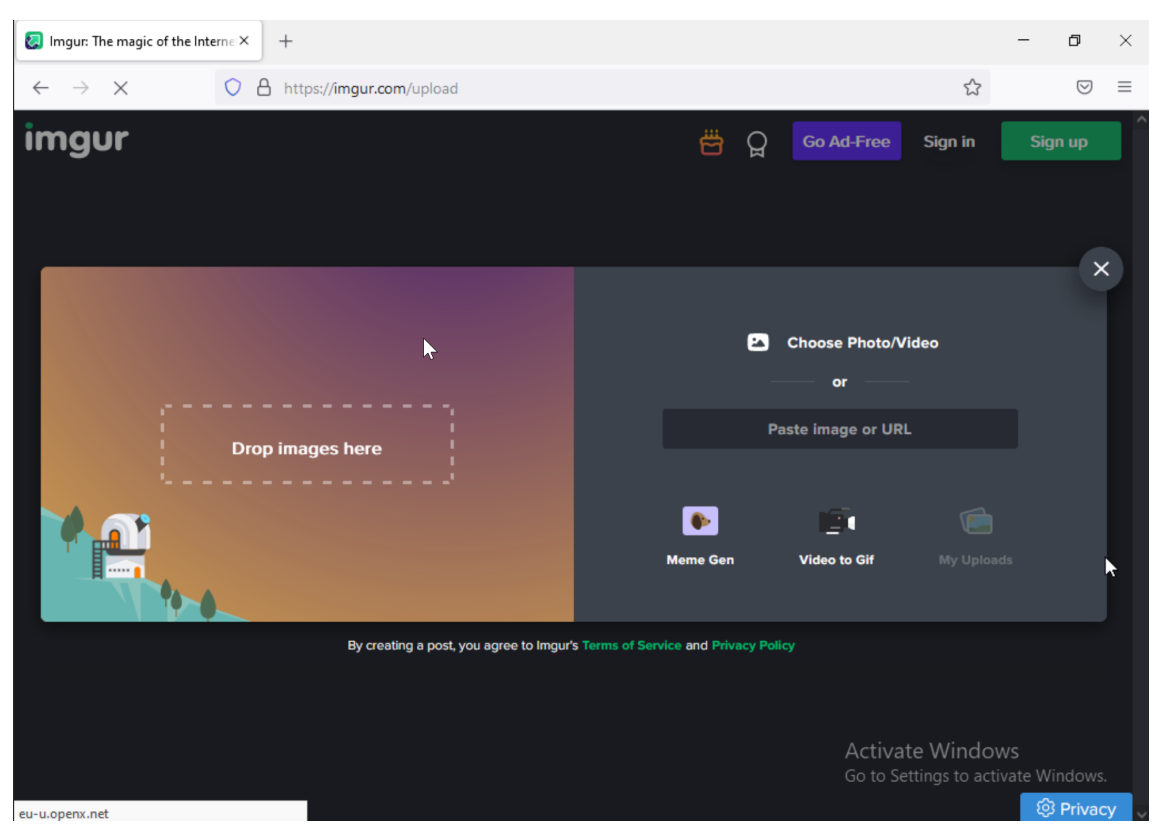

Bild 12: Upload der Dateien auf der Image-Sharing-Plattform Imgur

#### 4 Erzeugung der Images

Um das erdachte Szenario untersuchen und auswerten zu können, mussten nach den in Abschnitt 3.3 beschriebenen Durchführungsschritten die betroffenen Datenträger gesichert, beziehungsweise unverfälschte Abbilder (Images) von ihnen zur Untersuchung erzeugt werden. In diesem Kapitel werden die Schritte zum Erzeugen der Images und die dabei eingesetzen Verfahren mit der entsprechenden Software erläutert.

#### Hinweis zum Realitätsbezug

Bei realen Vorfällen müssen selbstverständlich die physischen Datenträger über einen Write-Blocker angeschlossen und ausgelesen werden, beziehungsweise wendet ein Ermittler je nach Gerät unterschiedliche Extraktionsmethoden an, um das Speichermedium zu bergen oder zu sichern. Da es sich hier um ein simuliertes Szenario handelt, weicht der Umgang mit Datenträgern leicht von der Praxis ab. Es wird dennoch versucht, so realitätsnah wie möglich zu arbeiten.

#### 4.1 PCs der betroffenen Personen

Da sowohl der Privatrechner des TV als auch der Dienstrechner des Geschädigten mit der gleichen Virtualisierungstechnik simuliert wurden, sind die Schritte zur Erzeugung der Images derer identisch.

#### 4.1.1 Konvertierung von QEMU-Images

Beide virtuellen Maschinen wurden mit einer virtuellen Festplatte im qcow2 Format erstellt. Dieses Format entspricht bereits einem unkomprimierten Datenstrom ähnlich zu dem eines beispielsweise mittels dd erzeugten Datenträgerabbildes. Auf diese Weise erzeugte virtuelle Festplatten befinden sich häufig in einem Standardverzeichnis wie /var/lib/libvirt/images, sofern nicht anders vom Nutzer konfiguriert. Gängige ITFS beherrscht mitunter den Umgang mit solchen Dateien. Weil die virtuellen Datenträger für das untersuchte Szenario allerdings als Images realer Festplatten behandelt werden sollen, müssen diese zuerst in ein Rohdatenformat umgewandelt werden. QEMU stellt das Kommando qemu-img für die Verwaltung der virtuellen Festplatten zur Verfügung. Damit kann, wie in Listing 2 dargestellt, eine qcow2 Datei in das raw Format konvertiert werden. Auf diese Weise wurden auch die Rohformate der beiden relevanten virtuellen Festplatten erzeugt.

```
$ cd /var/lib/libvirt/images
$ qemu-img convert eljefe.qcow2 eljefe.raw
$ qemu-img convert sus.qcow2 sus.raw
```

Listing 2: Umwandlung von virtuellen QEMU-Festplatten in ein Rohformat

#### 4.1.2 Erzeugung von Images im EWF

Im nächsten Schritt mussten die Rohdaten in ein Format übersetzt werden, das auch von gängiger ITFS unterstützt wird, wie zum Beispiel das Expert Witness Format (EWF). Für die Erzeugung dieser Daten wurde das freie Programm Guymager<sup>1</sup> genutzt. Damit können in erster Linie Images physischer Geräte in einem forensischen Datenformat erzeugt, gehasht und verifiziert werden. Das Programm ermöglicht es außerdem, Rohdatenabbilder wie einen gewöhnlichen Datenträger zu betrachten und ein Image davon anzulegen. Im Folgenden wird die Erstellung des Images für den Dienstrechner des Geschädigten beschrieben. Für den Laptop des TV ist das Vorgehen in diesem Fall identisch.

In Bild 13 ist das Hauptfenster des Guymagers zu sehen. Es werden alle Datenträger aufgelistet, die an die Forensik-Workstation zum aktuellen Zeitpunkt angeschlossen sind (auch virtuelle Laufwerke). Unter dem Menüeintrag *Devices* gibt es den Unterpunkt *Add special device*, über den ein Image aus dem Dateisystem als Datenträger eingehängt werden kann.

<sup>&</sup>lt;sup>1</sup>https://guymager.sourceforge.io/

| X & *                                                                                                    |                 |                          | GUYMAGER 0.8.8 |         |                      |                | ~ ^ ×    |
|----------------------------------------------------------------------------------------------------|-----------------|--------------------------|----------------|---------|----------------------|----------------|----------|
| Devices Misc Help                                                                                                    |                 |                          |                |         |                      |                |          |
| <u>R</u> escan                                                                                                    | F5              |                          |                |         |                      |                |          |
| Add special device                                                                                                    |                 | 1                        |                |         |                      |                |          |
| Serial nr.                                                                                                    | Linux<br>device | Model                    | State          | Size    | Hidden<br>areas      | Bad<br>sectors | Progress |
| 2107E4F93C73                                                                                                    | /dev/nvme0n1    | CT500P2SSD8              | Oldle          | 500,1GB | unknown              |                |          |
| WD-WCC4M1483667                                                                                                    | /dev/sda        | WDC_WD20EZRX-00D8PB0     | Oldle          | 2,0TB   | unknown              |                |          |
| X9JITB1TT                                                                                                    | /dev/sdb        | TOSHIBA_MK5055GSX        | Oldle          | 500,1GB | HPA:No / DCO:Unknown |                |          |
| 191770802254                                                                                                    | /dev/sdc        | SanDisk_SSD_PLUS_240GB   | Oldle          | 240,1GB | HPA:No / DCO:Unknown |                |          |
| WD-WX22DA0LHTAJ                                                                                                    | /dev/sdd        | WDC_WD40EFAX-68JH4N1     | Oldle          | 4,0TB   | HPA:No / DCO:Unknown |                |          |
|                                                                                                    | /dev/loop0      | bare_5.snap              | Oldle          | 4,1kB   | unknown              |                |          |
|                                                                                                    | /dev/loop1      | gnome-3-28-1804_161.snap | Oldle          | 172,8MB | unknown              |                |          |
| 4                                                                                                    |                 |                          | <b>A</b>       |         | · · · ·              |                | • •      |
| Size<br>Sector size<br>Inage file<br>Current speed<br>Started<br>Hash calculation<br>Source verification<br>Image verification |                 |                          |                |         |                      |                |          |

Bild 13: Einhängen eines "Spezialgeräts" im Guymager

Anschließend wird das Datenträgerabbild als verfügbares Gerät aufgelistet, wie es in Bild 14 zu sehen ist.

| <u>D</u> evices <u>M</u> isc <u>H</u> e<br>Rescan                                                                                           | lp         |                                               |                               |            |        |  |
|----------------------------------------------------------------------------------------------------|------------|-----------------------------------------------|-------------------------------|------------|--------|--|
| Serial<br>nr.                                                                                                    | •          | Linux<br>device                               | Model                         | State Size |        |  |
|                                                                                                    |            | /mnt/d/hsw/fda/projekt/evidence/chef/chef.img | Manually added special device | 🔵 ldle     | 17,2GB |  |
| Size<br>Sector size<br>Image file<br>Info file<br>Current speed<br>Started<br>Hash calculation<br>Source verification<br>Image verification | 17.<br>512 | 179.869.184 bytes (16,0GiB / 17,2GB)<br>2     |                               |            |        |  |

Bild 14: Datenträgerabbild in der Liste verfügbarer Geräte im Guymager

Aus dem Kontextmenü (über einen Rechtsklick auf den entsprechenden Listeneintrag hervorgerufen) wird die Aktion *Acquire image* ausgewählt. Es erscheint daraufhin ein neues Unterfenster (siehe Bild 15), in dem die Optionen für die Imageerzeugung eingestellt werden. Für dieses Szenario wurde das EXX Format<sup>2</sup> mit einer maximalen Größe von 2047 MiB für die Zieldateien gewählt<sup>3</sup>. Neben allgemeinen Metadaten zur Untersuchung (Bearbeiter, Asservatsnummer, Zieldateipfad etc.) wurde eingestellt,

 $<sup>^2\</sup>mathsf{EXX}$ steht hierbei für eine EWF Datei, wobei XX die Laufvariable ist, die die Reihenfolge der Image-Segmente angibt.

<sup>&</sup>lt;sup>3</sup>Teil der Untersuchung wurde in entfernten virtuellen Maschinen durchgeführt, welche einen Datei-Upload von maximal 2 GB pro Datei erlauben.

dass für das Image MD5-, SHA-1- und SHA-256-Hashwerte erzeugt und anschließend mit den Hashwerten des Datenträgers abgeglichen werden sollen. Nach erfolgreicher Erzeugung und Verifizierung (Bild 16) befanden sich die E01 bis E04 Dateien in den Zielverzeichnissen für die untersuchten Datenträger sowie Textdateien mit Informationen über die Erzeugung (Anhang D).

| File format                                                               |                      |                                    |                       |  |  |  |  |
|---------------------------------------------------------------------------|----------------------|------------------------------------|-----------------------|--|--|--|--|
| ○ <u>L</u> inux dd raw ir                                                 | nage (file extensi   | on .dd or .xxx)                    | ✓ Split image files   |  |  |  |  |
| Expert Witness                                                            | Format, sub-form     | nat Guymager (file extension .Exx) | Split size 2047 MiB 💌 |  |  |  |  |
| Case number                                                               | 1                    |                                    |                       |  |  |  |  |
| Evidence number                                                           | 1                    |                                    |                       |  |  |  |  |
| Examiner                                                                  | John Doe             |                                    |                       |  |  |  |  |
| Description                                                               | Festplatte aus de    | em Desktop-Computer des Geschäd    | ligten                |  |  |  |  |
| Notes                                                                     |                      |                                    |                       |  |  |  |  |
| Destination                                                               |                      |                                    |                       |  |  |  |  |
| Image directory                                                           |                      | /mnt/d/hsw/fda/projekt/evidence/ch | ef/exx/               |  |  |  |  |
| lmage filename (w                                                         | ithout extension)    | chef                               |                       |  |  |  |  |
| Info filename (with                                                       | out extension)       | chef                               |                       |  |  |  |  |
| Hash calculation / ve                                                     | rification           |                                    |                       |  |  |  |  |
| ✓ Calculate MD5                                                           |                      | ✓ Calculate SHA-1                  | ✓ Calculate SHA-256   |  |  |  |  |
| ✓ Re-read source after acquisition for verification (takes twice as long) |                      |                                    |                       |  |  |  |  |
| ✓ Verify image af                                                         | ter acquisition (tal | kes twice as long)                 |                       |  |  |  |  |
| Cancel                                                                    |                      | Duplicate image                    | Start                 |  |  |  |  |

Bild 15: Einstellungen für die Imageerzeugung

| Devices Misc He                                                                                                    | elp                                                                                                    |                                                                                                    |                               |                          |        |   |
|----------------------------------------------------------------------------------------------------|----------------------------------------------------------------------------------------------------|----------------------------------------------------------------------------------------------------|-------------------------------|--------------------------|--------|---|
| Rescan                                                                                                    |                                                                                                    |                                                                                                    |                               |                          |        |   |
| Serial<br>nr.                                                                                                    | •                                                                                                    | Linux<br>device                                                                                                    | Model                         | State                    | Size   | • |
|                                                                                                    | /mnt/d/hsw/fo                                                                                                 | la/projekt/evidence/chef/chef.img                                                                                                   | Manually added special device | Finished - Verified & ok | 17,2GB | • |
| •                                                                                                    |                                                                                                    |                                                                                                    |                               |                          | •      |   |
| Size<br>Sector size<br>Image file<br>Info file<br>Current speed<br>Started<br>Hash calculation<br>Source verification<br>Image verification | 17.179.869.184<br>512<br>/mnt/d/hsw/fda/p<br>/mnt/d/hsw/fda/p<br>19. Januar 17:0<br>MD5, SHA-1 an<br>on<br>on | bytes (16,0GiB / 17,2GB)<br>rojekt/evidence/chef/exx/chef.Exx<br>rojekt/evidence/chef/exx/chef.info<br>4:55 (00:05:48)<br>1 SHA-256 |                               |                          |        |   |

Bild 16: Erfolgreiche Verifizierung des Images

#### 4.2 USB-Stick

Auch dieses Image wurde mit Guymager erzeugt. Der USB-Stick des TV ist das einzige physisch existente Asservat in diesem Szenario. Deshalb konnte der im Abschnitt 4.1.2 genannte Schritt zum Einhängen virtueller Festplatten übersprungen werden.

Der USB-Stick wurde an die Forensik-Workstation über einen USB-2-Port angeschlossen und nicht eingehängt, um die darauf gespeicherten Daten unberührt zu lassen. Danach konnte Guymager gestartet und das Image erzeugt werden. In den Bildern 17, 18 und 19 sind die Arbeitsschritte zu sehen. Die erzeugten Dateien sind in Anhang D aufgelistet.

| Serial<br>nr.      | Linux<br>device | Model                       | State  | Size    | Hidden<br>areas     |
|--------------------|-----------------|-----------------------------|--------|---------|---------------------|
| 107E4F93C73        | /dev/nvme0n1    | CT500P2SSD8                 | Oldle  | 500,1GB | unknow              |
| D-WCC4M1483667     | /dev/sda        | WDC_WD20EZRX-00D8PB0        | Oldle  | 2,0TB   | unknow              |
| X9JITB1TT /dev/sdb |                 | TOSHIBA_MK5055GSX           | Oldle  | 500,1GB | HPA:No / DCO:Unknow |
| 91770802254        | /dev/sdc        | SanDisk_SSD_PLUS_240GB      | Oldle  | 240,1GB | HPA:No / DCO:Unknow |
| /D-WX22DA0LHTAJ    | /dev/sdd        | WDC_WD40EFAX-68JH4N1        | Oldle  | 4,0TB   | HPA:No / DCO:Unknow |
| E1145514041D91B    | /dev/sde        | Hama FlashPen               | 🔵 ldle | 129,0MB | unknow              |
|                    | /dev/loop0      | bare_5.snap                 | 🔿 Idle | 4,1kB   | unknow              |
|                    | /dev/loop1      | gnome-3-28-1804_161.snap    | Oldle  | 172,8MB | unknow              |
|                    | /dev/loop2      | core18_2253.snap            | Oldle  | 58,2MB  | unknow              |
|                    | /dev/loop3      | gtk-common-themes_1519.snap | Oldle  | 68,4MB  | unknow              |
|                    | /dev/loop4      | core18_2284.snap            | Oldle  | 58,2MB  | unknow              |
|                    | /dev/loop5      | snapd_14295.snap            | Oldle  | 45,4MB  | unknow              |

Sector size Image file Info file Current speed Started Hash calculation Source verification Image verification

Bild 17: USB-Stick in der Guymager Geräteliste

| File format               |                      |                                       |                       |  |  |
|---------------------------|----------------------|---------------------------------------|-----------------------|--|--|
| ○ <u>L</u> inux dd raw ir | nage (file extensi   | on .dd or .xxx)                       | ✓ Split image files   |  |  |
| Expert Witness            | Format, sub-form     | at Guymager (file extension .Exx)     | Split size 2047 MiB 👻 |  |  |
| Case number               | 1                    |                                       |                       |  |  |
| Evidence number           | 3                    |                                       |                       |  |  |
| Examiner                  | John Doe             |                                       |                       |  |  |
| Description               | USB-Speicherm        | edium aus dem Haushalt des Tatve      | rdächtigen            |  |  |
| Notes                     | 0E11455140410        | 091B                                  |                       |  |  |
| Destination               |                      |                                       |                       |  |  |
| Image directory           |                      | /mnt/d/hsw/fda/projekt/evidence/st    | stick/exx/            |  |  |
| lmage filename (w         | ithout extension)    | stick                                 |                       |  |  |
| Info filename (with       | out extension)       | stick                                 |                       |  |  |
| Hash calculation / ve     | rification           |                                       |                       |  |  |
| ✓ Calculate MD5           |                      | ✓ Calculate SHA-1                     | ✓ Calculate SHA-256   |  |  |
| ✔ Re-read source          | e after acquisition  | for verification (takes twice as long | )                     |  |  |
| ✔ Verify image af         | ter acquisition (tal | kes twice as long)                    |                       |  |  |
| Cancel                    |                      | Duplicate image                       | Start                 |  |  |

Bild 18: Einstellungen für die Imageerzeugung des USB-Stick

| <u>D</u> evices <u>M</u> isc <u>H</u><br>Rescan                                                                                                    | lelp                                                                                                    |                 |                  |          |                 |         |
|----------------------------------------------------------------------------------------------------|----------------------------------------------------------------------------------------------------|-----------------|------------------|----------|-----------------|---------|
| Serial<br>nr.                                                                                                    | *                                                                                                    | Linux<br>device | Model            |          | State           | Size    |
| 0E1145514041D9                                                                                                    | 1B                                                                                                    | /dev/sde        | Hama FlashPen    | Finished | - Verified & ok | 129,0MB |
| <ul> <li>▲</li> <li>Size</li> </ul>                                                                                                    | 12                                                                                                    | 8.974.848 bytes | (123MiB / 129MB) |          |                 | •       |
| Sector size<br>Image file<br>Info file                                                                                                    | Sector size 512<br>Image file /mnt/d/hsw/fda/projekt/evidence/stick/exx/stick.Exx<br>Info file /mnt/d/hsw/fda/projekt/evidence/stick/exx/stick.info |                 |                  |          |                 |         |
| Info file /mnt/d/hsw/fda/projekt/evidence/stick/exx/stick.info<br>Current speed<br>Started 19. Januar 15:20:18 (00:00:28)<br>Hash calculation MD5, SHA-1 and SHA-256<br>Source verification on on |                                                                                                    |                 |                  |          |                 |         |

Bild 19: Erfolgreiche Verifizierung der USB-Stick-Images

### 4.3 Nextcloud

Der Prozess der Vorbereitung für die forensische Analyse weicht stark aufgrund der zugrundeliegenden Technologien, im Vergleich zu Bare-Metal-Systemen oder virtuellen Maschinen, ab. Wie bereits im Kapitel 3.2.2 beschrieben besteht ein LXC-Container lediglich aus einem isolierten Prozess sowie einem isolierten Bereich innerhalb des Host-Dateisystems. Diese Architektur hat mehrere Implikationen zur Folge. Es lässt sich aus einem Container kein herkömmliches forensisches Image bilden. Es kann lediglich ein Abbild des Dateisystems erstellt werden, was einen gewissen Informationsverlust mit sich bringt. Hardware-Level-Analysesoftware wie X-Ways Forensics kann hier nur spärlich eingesetzt werden, da sich die Analyseschritte in erster Linie auf die Inhalte von existierenden Dateien beschränkt, wozu in der Regel keine Spezialsoftware nötig ist. Wurde ein Snapshot generiert, kann er auf einem anderen System direkt entpackt und auf das gesamte Dateisystem des Containers zugegriffen werden. Es kann direkt auf alle Dateien des geklonten Systems zugegriffen werden.

LXC besitzt eine native Snapshot-Funktion, die ein Abbild des aktuellen Dateisystems sowie der Containerkonfiguration, welche im TAR-Format vorliegt und dann beispielsweise in anderen LXC-Anwendungen genutzt werden kann, um diesen Container wiederherzustellen. Des Weiteren kann das Archiv komprimiert werden, beispielsweise mit dem GZ- oder Zstandard (ZSTD) Algorithmus. Dieses Archiv beinhaltet ein vollständiges Abbild des Containers und kann daher für die forensischen Analyse herangezogen werden. Diese Snapshot-Funktion ist in die Management-Oberfläche von Proxmox VE integriert.

Die Technik des Container-Snapshots impliziert, dass keine tiefgehende forensische Analyse von Datenartefakten durchgeführt werden kann. Durch das Kopieren des Dateisystems im Snapshot-Prozess werden eventuelle Fragmente von gelöschten Dateien nicht berücksichtigt. Es existieren Techniken, um dies trotzdem zu ermöglichen, zum Beispiel das Nutzen von speziellen Dateisystemen, allerdings müssen diese explizit im Voraus eingerichtet werden.

Theoretisch ist es auch möglich, den gesamten Hypervisor oder den zentralen Speicher (falls die virtuellen Maschinen nicht lokal gelagert werden) zu klonen, um eine exakte Kopie des Dateisystems zu erhalten. Ein solches Vorgehen ist allerdings nicht zu empfehlen, weil dies Downtime von nicht beteiligten Systemen bedeuteten könnten, was wiederum zu finanzellen Einbußen bei Betreiber und Kunden führen kann. Zuzüglich werden eventuell Daten von Kunden erhoben, welche nicht im Zusammenhang mit der Untersuchung stehen und somit nicht erhoben werden dürfen.

Zur Generierung des Snapshots wurde die in Proxmox VE eingebaute Snapshot-Funktion verwendet (Bild 20). Diese ist über das *Snapshot*-Menü erreichbar und kann ausgeführt werden, ohne die Verfügbarkeit des Containers zu beeinträchtigen. Abgelegt wird das gepackte Archiv im Anschluss in ein zentrales Snapshot-Verzeichnis. Beim Start der Snapshot-Funktion wird grundsätzlich ein Ziel für diesen ausgewählt (Bild 21). Die möglichen Ziele der Snapshots müssen vorab innerhalb von Proxmox VE definiert werden. Diese Pfade entsprechen grundsätzlich der Struktur SPEICHERMEDIUM/dump/Snapshot.tar.gz oder snapshot.vma.gz. Hierbei ist es nicht von Bedeutung, ob es sich um einen Container oder um eine vollwertige VM handelt. Innerhalb des Snapshot-Prozesses wird die Integritätsprüfung durchgeführt, um zu gewährleisten, dass ein originalgetreues Abbild erstellt wird.

| × - Proxmox Virt                                                                                                    |                                         |                     |                         |                             |              |  |       |                |         |             |           |             |                    |      |
|----------------------------------------------------------------------------------------------------|-----------------------------------------|---------------------|-------------------------|-----------------------------|--------------|--|-------|----------------|---------|-------------|-----------|-------------|--------------------|------|
| < → C ŵ                                                                                                    |                                         | A https://192.1     | 68.1.5:8006/#v1:0:=bcc% |                             |              |  |       | ය <u>එ</u>     |         |             | . 🚺       |             | <u>e</u> e e       |      |
| × PRO×MO>                                                                                                    | Virtual Environment                     | 6.4-13 Search       |                         |                             |              |  |       |                | @ Docu  | mentation 🗔 | create VM | Creat       | CT 占 root@         | am v |
| Server View                                                                                                    | × c                                     | ontainer 102 (nexto | loud. ) on node '       |                             |              |  |       |                | ▶ Start | () Shutdown | ~ >_ c    | console   ~ | More V             | Help |
| Datacenter                                                                                                    | ^ <i>e</i>                              | Summary             | Backup now Rest         | ore Show Configuration Edit | Notes Remove |  |       | Storage: HDD01 |         | V Filter V  | MID Se    | arch:       |                    |      |
| 101 (dynibex)                                                                                                    | >                                       | Console             | Name 1                  |                             |              |  | Notes |                |         | Date        |           | Format      | Size               | _    |
| 102 (nextcloud.                                                                                                    | L ) 😮                                   | Resources           | vzdump-lxc-102-2021     | 02 01-12 13 46.tar.oz       |              |  |       |                |         | 2021-02-01  | 12:13:46  | tar.gz      | 281.35             | мв   |
| 106 (plex should be a should be a should be should be should be a should be a should be a should be         |                                         | Network             | vzdump-bxc-102-2021     | 02_03-10_16_53.tar.gz       |              |  |       |                |         | 2021-02-03  | 10:16:53  | tar.gz      | 281.36             | мв   |
| <ul> <li>TOP (organize or</li></ul>                                                                                                    |                                         | DNS                 |                         |                             |              |  |       |                |         |             |           |             |                    |      |
| 109 (JHF) Con                                                                                                    | and and and and and and and and and and | Options             |                         |                             |              |  |       |                |         |             |           |             |                    |      |
| <li>112 (abook.aho)</li>                                                                                                    | nudev)                                  | Task History        |                         |                             |              |  |       |                |         |             |           |             |                    |      |
| <li>10 117 (belierbeing a</li>                                                                                                    | atura dev)                              | Backup              |                         |                             |              |  |       |                |         |             |           |             |                    |      |
| E) 115 (deve abox                                                                                                    | a devi                                  | Regisation          |                         |                             |              |  |       |                |         |             |           |             |                    |      |
| <li>E) 120 (whi should be a straight of the straight of the st</li> | (inv)                                   | Conceptor           |                         |                             |              |  |       |                |         |             |           |             |                    |      |
| (c) 123 (8 downlos)                                                                                                    | ader shouldes)                          | Circumit in the     |                         |                             |              |  |       |                |         |             |           |             |                    |      |
| <li>124 (salids also)</li>                                                                                                    | u.dev)                                  | Firewall >          |                         |                             |              |  |       |                |         |             |           |             |                    |      |
| <li>(c) 127 percention</li>                                                                                                    | And                                     | Permissions         |                         |                             |              |  |       |                |         |             |           |             |                    |      |
| 130 (Lapyler alle                                                                                                    | (au.most)                               |                     |                         |                             |              |  | 3     |                |         |             |           |             |                    |      |
| <li>(c) 131 (rented also</li>                                                                                                    | was.dev)                                |                     |                         |                             |              |  |       |                |         |             |           |             |                    |      |
| 132 (tachideak)                                                                                                    | abou.dev)                               |                     |                         |                             |              |  |       |                |         |             |           |             |                    |      |
| 133 (tex-compil                                                                                                    | for shou dev)                           |                     |                         |                             |              |  |       |                |         |             |           |             |                    |      |
| 134 (abs-bot.at                                                                                                    | Prou.dev)                               |                     |                         |                             |              |  |       |                |         |             |           |             |                    |      |
| too prangad a                                                                                                    | article (dev)                           |                     |                         |                             |              |  |       |                |         |             |           |             |                    |      |
| 104 (parties also                                                                                                    | was dev)                                |                     |                         |                             |              |  |       |                |         |             |           |             |                    |      |
| 📮 105 (windowed                                                                                                    | f. shou dev)                            |                     |                         |                             |              |  |       |                |         |             |           |             |                    |      |
| 💭 110 (abook aho                                                                                                    | nu mont                                 |                     |                         |                             |              |  |       |                |         |             |           |             |                    |      |
| 🕞 111 (spn.ahou.)                                                                                                    | dev.)                                   |                     |                         |                             |              |  |       |                |         |             |           |             |                    |      |
| 113 (st di abou                                                                                                    | (dev)                                   |                     |                         |                             |              |  |       |                |         |             |           |             |                    |      |
| 2 114 passpar. an                                                                                                    | ~                                       |                     |                         |                             |              |  |       |                |         |             |           |             |                    |      |
| Tasks Cluster log                                                                                                    |                                         |                     |                         |                             |              |  |       |                |         |             |           |             |                    |      |
| Start Time $\downarrow$                                                                                                    | End Time                                | Node                | User name               | Description                 |              |  |       |                |         | -           |           | ۰ 👔         |                    |      |
| Dec 20 18:37:13                                                                                                    | Dec 20 18:37:26                         |                     | root@pam                | VM/CT 102 - Console         |              |  |       |                |         |             |           | •           |                    | ^    |
| Dec 20 14:29:34                                                                                                    | Dec 20 14:31:42                         |                     | root@pam                | VM/CT 105 - Console         |              |  |       |                |         | ×           |           | • •         |                    |      |
| Dec 20 14:29:33                                                                                                    | Dec 20 14:29:33                         |                     | root@pam                | VM 105 - Start              |              |  |       |                |         | 0           |           | B 🤹         |                    |      |
| Dec 20 14:29:15                                                                                                    | Dec 20 14:29:15                         |                     | root@pam                | VM 105 - Start              |              |  |       |                |         |             |           | ~           | ne 'local:iso/en_v | f    |
| Dec 20 14:29:14                                                                                                    | Dec 20 14:29:15                         |                     | root@pam                | VM/CT 105 - Console         |              |  |       |                |         |             | •         | •           | d to run vncproxy  |      |

Bild 20: Starten der Snapshot-Erstellung über den Backup-Reiter in Proxmox

| - Proximox Virtual Er × +                                                                                                    |                                                  |                                   |                |                                             |              |
|----------------------------------------------------------------------------------------------------|--------------------------------------------------|-----------------------------------|----------------|---------------------------------------------|--------------|
| ← → C @ ○ A https://19                                                                                                    | 2:168.1.5:8006/#v1:0:=lxc%2F102:4:::::21:9       |                                   | ☆ 호 ♡          | in ED 🔍 🗠 🖪 🐺 🖽 🥥                           |              |
| XPROXMOX Virtual Environment 6.4-13 Search                                                                                                    |                                                  |                                   | 2              | Documentation                               | 🛔 root@pam 🗸 |
| Server View Container 102 (ne                                                                                                    | xtcloud. ) on node '                             |                                   |                | art 🕐 Shutdown 🖂 > Console 🖂 More           | V @ Help     |
| Datacenter                                                                                                    | Backup now Restore Show Configuration Edit Notes |                                   | Storage: HDD01 | V Filter VMID Search:                       |              |
| 101 (dynibex) >_ Console                                                                                                    |                                                  |                                   |                |                                             |              |
| 102 (nextcloud.)                                                                                                    | vzdumo-lac-102-2021 02 01-12 13 46 tar.oz        |                                   |                | 2021-02-01 12-13:46 tar.oz                  | 281.35 MB    |
| Retwork                                                                                                    | vzdump-bxc-102-2021 02 03-10 16 53.tar.gz        |                                   |                | 2021-02-03 10:16:53 tar.gz                  | 281.36 MB    |
| Ø DNS                                                                                                    |                                                  |                                   |                |                                             |              |
| Options                                                                                                    |                                                  |                                   |                |                                             |              |
| Task History                                                                                                    |                                                  |                                   |                |                                             |              |
| D Rankup                                                                                                    |                                                  |                                   |                |                                             |              |
| 12 Replication                                                                                                    |                                                  |                                   |                |                                             |              |
| Snanshote                                                                                                    |                                                  |                                   |                |                                             |              |
| D Errowall                                                                                                    |                                                  |                                   |                |                                             |              |
| Pirewaii     O Demoissione                                                                                                    | Ba                                               | Sackup CT 102 🛞                   |                |                                             |              |
| " Permissions                                                                                                    | St                                               | Storage: HDD01                    |                |                                             |              |
| (3) 132 (paper along mont)                                                                                                    | M                                                | Aode: Suspend V                   |                |                                             |              |
|                                                                                                    | Co                                               | Compression: ZSTD (fast and good) |                |                                             |              |
| <ul> <li>Controllege attended attended atten</li></ul> | 54                                               | Send email to: none               |                |                                             |              |
| 134 (also but also data)                                                                                                    |                                                  |                                   |                |                                             |              |
| 😱 100 (mangatil alrea. dev.)                                                                                                    |                                                  | Help     Backup                   |                |                                             |              |
| 103 (manga alina dav)                                                                                                    |                                                  |                                   |                |                                             |              |
| 105 (animpress) about the l                                                                                                    |                                                  |                                   |                |                                             |              |
| 110 (shock shoc rost)                                                                                                    |                                                  |                                   |                |                                             |              |
| 111 (specialized day)                                                                                                    |                                                  |                                   |                |                                             |              |
|                                                                                                    |                                                  |                                   |                |                                             |              |
| · · · · · · · · · · · · · · · · · · ·                                                                                                    |                                                  |                                   |                |                                             |              |
| Tasks Cluster log                                                                                                    |                                                  |                                   |                |                                             |              |
| Start Time 🧼 End Time Node                                                                                                    |                                                  |                                   |                | ······································      |              |
| Dec 20 18:37:13 Dec 20 18:37:26                                                                                                    | root@pam VM/CT 102 - Console                     |                                   |                |                                             |              |
| Dec 20 14:29:34 Dec 20 14:31:42                                                                                                    | root@pam VM/CT 105 - Console                     |                                   |                |                                             |              |
| Dec 20 14:29:33 Dec 20 14:29:33                                                                                                    | root@pam VM 105 - Start                          |                                   |                | <ul> <li>O</li> <li>D</li> <li>W</li> </ul> |              |
|                                                                                                    |                                                  |                                   |                | 🤹 😑 🐼 he focal:                             | liso/en_w    |

Bild 21: Auswahl des Zielspeichers und der Kompressionsart

| × - Prosmox Virtual    |                       |                       |                          |                                                                                     |                       |                |                                  |              | a ×           |
|------------------------|-----------------------|-----------------------|--------------------------|-------------------------------------------------------------------------------------|-----------------------|----------------|----------------------------------|--------------|---------------|
| < → C @                |                       | A https://192.16      | 58.1.5:8006/#v1:0:=bc:%a |                                                                                     |                       | 2 2            | 🗢 lin 🗉 😐 💁 🚺                    | e 🛛 📀        | . ⊗ ≡         |
| × PROXMOX              | firtual Environment 6 | 6.4-13 Search         |                          |                                                                                     |                       |                | Documentation     Create VM      | Create CT    | 🛔 root@pam 🗸  |
| Server View            | ° Co                  | ontainer 102 (nextolo | oud. ) on node '         | ' 🚨 (backup)                                                                        |                       |                | ▶ Start 🖉 Shutdown 🗸 > Co        | nsole 🖂 More | e V 🔞 Help    |
| Datacenter             | ^ <i>e</i>            | Summary               | Backup now Rest          |                                                                                     |                       | Storage: HDD01 | V Filter VMID Sea                |              |               |
| 101 (dynibex)          |                       | Console               |                          |                                                                                     |                       |                |                                  |              |               |
| 102 (nextcloud.        | ) ©                   | Resources             | vzdump-bxc-102-2021_0    | 02_01-12_13_46.tar.gz                                                               |                       |                | 2021-02-01 12:13:46              | tar.gz       | 281.35 MB     |
| 117 (requestor also    | =                     | : Network             | vzdump-bxc-102-2021_0    | 02_03-10_16_53.tar.gz                                                               |                       |                | 2021-02-03 10:16:53              | tar.gz       | 281.36 MB     |
| C 100 photo atour      | 0                     | DNS                   |                          |                                                                                     |                       |                |                                  |              |               |
| 6 100 (Louis Control   | 0                     | Options               |                          | Task viewer: VM/CT 102 - Backup                                                     |                       | 8              |                                  |              |               |
|                        |                       | Task History          |                          |                                                                                     |                       | Ŭ              |                                  |              |               |
| E 112 julias altera de | 8                     | Backup                |                          | Output Status                                                                       |                       |                |                                  |              |               |
| () 110 prevalation in  |                       | Replication           |                          | Stop                                                                                |                       |                |                                  |              |               |
|                        | 3                     | Snapshots             |                          | INFO: starting new backup job: vzdump 102mode suspendstorage HDD01node              | compress 2stdremove 0 |                |                                  |              |               |
|                        | 0                     | Firewall >            |                          | INFO: Starting Backup of VM 102 (bx)<br>INFO: Backup started at 2021-12-20 18:43:21 |                       |                |                                  |              |               |
|                        | -                     | Permissions           |                          | INFO: status = running                                                              |                       |                |                                  |              |               |
|                        |                       |                       |                          | INFO: backup mode: suspend<br>INFO: ionice priority: 7                              |                       |                |                                  |              |               |
| 🚯 132 (capter about    |                       |                       |                          | INFO: CT Name: nextcloud<br>INFO: including mount point rooth (77) in backup        |                       |                |                                  |              |               |
|                        |                       |                       |                          | INFO: starting first sync /proc/12070/root/ to /tmp/vzdumptmp24987_102/             |                       |                |                                  |              |               |
| E 111 des constitut    |                       |                       |                          |                                                                                     |                       |                |                                  |              |               |
| 134 (who but also      |                       |                       |                          |                                                                                     | -                     |                |                                  |              |               |
| 🖵 100 (mangadi aho     |                       |                       |                          |                                                                                     |                       |                |                                  |              |               |
| 🙀 103 (manga ahou      |                       |                       |                          |                                                                                     |                       |                |                                  |              |               |
|                        |                       |                       |                          |                                                                                     |                       |                |                                  |              |               |
| 111 Information of the |                       |                       |                          |                                                                                     |                       |                |                                  |              |               |
| 111 (specialized dev   |                       |                       |                          |                                                                                     |                       |                |                                  |              |               |
|                        |                       |                       |                          |                                                                                     |                       |                |                                  |              |               |
| 114 (Beoget about      |                       |                       |                          |                                                                                     |                       |                |                                  |              |               |
| Tasks Cluster log      |                       |                       |                          |                                                                                     |                       |                |                                  |              |               |
|                        | d Time                | Node                  |                          |                                                                                     |                       |                | a 8 (                            |              |               |
| Dec 20 18:43:21        | 0                     |                       | root@pam                 | VM/CT 102 - Backup                                                                  |                       |                |                                  |              |               |
| Dec 20 18:37:13 De     | c 20 18:37:26         |                       | root@pam                 | VM/CT 102 - Console                                                                 |                       |                | • • • •                          |              |               |
| Dec 20 14:29:34 De     | c 20 14:31:42         |                       | root@pam                 | VM/CT 105 - Console                                                                 |                       |                | <ul> <li>O</li> <li>E</li> </ul> | 1 🧃          |               |
| Dec 20 14:29:33 De     | c 20 14:29:33         |                       | root@pam                 | VM 105 - Start                                                                      |                       |                | ÷ • •                            |              |               |
| Dec 20 14:29:15 De     | c 20 14:29:15         |                       | root@pam                 | VM 105 - Start                                                                      |                       |                |                                  | ne loca      | il:iso/en_w 🗸 |

Bild 22: Log-Ausgabe während der Snapshot-Erstellung (1)

Ein Snapshot kann theoretisch auch manuell erstellt werden. Dies ist möglich, indem die virtuelle Festplatte, die im Rohdatenformat unter SPEICHERMEDIUM/image/ containerid/vm-containerid-disk0.raw abgelegt ist, dupliziert wird. Diese virtuelle Festplatte kann dann in ein Archiv überführt, oder direkt weiterverwendet werden. Zusätzlich muss die Containerkonfiguration noch in die Metadaten des Archivs geschrieben werden. Allerdings handelt es sich auch hierbei nur um ein Abbild des Dateisystems und nicht um ein vollwertiges Image.

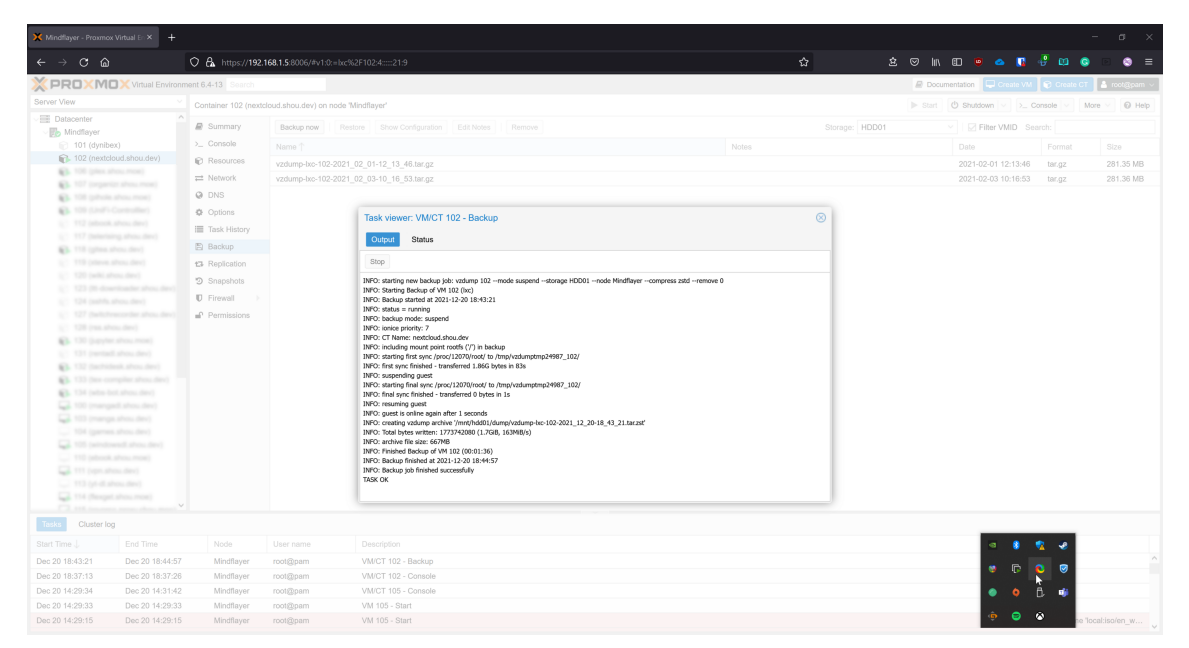

Bild 23: Log-Ausgabe während der Snapshot-Erstellung (2)

#### 4.4 Speicherung des Container-Snapshots

In diesem fiktiven Vorfall wurde der Snapshot des relevanten Containers in Kooperation mit dem IT-Dienstleister erzeugt. Hierbei muss allerdings besonders auf die Integritätserhaltung des Snapshots geachtet werden, weil das erzeugte Archiv ohne großen Aufwand mit einem Archivverwaltungsprogramm manipuliert werden könnte. Deshalb sind zwei Hashes nötig: ein oder mehrere Prüfsummen des Snapshots selbst und der Hash des Datenträgers, auf dem sich Snapshot und Prüfsummen befinden. Als Datenträger zum Transport des Snapshots eignen sich am besten einmal beschreibbare optische Datenträger, also CDs, DVDs oder BDs.

Für dieses Projekt wurden der Snapshot und die Textdateien mit dessen MD5-, SHA-1- und SHA-256-Hashes mit dem Brennprogramm K3b<sup>4</sup> auf eine CD-R geschrieben. Listing 3 zeigt ein mögliches Vorgehen zum Erzeugen der Hashwerte einer Daten-CD.

```
$ isoinfo dev=/dev/sr0 -d
CD-ROM is in ISO 9660 format
System id: LINUX
Volume id: vzdump-lxc-102-2021_12_20-18_43_
# ...
Application id: K3B THE CD KREATOR (C) 1998-2018 SEBASTIAN TRUEG, MICHAL MALEK AND
LESLIE ZHAI
# ...
Volume set size is: 1
Volume set size is: 1
Logical block size is: 2048
```

<sup>&</sup>lt;sup>4</sup>https://userbase.kde.org/K3b/

\$ dd if=/dev/sr0 bs=2048 count=341969 \
> | tee >(md5sum) >(sha1sum) >(sha256sum) >/dev/null \
> | cat
47406+0 records in
47406+0 records out
97087488 bytes (97 MB, 93 MiB) copied, 133,159 s, 729 kB/s
69dbcbc13c9f0a7fb266e0c106db0b191fc2433b14471e8c1fec2a0b8d4ef40f 54bbf3d70d05a38762e93993affea04ba61553e7 fd2b71868b45bf0a9777a625ad4d7592 -

Listing 3: Prüfsummenerzeugung einer CD-ROM

## 5 Forensisches Gutachten

5.1 Deckblatt

# Gutachten der IT-Forensik

# Kriminalamt Friedenshof

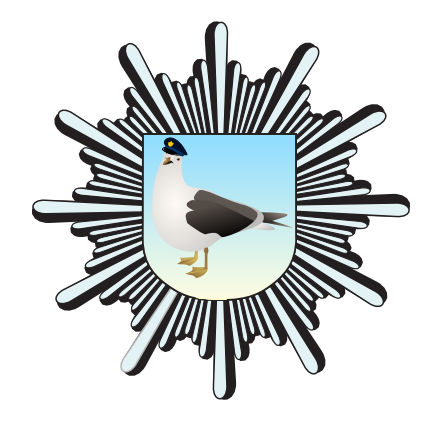

# Auftraggeber Staatsanwaltschaft Schwerin

# Aktenzeichen

0001/1337/2022

Sachverständige: Max Mustermann (B. Sc.) John Doe (B. Sc.)

Abschluss: 20.01.2022

Kriminalamt Friedenshof = Talstraße 3-5 = 23966 Wismar = Tel: 03841123456

#### 5.2 Auftrag und juristische Fragestellung

Die Staatsanwaltschaft Schwerin beauftragt im Rahmen eines Datendiebstahlsfalles die Auswertung unten aufgelisteter Asservate und das Verfassen eines IT-forensischen Gutachtens für den Zeitraum vom 20.12.2021 bis zum 21.01.2022. Zusätzlich zu den übergebenen Datenträgern liegen Arbeitskopien und deren Hashwerte vor, die von der Polizeiinspektion Wismar im Vorfeld angefertigt wurden.

Folgende Fragestellungen gilt es zu beantworten:

#### Asservat 01

- Frage 1) Welches Betriebssystem befindet sich auf dem Gerät?
- Frage 2) Bestand eine aktive Verbindung zu einem Nextcloud-Server?
- Frage 3) Wurden Daten im Cloudspeicher von diesem Gerät aus verändert?
- Frage 4) Welche USB-Datenträger wurden an dieses Gerät angeschlossen?

#### Asservat 02

- Frage 1) Gab es unerlaubte Versuche, auf den Cloudspeicher zuzugreifen?
- Frage 2) Wurde zum Tatzeitpunkt der Datenbestand in der Cloud verändert?
- Frage 3) Welche Zugänge zu den Daten der Cloud existieren?

#### Asservat 03

- Frage 1) Befinden sich gelöschte Daten auf diesem Datenträger?
- Frage 2) Wurde dieses Speichermedium mit dem Asservat 01 verbunden?

#### Asservat 04

- Frage 1) Welches Betriebssystem befindet sich auf dem Gerät und welche Nutzerkonten sind hinterlegt?
- Frage 2) Welche USB-Datenträger wurden an dieses Gerät angeschlossen?
- Frage 3) Befinden sich Bilder auf diesem Gerät, die inhaltlich den vermissten Daten gleichen?
- Frage 4) Wurden Bilder von diesem Gerät aus im Internet veröffentlicht?

## 5.3 Zusammenfassung der Untersuchung

### Asservat – Festplatte des Dienstrechners

Auf der Festplatte befindet sich das Betriebssystem Windows 10 Home N. Es wurde eine kürzlich genutzte Instanz des Nextcloud-Clients gefunden, die unter dem Nutzernamen "admin" in Verbindung mit einem Nextcloud-Server unter der Adresse https://fda.stoertebeker.dev/nextcloud/ stand. Die Löschung des Ordners "Kalender 2022" und aller 12 darin enthaltenen Bilddateien im lokalen Verzeichnis der Cloud wurde bestätigt. Der Löschvorgang wurde an die Cloud übermittelt. Ein USB-Speichermedium mit der Seriennummer 0E1145514041D91B und der Bezeichnung "FLASHPEN128" wurde mit dem Gerät verbunden.

#### Asservat 02 – Nextcloud

In der Benutzerdatenbank des Nextcloud-Servers existiert ein **einziger Nutzer mit** dem Namen "admin". Keine der Daten dieses Nutzers wurden für einen externen Zugriff freigeben. In den Logdateien der Cloud wurden fünf gescheiterte Anmeldungsversuche von einem Computer mit dem Betriebssystem "Windows 10" und dem Internet-Browser "Mozilla Firefox 95" identifiziert. Der Ordner "Kalender 2022" wurde zur Löschung vorgesehen und in den "Papierkorb" verschoben.

#### Asservat 03 – USB-Stick

Von dem USB-Stick mit der Bezeichnung "FLASHPEN128" konnte ein gelöschter Ordner "Kalender 2022" mit 12 JPEG-Dateien geborgen werden. Ein USB-Speichermedium gleicher Marke und Bezeichnung wurde nachweislich an das Asservat 01 angeschlossen.

#### Asservat 04 – Laptop

Auf dem Gerät mit dem Betriebssystem "Windows 10" existiert der Benutzer "jansen". Es wurde eine Installation des Internetbrowsers "Mozilla Firefox" in der Version 95.0.1 gefunden. Mit diesem Browser fanden mehrere Anmeldungsversuche unter der Adresse https://fda.stoertebeker.dev/statt. Es wurde ebenfalls das Upload-Portal der Image-Sharing-Plattform Imgur mit der Adresse https://imgur.com/ besucht. Es wurde ein USB-Speicherstick mit der Seriennummer 0E1145514041D91B an das Gerät angeschlossen. Im Verzeichnis des Nutzers "jansen" befinden sich 12 JPEG-Dateien, deren Inhalte identisch mit den Dateien aus den Papierkörben von Asservat 01 und Asservat 02 und den aus Asservat 03 geborgenen Daten sind.

| Asservat | Zeitstempel       | Event | Beschreibung                             |
|----------|-------------------|-------|------------------------------------------|
| 2        | 12.12.21 15:53:43 | E     | Ordner "Kalender 2022" wird in der Next- |
|          |                   |       | cloud angelegt                           |
| 1        | 17.12.21 11:59:40 | 0     | Anmeldung des Windows-Nutzers "el jefe"  |
| 1        | 17.12.21 12:00:05 | 0     | Nextcloud-Client gestartet               |
| 4        | 17.12.21 12:17:04 | 0     | Erster Aufruf Webinterface der Cloud     |
| 2        | 17.12.21 12:17:05 | 0     | Erster gescheiterter Anmeldungsversuch   |
| 2        | 17.12.21 12:17:17 | 0     | Zweiter gescheiterter Anmeldungsversuch  |
| 2        | 17.12.21 12:17:38 | 0     | Dritter gescheiterter Anmeldungsversuch  |
| 2        | 17.12.21 12:17:03 | 0     | Vierter gescheiterter Anmeldungsversuch  |
| 2        | 17.12.21 12:17:17 | 0     | Fünfter gescheiterter Anmeldungsversuch  |
| 4        | 17.12.21 12:18:13 | 0     | Letzter Aufruf Webinterface der Cloud    |
| 1        | 17.12.21 12:30:09 | 0     | USB-Speichermedium mit der Serien-Nr.    |
|          |                   |       | 0E1145514041D91B verbunden               |
| 3        | 17.12.21 12:30:23 | Е     | Erzeugung de Ordners "Kalender 2022" mit |
|          |                   |       | 12 JPEG-Datien                           |
| 2        | 17.12.21 12:31:03 | М     | Verschiebung des Ordners "Kalender 2022" |
|          |                   |       | in den Papierkorb                        |
| 1        | 17.12.21 12:31:07 | М     | Verschiebung des Ordners "Kalender 2022" |
|          |                   |       | in den Papierkorb                        |
| 1        | 17.12.21 12:31:38 | М     | Änderung der lokalen Synchronisationsda- |
|          |                   |       | tenbank                                  |
| 4        | 17.12.21 12:48:33 | 0     | USB-Speichermedium mit der Serien-Nr.    |
|          |                   |       | 0E1145514041D91B verbunden               |
| 4        | 17.12.21 12:49:06 | Е     | Kopieren der Bilder auf den Desktop      |
| 3        | 17.12.21 12:49:25 | L     | Löschung des Ordners "Kalender 2022" aus |
|          |                   |       | dem Dateisystem                          |
| 4        | 17.12.21 12:50:00 | 0     | Hochladen der Bilder auf imgur.com       |

## Timeline

#### Legende

E Erzeugung von Daten

- L Löschung von Daten
- ${\bf M} \quad {\rm Modifizierung \ von \ Daten}$
- **O** Operationen (Ausführung, Funktion, Handlung)

Alle Zeitstempel sind in MEZ angegeben.

## 5.4 Untersuchungsobjekte

| Objekt      | Dateiname(n)              | MD5-Hashwert                     |  |  |
|-------------|---------------------------|----------------------------------|--|--|
|             | chef.E01                  | dc4108c131215806e6875d1a23bc9174 |  |  |
|             | chef.E02                  | 0d118af12fe6be02e173571b2bb0d783 |  |  |
| Asservat 01 | chef.E03                  | 3a0806a94c4bb2589c6aca6a4b9a0de0 |  |  |
|             | chef.E04                  | 32f82efa52c4e59dd30478bbf618c0bd |  |  |
|             | (HDD Dienstrechner)       |                                  |  |  |
|             | vzdumplxc-102-2021_12_20- | 4f96c5ceb4ea8452fbcf3b3ba9ca696f |  |  |
|             | 18_43_21.tar.iso          |                                  |  |  |
| Asservat 02 | vzdumplxc-102-2021_12_20- | 245f199a24008aaf317338b98e7483f6 |  |  |
|             | 18_43_21.tar.zst          |                                  |  |  |
|             | (Sicherung Nextcloud)     |                                  |  |  |
| Accompation | stick.E01                 | e635a29d107bbb994d12083bc4608cf7 |  |  |
| Asservat 05 | (USB-Stick)               |                                  |  |  |
|             | sus.E01                   | c054128195fd5b74915c560ef1295eaf |  |  |
|             | sus.E02                   | b3f474e629aa8f1eba05d3d1e812aa8  |  |  |
|             | sus.E03                   | f79b4238f56dc1287133eea2def1a949 |  |  |
| Asservat 04 | sus.E04                   | 43479d118b6aa7cd25b5ae8774acd31f |  |  |
|             | sus.E05                   | 35e9a4f822b76f174f6a5b3d8cce8410 |  |  |
|             | sus.E06                   | f81743c4b784f662b898c26a3dafff5b |  |  |
|             | (HDD Laptop)              |                                  |  |  |

 Tabelle 1:
 Untersuchungsobjekte

## 5.5 Untersuchungswerkzeuge

| Name                 | Version | Funktion                                    |  |  |  |  |
|----------------------|---------|---------------------------------------------|--|--|--|--|
| X-Ways Forensics     | 19.5    | Umfangreiche Datenforensik-Software mit     |  |  |  |  |
|                      |         | integriertem Hex-Editor.                    |  |  |  |  |
| The Sleuth Kit (TSK) | 4.11.1  | Sammlung von Kommandozeilenprogrammer       |  |  |  |  |
|                      |         | für die Image-Analyse.                      |  |  |  |  |
|                      |         | Grafisches Programm zur Nutzung der Werk-   |  |  |  |  |
| Autopsy              | 4.19.2  | zeugsammlung TSK, inklusive Plugins für zu- |  |  |  |  |
|                      |         | sätzliche Funktionen.                       |  |  |  |  |
| DegDinnen            | 2.0     | Sammlung von Perl-Skripten zum Auslese      |  |  |  |  |
| Regripper            | 3.0     | des Windows-Registry.                       |  |  |  |  |
| Maria DD Convon      | 10.4    | Serveranwendung für die relationale Daten-  |  |  |  |  |
| ManaDD Server        | 10.4    | bank MariaDB.                               |  |  |  |  |

#### 5.6 Untersuchung der Asservate

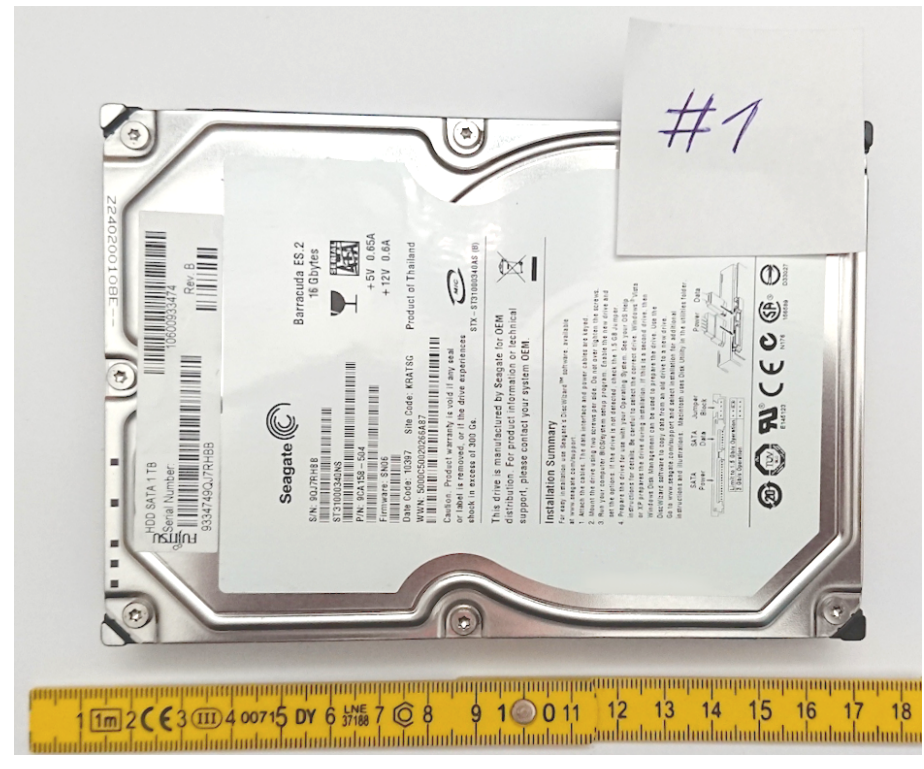

#### 5.6.1 Asservat 01 – Festplattenimage des Dienstrechners

Bild 24: Asservat 01

Integritätsprüfung

| root@forensik-pc:/mnt/evidence/202 | 21/0001/1\$ | tail c | nef.md5su | um          |
|------------------------------------|-------------|--------|-----------|-------------|
| dc4108c131215806e6875d1a23bc9174   | chef.E01    |        |           |             |
| 0d118af12fe6be02e173571b2bb0d783   | chef.E02    |        |           |             |
| 3a0806a94c4bb2589c6aca6a4b9a0de0   | chef.E03    |        |           |             |
| 32f82efa52c4e59dd30478bbf618c0bd   | chef.E04    |        |           |             |
| root@forensik-pc:/mnt/evidence/202 | 21/0001/1\$ | md5sum | chef.E*   |             |
| dc4108c131215806e6875d1a23bc9174   | chef.E01    |        |           |             |
| 0d118af12fe6be02e173571b2bb0d783   | chef.E02    |        |           |             |
| 3a0806a94c4bb2589c6aca6a4b9a0de0   | chef.E03    |        |           |             |
| 32f82efa52c4e59dd30478bbf618c0bd   | chef.E04    |        |           |             |
| root@forensik-pc:/mnt/evidence/202 | 21/0001/1\$ | md5sum | check     | chef.md5sum |
| chef.E01: OK                       |             |        |           |             |
| chef.E02: OK                       |             |        |           |             |
| chef.E03: OK                       |             |        |           |             |
| chef.E04: OK                       |             |        |           |             |

Bild 25: Integritätsprüfung des Images des Dienstrechners

Die übermittelten Hashwerte stimmen mit den lokal erzeugten Hashwerten überein. Die Images weisen somit keine Veränderung auf.
### Betriebssystem

Das Festplattenimage wurde mit der IT-Forensik-Software Autopsy eingelesen. Aufgrund des Vorkommens charakteristischer Verzeichnisstrukturen, Dateien und deren Inhalte konnte das Programm darauf eine 64-Bit-Installation des Betriebssystems "Windows 10 Home N" identifizieren (Bild 26). Es handelt sich dabei um das einzige installierte Betriebssystem auf diesem Computer.

| Source Name | Name            | Version    | Processor Architecture | Data Source | Program Name      | Date/Time               | Product ID              | Owner   | Temporary Files Directory | Path       |
|-------------|-----------------|------------|------------------------|-------------|-------------------|-------------------------|-------------------------|---------|---------------------------|------------|
| SYSTEM      | DESKTOP-HDQKONQ | Windows_NT | AMD64                  | chef.E01    |                   |                         |                         |         | %SystemRoot%\TEMP         |            |
| SOFTWARE    |                 |            |                        | chef.E01    | Windows 10 Home N | 2021-12-12 18:52:07 MEZ | 00327-00000-00000-AA533 | el jefe |                           | C:\Windows |

Bild 26: Betriebssystem auf dem Festplattenimage

# Verbindung zum Cloudspeicher

Durch die Suche nach bestimmten Dateien wurde zuerst die Installation der Nextcloud-Client Software überprüft. Unter Verwendung von Autopsy konnte im Downloadverlauf des Internetbrowsers Microsoft Edge die Installationsdatei Nextcloud-3.3.6 -x64.msi im Verzeichnis C:/Users/el jefe/Downloads gefunden werden (Bild 27). Die Datei stammt aus den offiziellen Download-Quellen der Nextcloud GmbH. Am 16.12.2021 um 22:24:49 Uhr wurde zuletzt auf die Datei zugegriffen.

| Data Content   |                                                                                                    |
|----------------|----------------------------------------------------------------------------------------------------|
| Hex Text       | Application   Source File Metadata   OS Account   Data Artifacts   Analysis Results   Context   Annotations   Other Occurrences |
| Result: 68 of  | 79 Result 🗲 🗲                                                                                                    |
| Downloaded F   | ile                                                                                                    |
| Domain:        | github.com                                                                                                    |
| URL:           | https://github.com/nextcloud/desktop/releases/download/v3.3.6/Nextcloud-3.3.6-x64.msi                                           |
| Date Accessed: | 2021-12-16 22:24:49 MEZ                                                                                                    |
| Path:          | C:\Users\el jefe\Downloads\Nextcloud-3.3.6-x64.msi                                                                              |
| Program Name:  | Microsoft Edge                                                                                                    |
| Other          |                                                                                                    |
| Path ID:       | 19169                                                                                                    |
| Facility.      | 10130                                                                                                    |
| Source         |                                                                                                    |
| Data Source:   | chef.img                                                                                                    |
| File:          | /img_chef.img/vol_vol3/Users/el jefe/AppData/Local/Microsoft/Edge/User Data/Default/History                                     |
|                |                                                                                                    |
|                |                                                                                                    |
|                |                                                                                                    |
|                |                                                                                                    |
|                |                                                                                                    |
|                |                                                                                                    |
| 1              |                                                                                                    |

Bild 27: Installationsdatei Nextcloud-Client

Die Suche nach dem Schlüsselwort "Nextcloud" zeigte, dass sich ein installierter Nextcloud-Client im Pfad C:/Program Files/Nextcloud befindet. Das sich darin befindliche Programm nextcloud.exe wurde zuletzt am 17.12.2021 um 12:00:05 Uhr gestartet (Bild 28).

| Data Artifacte                                                                                                    | Source                    | Name                                                                                                    | Program Name                       | △ Date/Time             |
|----------------------------------------------------------------------------------------------------|---------------------------|----------------------------------------------------------------------------------------------------|------------------------------------|-------------------------|
| Communication Accounts (6)                                                                                                    | 対 SLUI.EXE-724E99D9.      | pf                                                                                                    | SLUI.EXE                           | 2021-12-17 11:59:58 MEZ |
| - Service (4)                                                                                                    | M BACKGROUNDTASK          | HOST.EXE-AC1DA110.pf                                                                                                    | BACKGROUNDTASKHOST.EXE             | 2021-12-17 12:00:03 MEZ |
| — 😼 Installed Programs (26)                                                                                                    | MEXTCLOUD.EXE-4D          | 64E8F2.pf                                                                                                    | NEXTCLOUD.EXE                      | 2021-12-17 12:00:05 MEZ |
| — > Metadata (117)                                                                                                    | MARTSCREEN.EXE-           | 9B5E4173.pf                                                                                                    | SMARTSCREEN.EXE                    | 2021-12-17 12:00:05 MEZ |
| Operating System Information (3)                                                                                                    | V WEVTUTIL.EXE-EF58       | 61C4.pf                                                                                                    | WEVTUTIL.EXE                       | 2021-12-17 12:00:06 MEZ |
| Recent Documents (17)                                                                                                    | SECURITYHEALTHSY          | STRAY.EXE-41AD6DE1.pf                                                                                                    | SECURITYHEALTHSYSTRAY.EXE          | 2021-12-17 12:00:08 MEZ |
| - M Run Programs (667)                                                                                                    | MSEDGE.EXE-78F14          | B8A.pf                                                                                                    | MSEDGE.EXE                         | 2021-12-17 12:00:09 MEZ |
| - 🧍 Shell Bags (22) 💌                                                                                                    |                           |                                                                                                    |                                    |                         |
| Data Content                                                                                                    |                           |                                                                                                    |                                    |                         |
|                                                                                                    |                           |                                                                                                    |                                    |                         |
| Hex Text Application Source File Meta                                                                                                    | idata OS Account Data     | Artifacts Analysis Res                                                                                                    | ults Context Annotations Oth       | er Occurrences          |
| Hex Text Application Source File Meta<br>Result: 2 of 6 Result                                                                                                    | idata OS Account Data     | Artifacts Analysis Res                                                                                                    | ults Context Annotations Oth       | er Occurrences          |
| Hex Text Application Source File Meta<br>Result: 2 of 6 Result +                                                                                                    | idata OS Account Data     | Artifacts Analysis Res                                                                                                    | ults Context Annotations Oth       | er Occurrences          |
| Hex Text Application Source File Meta<br>Result: 2 of 6 Result 🗲 🍝<br>Type                                                                                                    | idata 🖌 OS Account 🍸 Data | Artifacts Analysis Res                                                                                                    | ults Context Annotations Oth       | er Occurrences          |
| Hex Text Application Source File Meta<br>Result: 2 of 6 Result + Type<br>Program Name                                                                                                    | idata 🍸 OS Account 🤺 Data | Artifacts Analysis Res                                                                                                    | ults Context Annotations Oth       | er Occurrences          |
| Hex     Text     Application     Source File Meta       Result:     2     of     6     Result       Program Name     Type       Path                                                                | idata 🍸 OS Account 🍸 Data | Artifacts Analysis Res                                                                                                    | ults Y Context Y Annotations Y Oth | er Occurrences          |
| Hex     Text     Application     Source File Meta       Result:     2 of     6     Result     •       Program Name     Type       Path       Date/Time                                              | idata 🍸 OS Account 🍸 Data | Artifacts Analysis Res                                                                                                    | ults / Context / Annotations / Oth | er Occurrences          |
| Hex     Text     Application     Source File Meta       Result:     2 of 6     Result     ▲       Program Name     Type       Path       Date/Time       Count                                      | data Y OS Account Y Data  | Artifacts Analysis Res<br>NEXTCLOUD.EXE<br>/PROGRAM FILES/NEXTCI<br>2021-12-17 12:00:05 MEZ<br>6                                              | ults   Context   Annotations   Oth | er Occurrences          |
| Hex     Text     Application     Source File Meta       Result:     2     of     6     Result       Program Name     Type       Path       Date/Time       Count       Comment                      | idata 🍸 OS Account 🤺 Data | Artifacts Analysis Res<br>NEXTCLOUD.EXE<br>/PROGRAM FILES/NEXTCI<br>2021-12-17 12:00:05 MEZ<br>6<br>Prefetch File                             | ults Y Context Y Annotations Y Oth | er Occurrences          |
| Hex     Text     Application     Source File Meta       Result:     2 of     6     Result     ●       Program Name     Type       Path     Date/Time       Count     Comment       Source File Path | data Y OS Account Y Data  | Artifacts Analysis Res<br>NEXTCLOUD.EXE<br>/PROGRAM FILES/NEXTCI<br>2021-12-17 12:00:05 MEZ<br>6<br>Prefetch File<br>/img_chef.img/vol_vol3/W | ults / Context / Annotations / Oth | er Occurrences          |

Bild 28: Letzte Ausführung des Nextcloud-Clients

Aus der Konfigurationsdatei C:/Users/el jefe/AppData/Roaming/Nextcloud/nextcloud.cfg geht hervor, dass der Client mit einem Server unter der Web-Adresse https://fda.stoertebeker.dev/nextcloud verbunden und für den Nutzer "admin" authentifiziert wurde. Das zu synchronisierende Verzeichnis befindet sich unter C:/Users/el jefe/Nextcloud. Eine dort befindliche Datenbank für das Aufzeichnen aller Aktivitäten bestätigt eine Synchronisation mit dem Server am 17.12.2021 um 12:31:38 Uhr. Aufgrund der erfolgreichen Authentifizierung ist es möglich, ohne weiteren Identitätsnachweis vom untersuchten Computer auf die Daten im Cloudspeicher zuzugreifen. Da das Benutzerkonto, für das der Nextcloud-Client installiert wurde, kein Passwort benötigt (Bild 30, letzter Login am 17.12.2021 um 11:59:40 Uhr), sind die synchronisierten Daten vor Zugriffen durch Dritte ungeschützt, sobald physischer Zugang zum Gerät besteht.

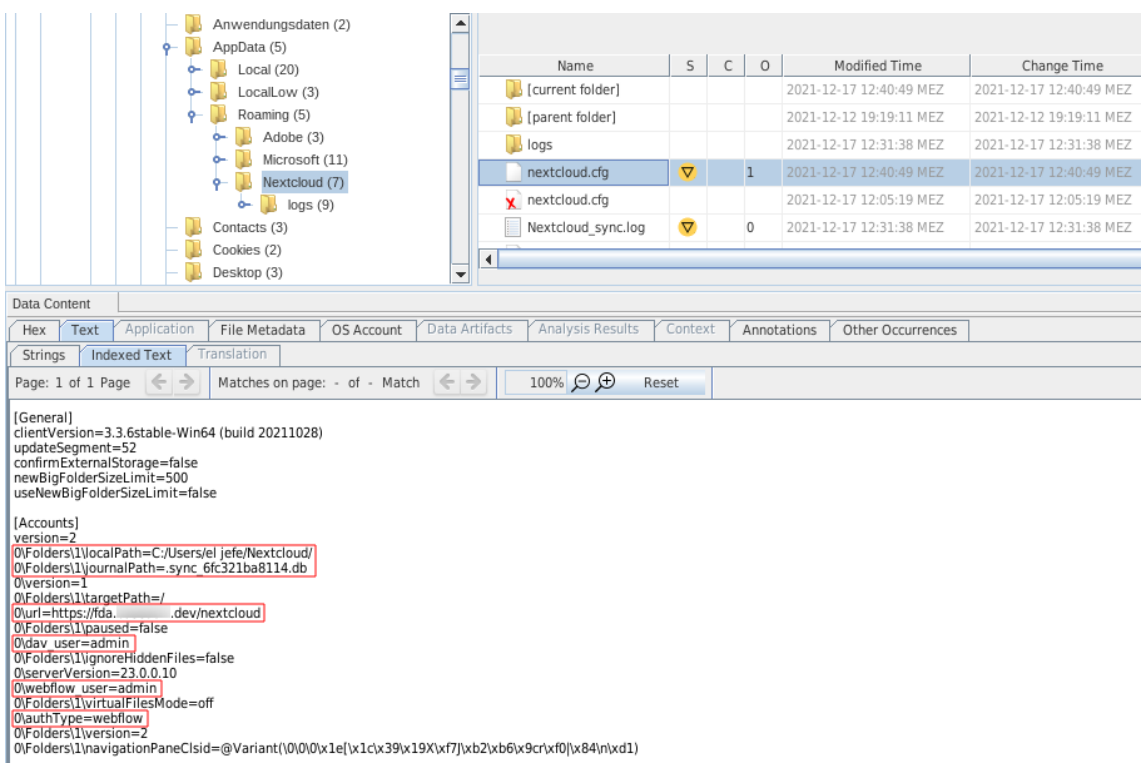

Bild 29: Konfigurationsdatei des Nextcloud-Clients

| <b>Basic Properties</b> |                                                 |
|-------------------------|-------------------------------------------------|
| Login:                  | el jefe                                         |
| Full Name:              |                                                 |
| Address:                | S-1-5-21-4208391369-2489843571-724928461-1001   |
| Type:                   |                                                 |
| Creation Date:          | 2021-12-12 19:08:20 MEZ                         |
|                         |                                                 |
| Chef Details            |                                                 |
| Last Login:             | 2021-12-17 11:59:40 MEZ                         |
| Login Count:            | 7                                               |
| Password Settings:      | Password does not expire, Password not required |
| Flag:                   | Normal user account                             |
| Home Directory:         | C:/Users/el jefe                                |
| Last Login:             | 2021-12-17 11:59:40 MEZ                         |
| Login Count:            | 7                                               |
| Password Settings:      | Password does not expire, Password not required |
| Flag:                   | Normal user account                             |
| Home Directory:         | C:/Users/el jefe                                |

Bild 30: Benutzerinformationen auf dem Dienstrechner

#### Veränderung der Clouddaten

Das Image wurde mit X-Ways Forensics nach Nutzungsartefakten und Konfigurationsdateien des Nextcloud-Clients durchsucht. Alle Aktivitäten des Nextcloud-Clients wurden in der Log-Datei C:/Users/el jefe/AppData/Roaming/Nextcloud/ Nextcloud\_sync.log gespeichert. In dieser Datei wurde am 17.12.2021 um 12:31:07 Uhr die Löschung eines Ordners mit dem Namen "Kalender 2022" registriert (Bild 31).

| C:/Users/el jefe/Nextcloud/                                                                                                    |
|----------------------------------------------------------------------------------------------------|
| # timestamp   duration   file   instruction   dir   modtime   etag   size   file!d   status   errorString   http result code   other size   other modtime   X-Request-ID |
| #=#=#=# Syncrun started 2021-12-17T11:05:22Z                                                                                                    |
| #=#=#=#=# Propagation starts 2021-12-17T11:05:23Z (last step: 1590 msec, total: 1590 msec)                                                                               |
| Kalender 2022 8 2 1639320839 61b60d0920b8b 0 00000259ocmrorx1f0j5 4  0 0 0                                                                                               |
| 11:05:25  Kalender 2022/DSC_001.jpeg 8 2 1639317346 64cbddf749b15479f277c03b86d3eed9 147774 00000317ocmrorx1f0j5 4  200 0 0 a60161d9-b603-4b41-be1d-9d84f1542301         |
| 11:05:26  Kalender 2022/DSC_004.jpeg 8 2 1639319174 ec838365ebe717a8aa352e87c649123f 211764 00000269ocmrorx1f0j5 4  200 0 0 cca1d849-1a5c-4da7-9003-12facadfb5f9         |
| 11:05:26  Kalender 2022/DSC_002.jpeg 8 2 1639319019 104a145d0d261c99b704f0ba55eadc41 49555 00000276ocmrorx1f0j5 4  200 0 0 a127e9b6-d09e-4db3-ac82-c055cc8cd22c          |
| 11:05:26  Kalender 2022/DSC_003.jpeg 8 2 1639318065 a395f9e4af4f08998c0b3b92476a49aa 158024 00000267ocmrorx1f0j5 4  200 0 0 38397ce0-a1a7-4f46-92e9-585232566090         |
| 11:05:27  Kalender 2022/DSC_005.jpeg 8 2 1639319048 b2ef2fe7e71a603e302614df5cbf3f42 172610 00000316ocmrorx1f0j5 4  200 0 0 8a500fa5-34ef-4467-8a7d-5b69f5e47aa8         |
| 11:05:28  Kalender 2022/DSC_007.jpeg 8 2 1639319003 39339372613e3535faa0f58cc270f6045 94994 00000296ocmrorx1f0j5 4  200 0 0 7b176c9e-c9c0-4136-a055-0c7a41c175e7         |
| 11:05:28  Kalender 2022/DSC_008.jpeg 8 2 1639319082 7fe7daa76d0e9c1d8466363697919256 27099 00000268ocmrorx1f0j5 4  200 0 0 a29fc20d-da6b-4347-b75e-10182740a959          |
| 11:05:28  Kalender 2022/DSC_006.jpeg 8 2 1639318174 591e2132215272f168f1fc022a15ba97 316590 00000282ocmrorx1f0j5 4  200 0 0 c668f751-1324-4a27-a019-fd39bd67ebbb         |
| 11:05:28  Kalender 2022/DSC_009.jpeg 8 2 1639318801 05529a18875d378a47ea9821ad57f63c 146109 00000305ocmrorx1f0j5 4  200 0 0 b1d659c7-0b6f-4742-b99f-4e8b671cbb3a         |
| 11:05:29  Kalender 2022/DSC_010.jpeg 8 2 1639319097 8b0acea6a3f81112ed87b1d634e01619 131761 00000279ocmrorx1f0j5 4  200 0 0 f268a375-8a72-4740-8636-0c1867915557         |
| 11:05:30  Kalender 2022/DSC_011.jpeg 8 2 1639318710 351b6ba7e857af1e87e5ee18df668f57 45866 00000280ocmrorx1f0j5 4  200 0 0 9a0ed03f-83f5-4216-8cc6-a774f17d63ec          |
| 11:05:30  Kalender 2022/DSC_012.jpeg 8 2 1639319118 7ce063f69535c5b031caaf82258fe5f4 46257 00000265ocmrorx1f0j5 4  200 0 0 bff380d8-f8de-4bde-b7d1-989471bd6d4b          |
| #=#=#=# Syncrun finished 2021-12-17T11:05:32Z (last step: 8308 msec, total: 9899 msec)                                                                                   |
| #=#=#=# Syncrun started 2021-12-17T11:31:01Z                                                                                                    |
| #=#=##=# Propagation starts 2021-12-17T11:31:02Z (last step: 455 msec, total: 455 msec)                                                                                  |
| 11:31:07  Kalender 2022 2 1 639320839 61b60d0920b8b 0 00000259ocmrorx1f0j5 4  204 0 1639320839 aefea4e5-41e7-4c79-a8be-6f20876c3d77                                      |
| #=#=#=# Syncrun finished 2021-12-17T11:31:06Z (last step: 4315 msec, total: 4771 msec)                                                                                   |
| #=#=#=# Syncrun started 2021-12-17T11:31:38Z                                                                                                    |
| #=#=##=# Propagation starts 2021-12-17T11:31:38Z (last step: 124 msec, total: 124 msec)                                                                                  |
| #=#=#=# Syncrun finished 2021-12-17T11:31:38Z (last step: 6 msec, total: 130 msec)                                                                                       |

Bild 31: Log-Datei der Client-Software

Der Client führt eine lokale Datenbank aller relevanter Dateien im synchronisierten Verzeichnis in der Datenbankdatei C:/Users/el jefe/Nextcloud/.sync\_6fc321ba-8114.db. Bei der Betrachtung mit dem X-Ways Hex-Editor zeigt diese Artefakte gelöschter Einträge (Bild 32).

| Name A                                                                                                    | Description                                                                                                    | Y Size Y Created                                                                                                    | Modified                                                                                                    | TRecord changed                                                                                                    | Y Attr.                                                                                                    | <b>Ist sector</b>                                                                                                    | Analysis                                                                                                    |                                                                                                    |
|----------------------------------------------------------------------------------------------------|----------------------------------------------------------------------------------------------------|----------------------------------------------------------------------------------------------------|----------------------------------------------------------------------------------------------------|----------------------------------------------------------------------------------------------------|----------------------------------------------------------------------------------------------------|----------------------------------------------------------------------------------------------------|----------------------------------------------------------------------------------------------------|----------------------------------------------------------------------------------------------------|
| . = eljefe (4.998)                                                                                                    | existing, already viewed                                                                                                    | 890 MB 12.12.2021 19:08:24                                                                                                    | 17.12.2021 12:05:18                                                                                                    | 17.12.2021 12:05:18                                                                                                    |                                                                                                    | 1.017.912                                                                                                    |                                                                                                    |                                                                                                    |
| . = Nextcloud (4)                                                                                                    | existing, already viewed                                                                                                    |                                                                                                    | 3 17.12.2021 12:40:49                                                                                                    | 17.12.2021 12:40:49                                                                                                    |                                                                                                    | 26.363.840                                                                                                    |                                                                                                    |                                                                                                    |
| .owncloudsync.log                                                                                                    | existing, already viewed                                                                                                    | 0 B 17.12.2021 12:05:20                                                                                                    | 0 17.12.2021 12:05:20                                                                                                    | 17.12.2021 12:05:20                                                                                                    | Α                                                                                                    | 6.482.794                                                                                                    |                                                                                                    |                                                                                                    |
| sync_6fc321ba8114.db                                                                                                    | existing, file contents unknown (partially),                                                                                                    | 112 KB 17.12.2021 12:05:19                                                                                                    | 9 17.12.2021 12:40:49                                                                                                    | 17.12.2021 12:40:49                                                                                                    | HA                                                                                                    | 26.363.864                                                                                                    |                                                                                                    |                                                                                                    |
| sync_6fc321ba8114.db-wal                                                                                                 | prev. existing, data not necessarily intact, a                                                                                                    | 773 KB 17.12.2021 12:05:19                                                                                                    | 0 17.12.2021 12:31:38                                                                                                    | 17.12.2021 12:31:38                                                                                                    | HA                                                                                                    | 26.364.016                                                                                                    |                                                                                                    |                                                                                                    |
| Desktop.ini                                                                                                    | existing                                                                                                    | 76 B 17.12.2021 12:05:13                                                                                                    | 3 17.12.2021 12:05:18                                                                                                    | 17.12.2021 12:05:18                                                                                                    | SH                                                                                                    | 6.465.938                                                                                                    |                                                                                                    |                                                                                                    |
| Partition File Preview                                                                                                   | Details Gallery Calendar Legend<br>toindex_key_value_store_1key_value_store0_0                                                                                                    | Raw Sync 🛰 🎢<br>a70 0 f                                                                                                    |                                                                                                    | ON metadata(inod                                                                                                    | e)                                                                                                    | - Loindexr                                                                                                    | metadata file                                                                                                    |                                                                                                    |
| emetadatametadata CREATE T<br>tadata(fileid)/ 0.0 C 0 indexsqlit<br>0.0 00 00 00 00 00 00 00 00 00 00 00                 | ABLE metadata(pP0000) 0 iindexmetadata_in<br>e_autoindex_metadata_1metadata00<br>0000 •2000000000000000000000000000000                                                                                                    | odemetadatal CREATE INL                                                                                                    | CX metadata_mode                                                                                                    |                                                                                                    | 0,00 0 0                                                                                                    | e onidexi                                                                                                    | netadata_me                                                                                                    | _idmetadatall CREA                                                                                                   |
| r(key))-0 0 0 0 0 0 0 0 0 0 0 0 0 0 0 0 0 0 0                                                                            | ABLE metadata(pP0 00 ) 0 indexmetadata_in<br>e_autoindex_metadata_1metadata0 0<br>00 µ ¥20 10 0 0 0 0 50 0 0                                                                                                    | odemetadatal CREATE INL                                                                                                    | JEX meradara_inode                                                                                                    |                                                                                                    |                                                                                                    | 2 Ondexa                                                                                                    | netauata_ne                                                                                                    | _idmetadatal CREA                                                                                                    |
| (Trey),                                                                                                    | ABLE_metadata[pP0 ID ] 0 indexmetadata_in<br>autoindex_metadata_tmetadata1<br>(10)6DNVCKR0 0 ID A0 0 0 0 0 MSI 0 0 ]<br>12,pepd], 0 affU N7ce063f69535c5b031caaf825<br>11)pegd], 0 affU N7ce063f69535c5b031caaf825<br>11)pegd], 0 affU N7ce063f69535c5b031caaf825<br>9)pegd - CaffU 0 0 552918875d378a47e82821a<br>000, jepg 1 yaf1<br>2591e37247816875d378a47e8821a<br>000, jepg 1 yaf1<br>7/Fo7daa75040527814875d378a47e8821a<br>000, jepg 1 yaf1<br>00, jepg 1 yaf1<br>10 b2e7247816750235faa6766c270<br>5) pegd 1 CaffU 0 b2e72167716050235faa6766c270<br>5) pegd 1 CaffU 0 b2e7216771a603e302614df5cbf                                                                                                    | odemetadatali CREATE INL<br>8fe54400000265ocmronx1f0j<br>66885700000280ocmronx1f0<br>44016190000279ocmronx<br>45763200000305ocmronx1f<br>50430700002880cmronx1f<br>6045000002860cmronx1f0j<br>3442000003160cmronx1f0j51                                                                                       | 5WDNVR*±1a042a3<br>5WDNVR*±35588e8<br>10j5WDNVR ±b0<br>0j5WDNVR ±b0<br>j5WDNVR1*2635a<br>95WDNVR10265a<br>WDNVR1 sl 928a60<br>NDNVR sl 928a60                                                                                                    | 36e6c5784bda669d<br>c86b9467c7509462<br>222d3ca3dd87508a<br>acbb5ba3467e561<br>8843de258b0d54a<br>4af104da0951530d<br>4893afa50039b240<br>3e829dc784deaa8d                                                      | 0defbc4<br>e8a384<br>454b4c2<br>ab0745b<br>2774b2c<br>48fa516<br>691adf9<br>e5da90fr                                   | 7e72e69de5<br>19f9727502f<br>ff518ffea31c<br>049e2779ef<br>ca22da31ce<br>1a41f13f393<br>082a87cbfbo<br>c10a6295eb                          | 0 a0 0 A0 0 0<br>0 %0 0 A0 0 0<br>0 %0 0 A0 0 0<br>rec 0 0 0 A0<br>7700 0 0 0 A0<br>10 .0 0 A0 0<br>0 .0 0 A0 0<br>3 æ0 0 A0 0                          | idmetadatai/ CREA<br>0 0 0 M50 0 0 ]<br>0 0 0 0 M50 0 0 ]<br>0 0 0 0 M50 0 0 ]<br>0 0 0 0 0 0 0 0 0 0 0 0<br>0 0 0 0 |
| ((key),-1 0 C4P intersequite au<br>mentadatametadata CREATE T<br>adata[fileid) 0 0 0 0 0 0 0 0 0 0 0 0<br>10 0 0 0 0 0 0 | ABLE_metadata[pP0 ID ] 0 indexmetadata_in<br>autoindex_metadata_tmetadata1<br>10 p 20 10 0 0 0 0 0 0 0 0 0 0 0 0 0 0 0 0 0                                                                                                     | odemetadatali CREATE INL<br>8fe5f400000265ocmrorx1f0j<br>568/8700000280ocmrorx1f0<br>462/16300000279ocmrorx<br>462/16320000279ocmrorx<br>163/2630000288ocmrorx1f0<br>91925600000268ocmrorx1f0j<br>3f4200000316ocmrorx1f0j5<br>000267ocmrorx1f0j5WDNV                                                          | 5WDNVR ±18042a3<br>5WDNVR ±18042a3<br>5WDNVR *5356868<br>105WDNVR ±5656868<br>105WDNVR ±565<br>5WDNVR ±565<br>5WDNVR ±585<br>WDNVR ±585<br>WDNVR ±585<br>800NVR ±585<br>800NVR ±585 | 36e6c5784bda669d<br>c86b9467c750946<br>212df3ca3dd87508<br>aachb5b31667e56<br>8843de258bd54a<br>24104da0951530d<br>1469afa5b0939b240<br>3e829dc784deaa8d<br>18ca946de9df07c3                                    | 0defbc4<br>e8a384<br>454b4c2<br>ab0745b<br>774b2c<br>48fa516<br>691adf9<br>e5da90fi<br>04123c7                         | 7e72e69de5i<br>19f9727502fi<br>ff518ffea310<br>049e2779ef<br>ca22da31ce<br>1a41f13f393<br>082a87cbfbc<br>c10a6295eb<br>e97320 0 =0         | 0 a0 0 A0 0 0<br>0 ½0 A0 0 0<br>1½0 A0 0 0<br>b710 0 A0 0<br>b710 0 0 A0 0<br>b71d 0 0 0<br>50 0 A0 0<br>3 æ0 0 A0 0<br>0 A0 0 0 0 0                    | dmetadatal CREA                                                                                                    |
| (Treey),                                                                                                    | ABLE metadata[pP0 ID ] D indexmetadata_in<br>a utoindex. metadata[pP0 ID ] D indexmetadata_in<br>0 p 420 10 0 10 0 0 0 0 0 0 0 0 0 0 0 0 0<br>xtt0j6DNVCKR0 D D AD 0 0 0 0 0 0 0 0<br>11 jpegi J affD IVCe06365953655031caaf8253<br>11 jpegi J affD IVCe06365953655031caaf8253<br>19 jpegi J affD IVCe0637695365784788022<br>10 jpegi J affD IVCe063763784788022<br>10 jpegi J affD IVCe05378183753784788022<br>10 jpegi J affD IVCe05378183753784788022<br>10 jpegi J affD IVCe3528183753784788022<br>10 jpegi J affD IVCe3528183753784788022<br>10 jpegi J affD IVCe3528183753784788022<br>10 jpegi J affD IVCe37818355784788022<br>10 jpegi J affD IVCe37818355784788022<br>10 aff 1a395f9e484f08998c0b3b924768498a00<br>pl zyaffD e104a145d0d261c9b704f0ba55eadc4<br>104.jpegi [ affD 1+c838365ebe71788a35287c6 | odemetadatali CREATE INL<br>8fe55400000265ocmrorx1f0ji<br>66885700000280ocmrorx1f0<br>440161900002760ocmrorx1<br>15ba37000002780ocmrorx1<br>19125600000286ocmrorx1f0<br>19125600000286ocmrorx1f0<br>3420000316ocmrorx1f0ji<br>000267ocmrorx1f0jiSWDL<br>100000276ocmrorx1f0jiSWDL<br>19123f00000269ocmrorx1f1 | SWDNVR ±104203<br>SWDNVR ±104203<br>SWDNVR ±06424<br>SWDNVR ±06444<br>SWDNVR ±06444<br>WDNVR ±06244<br>WDNVR ±082450<br>WDNVR ±08250<br>R iH825150be428a<br>R iH825150be428a                                                                                                    | 36e6c5784bda669d<br>c86b9467c7509462<br>22d3c3a3dd7508a<br>acbb5b3167c266<br>8843de28bd64aa<br>41104da9515300<br>4499afa5b033b240<br>3e829dc784deaa8d<br>18ca946de9df07c30<br>520d433816ddc7<br>411e6d509a38164 | 0defbc4<br>e8a384<br>454b4c2<br>ab0745b<br>2774b2c<br>48fa516<br>691adf9<br>e5da90fi<br>04123c7<br>5c5cd32<br>510a23fc | 7e72e69de5<br>ff510ffea31c<br>049e2779ef<br>ca22da31ce<br>1a41f13730<br>82a87cbfb<br>c10a6295eb<br>e97320 0 =0<br>4164400 10<br>0b15d8825e | 0 a0 0 A0 0 0<br>1 %0 0 A0 0 0<br>1 %0 0 A0 0<br>700 u0 A0<br>5714 0 0<br>0 0 A0 0<br>20 \$0 0 A0 0<br>0 A0 0 0 0<br>0 0 A0 0<br>0 0 A0 0<br>0 0 0 A0 0 | dmetadatal CREA                                                                                                    |

\chef, P2\Users\el jefe\Nextcloud\.sync\_6fc321ba8114.db

Bild 32: Datenartefakte aus der SQLite-Datenbank des Nextcloud-Clients

Der Verzeichnisname "Kalender 2022" des laut Log-Datei gelöschten Verzeichnisses tritt hier ebenfalls auf. Es befinden sich insgesamt folgende 13 einzigartige Dateinamen im nicht zugewiesenen Bereich der Datenbankdatei, was auf deren Entfernung

hinweist:

| Dateiname                  |  |  |  |  |  |
|----------------------------|--|--|--|--|--|
| Kalender 2022              |  |  |  |  |  |
| Kalender 2022/DSC_012.jpeg |  |  |  |  |  |
| Kalender 2022/DSC_011.jpeg |  |  |  |  |  |
| Kalender 2022/DSC_010.jpeg |  |  |  |  |  |
| Kalender 2022/DSC_009.jpeg |  |  |  |  |  |
| Kalender 2022/DSC_006.jpeg |  |  |  |  |  |
| Kalender 2022/DSC_008.jpeg |  |  |  |  |  |
| Kalender 2022/DSC_007.jpeg |  |  |  |  |  |
| Kalender 2022/DSC_005.jpeg |  |  |  |  |  |
| Kalender 2022/DSC_003.jpeg |  |  |  |  |  |
| Kalender 2022/DSC_002.jpeg |  |  |  |  |  |
| Kalender 2022/DSC_004.jpeg |  |  |  |  |  |
| Kalender 2022/DSC_001.jpeg |  |  |  |  |  |

 Tabelle 3: Dateinamen aus der Datenbank des Nextcloud-Clients

Mit Autopsy können Dateien aufgelistet werden, die vom Nutzer in den "Papierkorb" verschoben wurden. Dabei wurde zusätzlich der Eintrag "Kalender 2022" gefunden (Bild 33).

| Chef<br>Chef.EO<br>Chef.EO<br>Chef.E | L<br>(Unallocated: 0-2047)<br>(NTFS / exFAT (0x07): 2048-:<br>(NTFS / exFAT (0x07): 11264<br>\$CorphanFiles (3007)<br>\$CarvedFiles (655)<br>\$Extend (9)<br>\$Recycle.Bin (4)<br>\$S-1-5-21-4208391369-244<br>Recycle.Bin/S-1-5-21-4208391<br>\$Summary | 1126399)<br>00-33552383)<br>39843571-724928461-1000 (3<br>369-2489843571-724928461- | )<br>1001               |                         |      |
|----------------------------------------------------------------------------------------------------|----------------------------------------------------------------------------------------------------|-------------------------------------------------------------------------------------|-------------------------|-------------------------|------|
| Name                                                                                                    | Modified Time                                                                                                    | Change Time                                                                         | Access Time             | Created Time            | Size |
| \$ILEJESJ.Ink                                                                                                    | 2021-12-12 19:32:32 MEZ                                                                                                    | 2021-12-12 19:32:32 MEZ                                                             | 2021-12-12 19:32:32 MEZ | 2021-12-12 19:32:32 MEZ | 116  |
| \$IZNA305                                                                                                    | 2021-12-17 12:30:59 MEZ                                                                                                    | 2021-12-17 12:30:59 MEZ                                                             | 2021-12-17 12:30:59 MEZ | 2021-12-17 12:30:59 MEZ | 110  |
| \$RFMR914.lnk                                                                                                    | 2021-12-12 19:42:34 MEZ                                                                                                    | 2021-12-12 19:44:52 MEZ                                                             | 2021-12-12 19:44:52 MEZ | 2021-12-12 19:42:34 MEZ | 2270 |
|                                                                                                    |                                                                                                    |                                                                                     |                         |                         |      |

Bild 33: "Kalender 2022" im Papierkorb

Daraus wird geschlossen, dass sich das Verzeichnis "Kalender 2022" mit 12 untergeordneten JPEG-Dateien im Nextcloud-Ordner des Benutzers befand, am 17.12.2021 um 12:31 Uhr gelöscht und die Löschung anschließend an den Nextcloud-Server übermittelt wurde.

### Verbundene USB-Speichermedien

Informationen über verbundene USB-Speichermedien wurden mittels Sleuthkit und RegRipper aus dem Festplattenimage extrahiert. Zuerst wurde die Position der Systempartition bestimmt und daraus ein Auszug der Registry-Daten erzeugt. Das Registry ist eine Datenbank in Betriebssystemen der Windows-NT-Familie, in der systemspezifische Konfigurationen und Ereignisse gespeichert werden. Mit dem Plugin usbstor für RegRipper wurde der Registry-Auszug nach Informationen über verbundene USB-Speichermedien untersucht (Bild 34):

```
root@forensik-pc:/mnt/evidence/2021/0001/1$ mmls chef.E0?
DOS Partition Table
Offset Sector: 0
Units are in 512-byte sectors
                   Start
0000000000
                                                    Length
0000000001
       Slot
                                                                    Description
                                    End
                                    0000000000
                                                                    Primary Table (#0)
000:
       Meta
                                                                    Unallocated
                    0000000000
                                                    0000002048
001:
                                    0000002047
                                                                    NTFS / exFAT (0x07)
NTFS / exFAT (0x07)
002:
      000:000
                    0000002048
                                    0001126399
                                                    0001124352
003:
       000:001
                    0001126400
                                    0033552383
                                                    0032425984
004:
                    0033552384
                                    0033554431
                                                    0000002048
                                                                    Unallocated
root@forensik-pc:/mnt/evidence/2021/0001/1$ fls -r -o
                                                                   1126400 chef.E0? | grep "SYSTEM$"
 -++ r/r 78080-128-4:
root@forensik-pc:/mnt/evidence/2021/0001/1$ icat -o 1126400 chef.E0? 78080-128-4 > SYSTEM
root@forensik-pc:/mnt/evidence/2021/0001/1$ rip.pl -r SYSTEM -p usbstor
Launching usbstor v.20200515
usbstor v.20200515
(System) Get USBStor key info
USBStor
ControlSet001\Enum\USBStor
Disk&Ven_Generic&Prod_Flash_Disk&Rev_8.07 [2021-12-17 11:09:38]
  S/N: 9209FB34&0 [2021-12-17 11:09:39Z]
Device Parameters LastWrite: [2021-12-17 11:09:39Z]
  Properties LastWrite
                                    : [2021-12-17 11:09:39Z]
                                : Generic Flash Disk USB Device
: 2021-12-17 11:09:39Z
     FriendlyName
     First InstallDate
     InstallDate
                                  2021-12-17
                                                11:09:39Z
                                  2021-12-17
     Last Arrival
                                                11:09:38Z
     Last Removal
                                  2021-12-17 11:10:16Z
Disk&Ven_Hama&Prod_FlashPen&Rev_1.02 [2021-12-17 11:30:09]
S/N: 0E1145514041D91B&0 [2021-12-17 11:30:09Z]

        Device Parameters LastWrite:
        [2021-12-17
        11:30:092]

        Properties LastWrite
        :
        [2021-12-17
        11:30:092]

     .
FriendlyName
                                  Hama FlashPen USB Device
     First InstallDate
                                : 2021-12-17 11:30:09Z
                                  2021-12-17
                                                11:30:097
     Last Arrival
                                   2021-12-17
                                                11:30:09Z
     Last
           Removal
                                   2021-12-17
                                                11:31:20Z
```

Bild 34: Per RegRipper ermittelte angeschlossene USB-Geräte

An das Gerät wurden folgende USB-Speichermedien angeschlossen:

| Zeitstempel         | Serien-Nr.       | Bezeichnung                   |
|---------------------|------------------|-------------------------------|
| 17.12.2021 12:09:39 | 9209FB34         | Generic Flash Disk USB Device |
| 17.12.2021 12:30:09 | 0E1145514041D91B | Hama FlashPen USB Device      |

 Tabelle 4:
 Verbundene Speichermedien (Asservat 01)

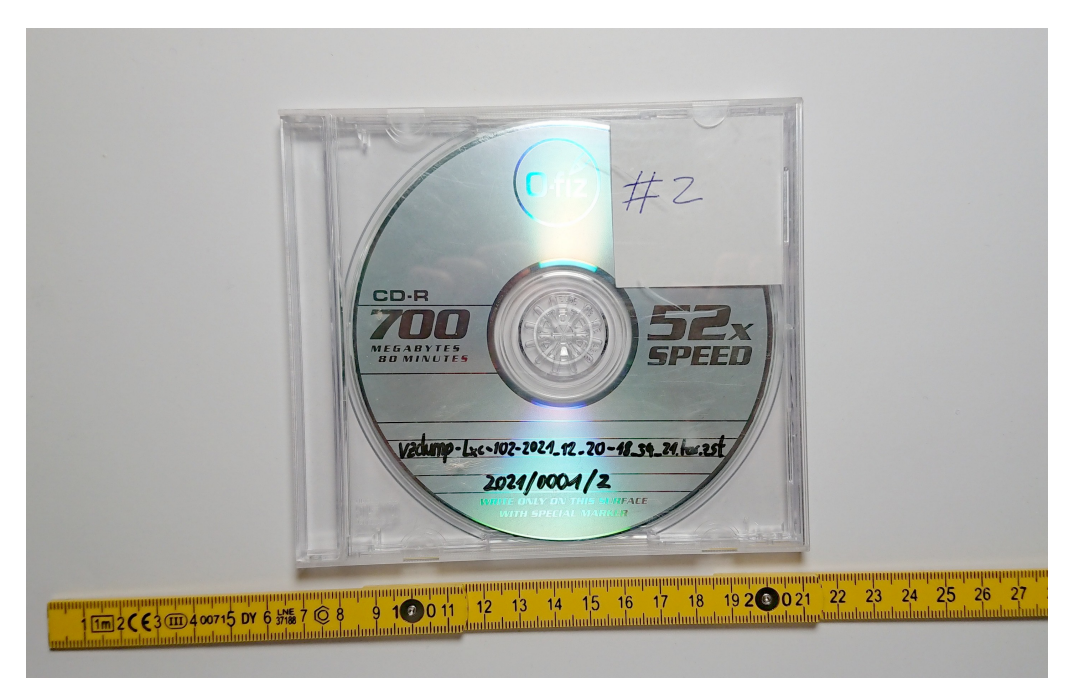

5.6.2 Asservat 02 – Snapshot des Nextcloud-Servers

Bild 35: Asservat 02

Integritätsprüfung

| root@forensik-pc:/mnt/evidence/2021/0001/2\$ tail lxc-102.md5sum                               |
|------------------------------------------------------------------------------------------------|
| 4f96c5ceb4ea8452fbcf3b3ba9ca696f vzdump-lxc-102-2021_12_20-18_43_21.tar.iso                    |
| root@forensik-pc:/mnt/evidence/2021/0001/2\$ md5sum vzdump-lxc-102-2021_12_20-18_43_21.tar.iso |
| 4f96c5ceb4ea8452fbcf3b3ba9ca696f vzdump-lxc-102-2021_12_20-18_43_21.tar.iso                    |
| root@forensik-pc:/mnt/evidence/2021/0001/2\$ md5sumcheck lxc-102.md5sum                        |
| vzdump-lxc-102-2021_12_20-18_43_21.tar.iso: 0K                                                 |
|                                                                                                |

Bild 36: Integritätsprüfung des Snapshot-Datenträgers

Der Snapshot des Nextcloud-Servers aus dem Rechenzentrum der Komet GbR ist auf einer CD-R mit 700 MB Speicherkapazität gesichert. Auf dem Datenträger befindet sich der Snapshot als komprimiertes Archiv sowie dessen MD5-, SHA-1- und SHA-256-Hashwerte.

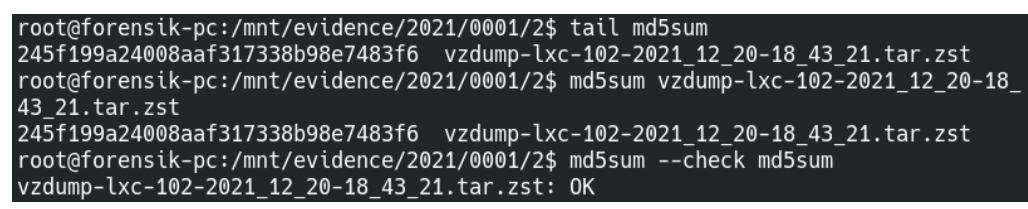

Bild 37: Integritätsprüfung des Nextcloud-Snapshots

Der übermittelte Hashwert stimmt mit dem lokal erzeugten Hashwert überein. Das Image weist somit keine Veränderung auf.

### Gescheiterte Anmeldungsversuche

Für die Untersuchung der Anmeldungsversuche wurde die Log-Datei des Nextcloud-Servers betrachtet. Standardmäßig befindet sich diese unter /var/www/html/nextcloud /data/nextcloud.log. Da die vorliegende Installation nicht anders konfiguriert wurde, konnte die Log-Datei in ihrem Standardverzeichnis gefunden werden. Darin befinden sich 5 Meldungen über gescheiterte Anmeldungsversuche (Bild 38). Zeits-

| «nextcloud.log«                                                                                                    | /LogicalFileSet1/www/html/nextcloud/data/nextcloud.log                                                                                                    | 0000-00-00 00:00:00                                                                                                    |
|----------------------------------------------------------------------------------------------------|----------------------------------------------------------------------------------------------------|----------------------------------------------------------------------------------------------------|
| rtrim(\$dataDir, '/').'/«nextcloud.log«'; \$output->                                                                           | /LogicalFileSet1/www/html/nextcloud/core/Command/Log/                                                                                                    | 0000-00-00 00:00:00                                                                                                    |
| . 'logfile (data/«nextcloud.log«). If you want to re-run                                                                       | /LogicalFileSet1/root/latest.zip/nextcloud/core/Command/                                                                                                    | 2021-11-26 21:51:45 MEZ                                                                                                    |
| -directory peytcloud/data/«peytcloud lon« PHP version and                                                                      | /LogicalFileSet1/root/latest zip/nextcloud/core/doc/admin/i                                                                                                    | 2021-11-26 21:53:54 ME7                                                                                                    |
| tions Other Occurrences                                                                                                    |                                                                                                    |                                                                                                    |
| app::://noex-,*metnod:::"GET*,*url":*/favicon.ico*,*message<br>t '/nextcloud/index.php')","Code":0,"Trace":[{"file":*//var/wwv | :"The requested uni(mavicon.ico) cannot be processed by the<br>//html/nextcloud/lib/base.php","line":944,"function":"getRawP                                                                                                    | script='/nextciouq/index.pnp")"<br>athInfo","class":"OC\\AppFran                                                                                                    |
| p/Request.php", "Line":770, "CustomMessage":"                                                                                  | /login" "message":"Login failed: admin (Remote IP: 192.168.1<br>login", "message":"Login failed: admin (Remote IP: 192.168.1<br>p/login", "message":"Login failed: admin (Remote IP: 192.168.<br>o/login", "message":"Login failed: admin (Remote IP: 192.168.<br>/login", "message":"Login failed: admin (Remote IP: 192.168.1<br>). | I.11)", "userAgent": "Mozilla/5.0<br>11)", "userAgent": "Mozilla/5.0<br>.1.11)", "userAgent": "Mozilla/5<br>1.11)", "userAgent": "Mozilla/5.<br>.11)", userAgent": "Mozilla/5.0 |

Bild 38: Auszug aus dem Nextcloud-Log

tempel der Anmeldungsversuche aus dem Nextcloud-Log: Alle Anmeldungsversuche

| Zeitstempel         | IP-Adresse   | Browser      | Betriebssystem |
|---------------------|--------------|--------------|----------------|
| 17.12.2021 12:17:05 | 192.168.1.11 | Firefox 95.0 | Windows 10     |
| 17.12.2021 12:17:17 | 192.168.1.11 | Firefox 95.0 | Windows 10     |
| 17.12.2021 12:17:38 | 192.168.1.11 | Firefox 95.0 | Windows 10     |
| 17.12.2021 12:18:03 | 192.168.1.11 | Firefox 95.0 | Windows 10     |
| 17.12.2021 12:18:17 | 192.168.1.11 | Firefox 95.0 | Windows 10     |

 Tabelle 5:
 Anmeldungsversuche

stammen von der gleichen IP-Adresse und identischen Browser- und Betriebssysteminformationen.

Des Weiteren speichert der Nextcloud-Server Bruteforce-Attacken in seiner Datenbank<sup>1</sup>. Darin sind 5 Anmeldungsversuche im Zeitraum vom 17.12.2021 zwischen 12:17:05 Uhr und 12:18:17 Uhr von einem Computer mit der IP-Adresse 192.168.1.11 aus vermerkt. Die Daten sind identisch zu denen in der Log-Datei.

<sup>&</sup>lt;sup>1</sup>Bei einem Bruteforce-Angriff testet ein Angreifer verschiedene Passwörter, bis eventuell eines davon den Zugriff auf ein System ermöglicht.

# Veränderung des Datenbestands

Aktivitäten bezüglich des Datenbestands werden in der Datenbank gespeichert. Unter den letzten Aktivitäten in der Cloud vor der Erstellung des Snapshots befindet sich die Löschung des Eintrags "Kalender 2022". Aus einer separaten Tabelle konnte der Systempfad files\_trashbin/files/Kalender 2022.d1639740663 als neuer Speicherort der Dateien ermittelt werden. Tabelle 6 zeigt alle darin befindlichen Dateien.

| Letzter Zugriff     | Dateiname    | MD5-Hashwert                     |
|---------------------|--------------|----------------------------------|
| 20.12.2021 18:44:43 | DSC_012.jpeg | f8f3f3159eee154a14f609d51e751159 |
| 20.12.2021 18:44:43 | DSC_003.jpeg | 246c853ca7034eb7f4070763c4fa6ba6 |
| 20.12.2021 18:44:43 | DSC_008.jpeg | 554b287e802e1eae97b1f656e8b85607 |
| 20.12.2021 18:44:43 | DSC_004.jpeg | 83b407c98a8ee7608a944213a08dc697 |
| 20.12.2021 18:44:43 | DSC_002.jpeg | 074b919c71571fdd42169f07e673b089 |
| 20.12.2021 18:44:43 | DSC_010.jpeg | 367e011e99c8610b8b153d00b6789bfd |
| 20.12.2021 18:44:43 | DSC_011.jpeg | 892a4c27c5b7fe1809ef1fb80a696e06 |
| 20.12.2021 18:44:43 | DSC_006.jpeg | e130ffd91d97fbaf3e82e14b1009d8ac |
| 20.12.2021 18:44:43 | DSC_007.jpeg | d1b8136d8d009153acc5800ae41fc579 |
| 20.12.2021 18:44:43 | DSC_009.jpeg | 9229dc847d984bdbc5fe81ac6804e794 |
| 20.12.2021 18:44:43 | DSC_005.jpeg | dbf2ee178c353702a8a13631aca223f8 |
| 20.12.2021 18:44:43 | DSC_001.jpeg | 9da5b7202f87b81be324f0f89c760b7b |

Tabelle 6: Gelöschte Dateien in der Cloud

Das Verzeichnis "Kalender 2022" und die 12 darin enthaltenen JPEG-Dateien wurden demnach am 17.12.2021 um 12:31:03 Uhr zur Löschung markiert.

# Zugang zu den Daten

Aufgrund der Mehrbenutzerarchitektur von Nextcloud besteht die Möglichkeit, dass es abgesehen vom Besitzer einer Datenmenge noch andere Nutzer mit Zugriff auf die relevanten Daten gibt. Zur Analyse wurde die Datenbank des Nextcloud-Servers über das MariaDB-Kommandozeilenprogramm ausgelesen. Im System wurde nur ein einziger Nutzer mit Administrationsprivilegien gefunden:

Tabelle 7: Nutzer der Cloud

| Nutzername | Gruppe |
|------------|--------|
| Admin      | admin  |

Nextcloud stellt darüber hinaus eine Funktion zum Teilen von Dateien über einen Zugangslink bereit. Das bedeutet, dass ausgewählte Dateien nicht nur von Nutzern der Cloud, sondern auch über einen privaten Link abgerufen werden können. Mit den Informationen aus der Datenbank wurde überprüft, ob solche Zugänge existieren (Bild 39).

```
MariaDB [nextclouddb]> SELECT * FROM oc_share;
Empty set (0.000 sec)
MariaDB [nextclouddb]> SELECT * FROM oc_share_external;
Empty set (0.000 sec)
```

Bild 39: Auflistung der Freigaben über MariaDB

Es zeigte sich, dass es keine Freigaben innerhalb der Cloud gab, weshalb ein Zugriff auf die Daten durch einen anderen Nutzer oder Dritte ausgeschlossen werden kann.

### 5.6.3 Asservat 03 - USB-Stick

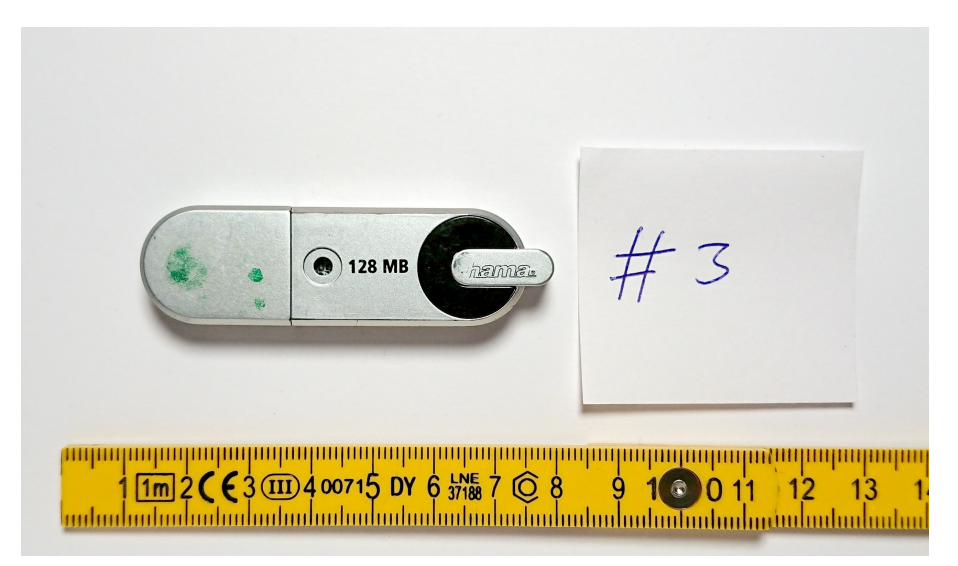

Bild 40: Asservat 03

Integritätsprüfung

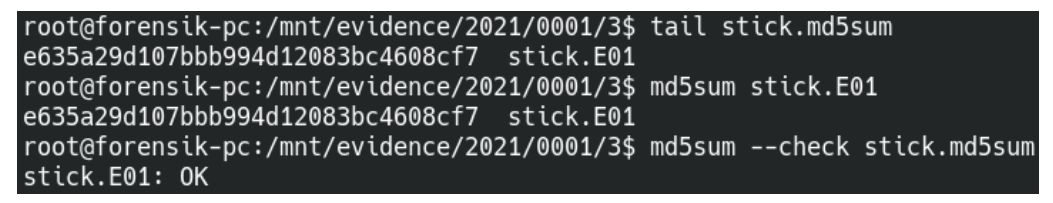

Bild 41: Integritätsprüfung des USB-Stick-Images

Der übermittelte Hashwert stimmt mit dem lokal erzeugten Hashwert überein. Das Image weist somit keine Veränderung auf.

# Gelöschte Daten

Für die Suche nach gelöschten Daten wurde zuerst die Datenpartition auf dem Speichermedium mittels Sleuthkit lokalisiert. An Position 2048 befindet sich ein FAT-Dateisystem mit der Bezeichnung "FLASHPEN128". Darin liegt ein gelöschtes Verzeichnis mit dem Namen "Kalender 2022" (Bild 42).

| root | oot@forensik-pc:/mnt/evidence/2021/0001/3\$ mmls stick.E0? |                |                |                 |                    |  |  |  |  |
|------|------------------------------------------------------------|----------------|----------------|-----------------|--------------------|--|--|--|--|
| DOS  | DOS Partition Table                                        |                |                |                 |                    |  |  |  |  |
| 0ffs | set Sector:                                                | 0              |                |                 |                    |  |  |  |  |
| Unit | s are in 5                                                 | 12-byte sector | ^S             |                 |                    |  |  |  |  |
|      |                                                            |                |                |                 |                    |  |  |  |  |
|      | Slot                                                       | Start          | End            | Length          | Description        |  |  |  |  |
| 000: | Meta                                                       | 0000000000     | 00000000000    | 0000000001      | Primary Table (#0) |  |  |  |  |
| 001: |                                                            | 00000000000    | 0000002047     | 0000002048      | Unallocated        |  |  |  |  |
| 002: | 000:000                                                    | 0000002048     | 0000239615     | 0000237568      | Win95 FAT32 (0x0c) |  |  |  |  |
| 003: |                                                            | 0000239616     | 0000251903     | 0000012288      | Unallocated        |  |  |  |  |
| root | @forensik-                                                 | pc:/mnt/evide  | nce/2021/0001, | /3\$ fls -o 204 | 8 stick.E01        |  |  |  |  |
| r/r  | 3: FLASHPE                                                 | EN128 (Volume  | Label Entry)   |                 |                    |  |  |  |  |
| d/d  | 6: System                                                  | Volume Inform  | nation         |                 |                    |  |  |  |  |
| d/d  | * 8:                                                       | Kalender 202   | 22             |                 |                    |  |  |  |  |
| d/d  | 10: .Trash                                                 | -1000          |                |                 |                    |  |  |  |  |
| v/v  | 3741379:                                                   | \$MBR          |                |                 |                    |  |  |  |  |
| v/v  | 3741380:                                                   | \$FAT1         |                |                 |                    |  |  |  |  |
| v/v  | 3741381:                                                   | \$FAT2         |                |                 |                    |  |  |  |  |
| V/V  | 3741382:                                                   | \$0rphanFiles  | 5              |                 |                    |  |  |  |  |

Bild 42: Dateisysteminformationen über das USB-Stick-Image

Im Hex-Editor des Programms X-Ways Forensics ist das gelöschte Datenfragment "Kalender 2022" auf der Datenpartition des USB-Sticks (Bild 43) sichtbar.

| Partition | F  | ile |    | Prev | iew |    | Deta | ils | Ga | llery |    | Cale | ndar | 1  | Leg | end | Sync        | • A1≡ |
|-----------|----|-----|----|------|-----|----|------|-----|----|-------|----|------|------|----|-----|-----|-------------|-------|
| Offset    | 0  | 1   | 2  | 3    | 4   | 5  | 6    | 7   | 8  | 9     | Α  | В    | С    | D  | Е   | F   | ANSI ASC    | II 🔺  |
| 00000000  | 46 | 4C  | 41 | 53   | 48  | 50 | 45   | 4E  | 31 | 32    | 38 | 08   | 00   | 00 | 17  | 8E  | FLASHPEN128 | Ž     |
| 00000010  | ЗF | 54  | 3F | 54   | 00  | 00 | 17   | 8E  | ЗF | 54    | 00 | 00   | 00   | 00 | 00  | 00  | ?T?T Ž?T    |       |
| 00000020  | 42 | 20  | 00 | 49   | 00  | 6E | 00   | 66  | 00 | 6F    | 00 | OF   | 00   | 72 | 72  | 00  | B Infor     | r     |
| 0000030   | 6D | 00  | 61 | 00   | 74  | 00 | 69   | 00  | 6F | 00    | 00 | 00   | 6E   | 00 | 00  | 00  | matio n     |       |
| 00000040  | 01 | 53  | 00 | 79   | 00  | 73 | 00   | 74  | 00 | 65    | 00 | OF   | 00   | 72 | 6D  | 00  | Syste n     | n     |
| 00000050  | 20 | 00  | 56 | 00   | 6F  | 00 | 6C   | 00  | 75 | 00    | 00 | 00   | 6D   | 00 | 65  | 00  | Volu m      | e     |
| 00000060  | 53 | 59  | 53 | 54   | 45  | 4D | 7E   | 31  | 20 | 20    | 20 | 16   | 00   | 55 | BC  | 65  | SYSTEM~1 U  | ke 🛛  |
| 00000070  | 91 | 53  | 91 | 53   | 00  | 00 | BD   | 65  | 91 | 53    | 03 | 00   | 00   | 00 | 00  | 00  | `S`S ¾e`S   |       |
| 08000000  | E5 | 4B  | 00 | 61   | 00  | 6C | 00   | 65  | 00 | 6E    | 00 | OF   | 00   | E9 | 64  | 00  | åKalen é    | d     |
| 00000090  | 65 | 00  | 72 | 00   | 20  | 00 | 32   | 00  | 30 | 00    | 00 | 00   | 32   | 00 | 32  | 00  | er 202      | 2     |
| 0A000000  | E5 | 41  | 4C | 45   | 4E  | 44 | 7E   | 31  | 20 | 20    | 20 | 10   | 00   | 92 | C1  | 65  | åALEND~1 '  | Áe    |
| 000000B0  | 91 | 53  | 91 | 53   | 00  | 00 | 49   | 58  | 8E | 53    | 06 | 00   | 00   | 04 | 00  | 00  | 'S'S IXŽS   |       |
| 00000000  | 00 | 00  | 00 | 00   | 00  | 00 | 00   | 00  | 00 | 00    | 00 | 00   | 00   | 00 | 00  | 00  |             |       |
|           |    |     |    |      |     |    |      |     |    |       |    | -    |      |    |     |     |             |       |

Bild 43: Artefakte eines Dateiordners

Im darauffolgenden Speicherbereich befinden sich sieben gelöschte Bilder im JPEG-Format (Bild 44).

| vzdump-lxc-102-2021_12_2 chef, P2 ch | nef stick stick, Volume                     |         |                     |                     |                 |       |            |
|--------------------------------------|---------------------------------------------|---------|---------------------|---------------------|-----------------|-------|------------|
| \Kalender 2022                       |                                             |         |                     |                     |                 |       |            |
| □ ▼Name▲                             | Description                                 | Y Size  | Created             | Modified            | TRecord changed | Attr. | Ist sector |
| (Root directory)                     | existing                                    |         |                     |                     |                 |       | 3.908      |
| 🗆 😰 . = Kalender 2022 (7)            | prev. existing, data not necessarily intact |         | 17.12.2021 12:46:03 | 14.12.2021 11:02:18 |                 |       | 3.912      |
| 🗆 💼 DSC_001.jpeg                     | prev. existing, data not necessarily intact | 144 KB  | 17.12.2021 12:30:23 | 12.12.2021 13:55:46 |                 | Α     | 3.913      |
| 🗆 💼 DSC_002.jpeg                     | prev. existing, data not necessarily intact | 48,4 KB | 17.12.2021 12:30:23 | 12.12.2021 14:23:38 |                 | Α     | 4.202      |
| 🗆 💼 DSC_003.jpeg                     | prev. existing, data not necessarily intact | 154 KB  | 17.12.2021 12:30:23 | 12.12.2021 14:07:44 |                 | Α     | 4.299      |
| 🗆 💼 DSC_004.jpeg                     | prev. existing, data not necessarily intact | 207 KB  | 17.12.2021 12:30:23 | 12.12.2021 14:26:14 |                 | Α     | 4.608      |
| 🗆 💼 DSC_005.jpeg                     | prev. existing, data not necessarily intact | 169 KB  | 17.12.2021 12:30:23 | 12.12.2021 14:24:08 |                 | Α     | 5.022      |
| 🗆 💼 DSC_006.jpeg                     | prev. existing, data not necessarily intact | 309 KB  | 17.12.2021 12:30:23 | 12.12.2021 14:09:34 |                 | Α     | 5.360      |
| 🗆 💼 DSC_007.jpeg                     | prev. existing, data not necessarily intact | 92,8 KB | 17.12.2021 12:30:24 | 12.12.2021 14:23:22 |                 | Α     | 5.979      |

Bild 44: Liste gefundener gelöschter Dateien aus X-Ways Forensics

Bei der Suche nach Bilddateien mit dem Programm Autopsy wurden fünf weitere

Bilder im JPEG-Format gefunden (Bild 45). Diese Dateien konnten nur durch File-Carving<sup>2</sup> erkannt werden.

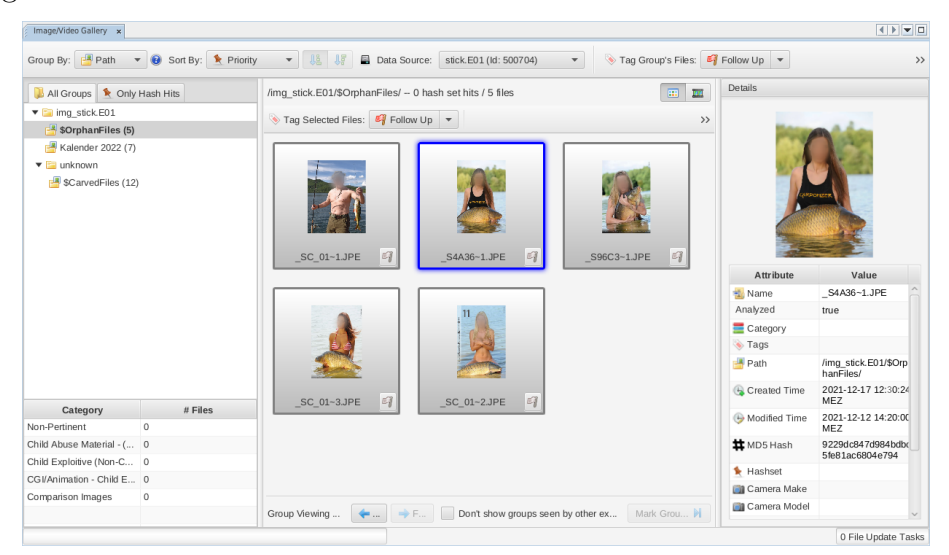

Bild 45: Gefundene Bilddateien (Autopsy)

Insgesamt wurden auf dem Datenträger 13 gelöschte Dateien gefunden:

| Erzeugung           | Dateiname     | Тур    | MD5-Hashwert                     |
|---------------------|---------------|--------|----------------------------------|
| 17.12.2021 12:30:23 | Kalender 2022 | Ordner | -                                |
| 17.12.2021 12:30:23 | DSC_001.jpeg  | Bild   | 9da5b7202f87b81be324f0f89c760b7b |
| 17.12.2021 12:30:23 | DSC_002.jpeg  | Bild   | 074b919c71571fdd42169f07e673b089 |
| 17.12.2021 12:30:23 | DSC_003.jpeg  | Bild   | 246c853ca7034eb7f4070763c4fa6ba6 |
| 17.12.2021 12:30:23 | DSC_004.jpeg  | Bild   | 83b407c98a8ee7608a944213a08dc697 |
| 17.12.2021 12:30:23 | DSC_005.jpeg  | Bild   | dbf2ee178c353702a8a13631aca223f8 |
| 17.12.2021 12:30:23 | DSC_006.jpeg  | Bild   | e130ffd91d97fbaf3e82e14b1009d8ac |
| 17.12.2021 12:30:24 | DSC_007.jpeg  | Bild   | d1b8136d8d009153acc5800ae41fc579 |
| 17.12.2021 12:30:24 | _SC_01~1.JPE  | Bild   | 367e011e99c8610b8b153d00b6789bfd |
| 17.12.2021 12:30:24 | _SA36~1.JPE   | Bild   | 9229dc847d984bdbc5fe81ac6804e794 |
| 17.12.2021 12:30:24 | _S96C3~1.JPE  | Bild   | 554b287e802e1eae97b1f656e8b85607 |
| 17.12.2021 12:30:24 | _SC_01~3.JPE  | Bild   | f8f3f3159eee154a14f609d51e751159 |
| 17.12.2021 12:30:24 | _SC_01~2.JPE  | Bild   | 892a4c27c5b7fe1809ef1fb80a696e06 |

 Tabelle 8: Alle vom USB-Stick geborgenen Dateien

Da im Dateisystem des USB-Sticks nicht mehr auf diese Dateien verwiesen wird, werden diese Daten als gelöscht betrachtet.

<sup>&</sup>lt;sup>2</sup>Im Dateisystem gibt es keine Verweise auf diese Dateien. Sie wurden über die Suche nach charakteristischen Byte-Sequenzen, in diesem Fall JPEG-Datei-Header, identifiziert.

### Verbindung zu Asservat 01

Auf dem Datenträger befindet sich das Verzeichnis "System Volume Information". Dies deutet darauf hin, dass der Datenträger in der Vergangenheit mit einem Windows-System verbunden wurde. Die letzte Änderung in diesem Verzeichnis geschah, wie in Bild 46 zu sehen, am 17.12.2021 um 12:48:33 Uhr.

| Directory Tree                                      |                                                                                                    |         |        |      |                         |  |  |  |
|-----------------------------------------------------|----------------------------------------------------------------------------------------------------|---------|--------|------|-------------------------|--|--|--|
| € →                                                 |                                                                                                    |         |        |      |                         |  |  |  |
|                                                     | sk.E01<br>\$OrphanFiles (5)<br>\$CarvedFiles (13)<br>\$Unalloc (1)<br>Kalender 2022 (9)<br>System Volume Information (4) |         |        |      |                         |  |  |  |
| Listing                                             |                                                                                                    |         |        |      |                         |  |  |  |
| /img_stick.E01/Syste                                | /img_stick.E01/System Volume Information                                                                                 |         |        |      |                         |  |  |  |
| Table Thumbn                                        | ail   Sum                                                                                                    | mary    |        |      |                         |  |  |  |
|                                                     |                                                                                                    |         |        |      |                         |  |  |  |
| Name                                                |                                                                                                    | S       | С      | 0    | Modified Time           |  |  |  |
| 退 (current fold                                     | er]                                                                                                    |         |        |      | 2021-12-17 12:48:33 MEZ |  |  |  |
| 退 (parent folde                                     | r]                                                                                                    |         |        |      | 0000-00-00 00:00:00     |  |  |  |
| IndexerVolu                                         | neGuid                                                                                                    | ▽       |        | 0    | 2021-12-17 12:48:33 MEZ |  |  |  |
| •                                                   |                                                                                                    |         |        |      |                         |  |  |  |
| Data Content                                        |                                                                                                    |         |        |      |                         |  |  |  |
| Hex Text A                                          | pplication                                                                                                    | File    | e Meta | data | OS Account Data Artifa  |  |  |  |
| Strings Indexe                                      | d Text                                                                                                    | Fransla | ation  | ]    | · · ·                   |  |  |  |
| Page: 1 of 1 Page (<> Matches on page: - of - Match |                                                                                                    |         |        |      |                         |  |  |  |
| {063E9BAA-E59C-4                                    | 993-8EB0-F                                                                                                    | 95B3    | 8D68A  | 2D}  |                         |  |  |  |

Bild 46: "System Volume Information" des USB-Datenträgers

In den vorangegangenen Untersuchungsschritten (S. 48) wurde die Bezeichnung des Dateisystems auf dem Datenträger, "FLASHPEN128", ermittelt. Die Festplattenimages des Asservats 01 wurden mit Autopsy nach Vorkommen dieser Bezeichnung durchsucht. Aus den Registry-Einträgen ist ersichtlich, dass eine Festplatte mit der Bezeichnung "FLASHPEN128" unter dem Laufwerksbuchstaben "E" in das System eingehängt wurde. Unter den jüngsten Aktivitäten im Dateisystem des Asservats 01 ist ein Eintrag eines Ordners "Kalender 2022" auf dem Laufwerk "E" gelistet. Der letzte Schreibvorgang auf diesen Datenträger geschah am 17.12.2021 um 12:30:10 Uhr (Bilder 47, 48, 49, 50 und 51).

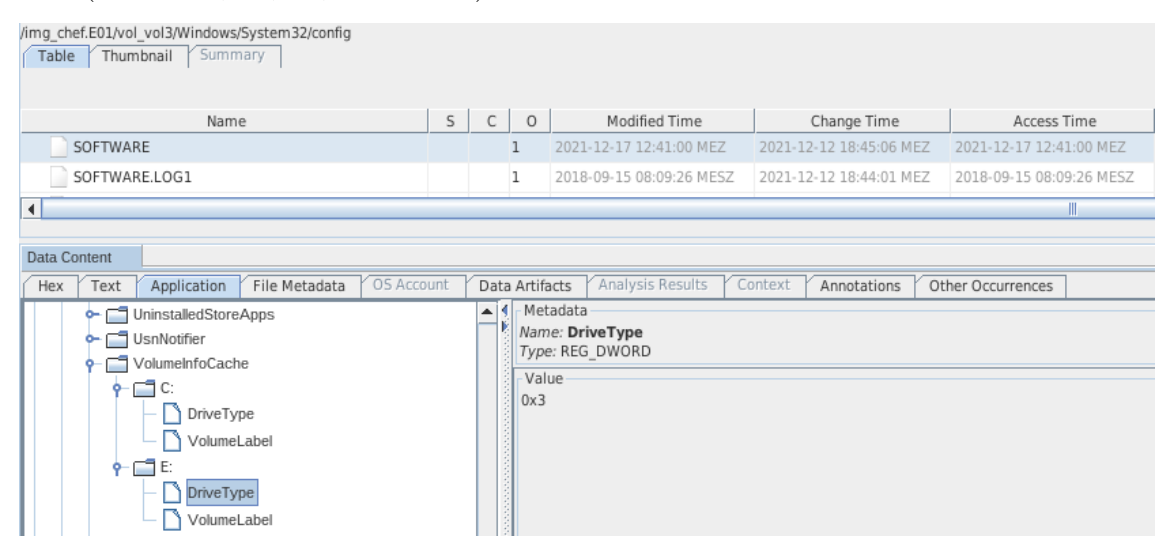

Bild 47: Vermerk Laufwerk "E" im Registry

| /img_chef.E01/vol_vol3/Windows/System32/config          |                                                                                                    |   |              |                                    |                         |                          |  |
|---------------------------------------------------------|----------------------------------------------------------------------------------------------------|---|--------------|------------------------------------|-------------------------|--------------------------|--|
| Name                                                    | S                                                                                                    | C | 0            | Modified Time                      | Change Time             | Access Time              |  |
| SOFTWARE                                                |                                                                                                    |   | 1            | 2021-12-17 12:41:00 MEZ            | 2021-12-12 18:45:06 MEZ | 2021-12-17 12:41:00 MEZ  |  |
| SOFTWARE.LOG1                                           |                                                                                                    |   | 1            | 2018-09-15 08:09:26 MESZ           | 2021-12-12 18:44:01 MEZ | 2018-09-15 08:09:26 MESZ |  |
|                                                         |                                                                                                    |   |              |                                    |                         |                          |  |
| Data Content Hex Text Application File Metadata OS Acco | Data Content         Image: Context Context Co |   |              |                                    |                         |                          |  |
| Call VolumeInfoCache                                    |                                                                                                    | Ē | Nan<br>Type  | e: <b>VolumeLabel</b><br>e: REG_SZ |                         |                          |  |
|                                                         |                                                                                                    |   | - Val<br>FLA | ue<br>SHPEN128                     |                         |                          |  |

Bild 48: Bezeichnung "FLASHPEN128" für Laufwerk "E" im Registry

| Keyword search                                                                                                    |                                                                   |  |  |  |  |  |
|----------------------------------------------------------------------------------------------------|-------------------------------------------------------------------|--|--|--|--|--|
| △ Name                                                                                                    | Location                                                          |  |  |  |  |  |
| RegRipper /img_chef.E01/vol_vol3/Windows/System32/config/SOFTWARE                                                                                                    | RegRipper /img_chef.E01/vol_vol3/Windows/System32/config/SOFTWARE |  |  |  |  |  |
| RegRipper /img_chef.E01/vol_vol3/Windows/System32/config/SYSTEM                                                                                                    | RegRipper /img_chef.E01/vol_vol3/Windows/System32/config/SYSTEM   |  |  |  |  |  |
| Data Content         Hex       Text       Application       File Metadata       OS Account       Data Artifacts       Analysis Results       Context       Annotations       Other Occurrences         Strings       Indexed Text       Translation         Page: 68 of 73 Page       Matcher on page: 1 of 1 Match       100%       P       Reset                                                                                                    |                                                                   |  |  |  |  |  |
| Parameters/FirewallPolicy/DomainProfile/AuthorizedApplications/List key<br>for exceptions added to the firewall; use the fw_config.pl plugin.<br>Launching volinfocache v.20120822<br>(Software) Gets VolumeInfoCache from Windows Search key<br>Microsoft/Windows Search/VolumeInfoCache<br>C: - LastWrite: Sun Dec 12 17:52:14 2021<br>DriveType: Fixed<br>VolumeLabel:<br>E: - LastWrite: Fri Dec 17 11:30:10 2021<br>DriveType: Fixed<br>VolumeLabel: FLASHPEN128 |                                                                   |  |  |  |  |  |

Bild 49: Auftreten der Dateisystembezeichnung "FLASHPEN128" im Registry

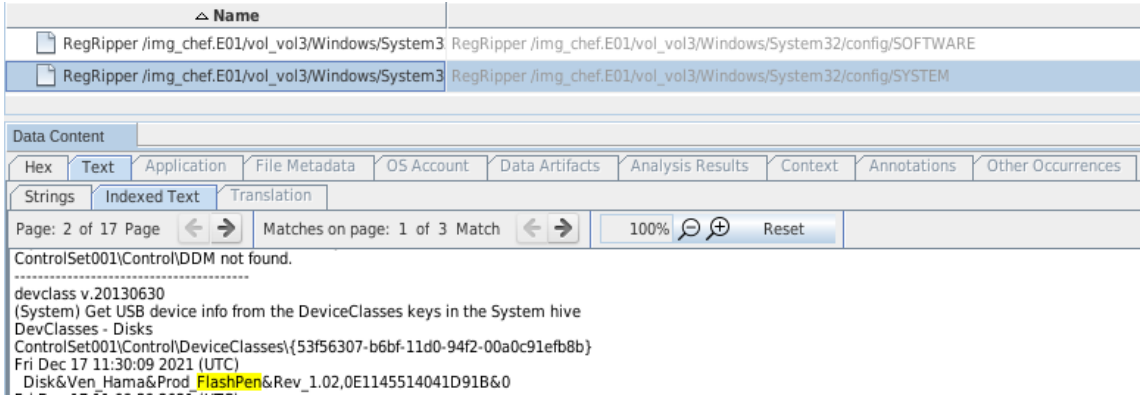

#### Bild 50: USB-Stick-Modell "FlashPen" des Herstellers "Hama" im Registry des Asservats 01

| Data Content     |                                                                                                    |                | -  |  |  |  |
|------------------|----------------------------------------------------------------------------------------------------|----------------|----|--|--|--|
| Hex Text Applic  | ation Source File Metadata OS Account Data Artifacts Analysis Results Context Annotations Other Occurrences                                                        |                |    |  |  |  |
| Result: 1 of 1   | Result <                                                                                                    | Recent Documen | ts |  |  |  |
| Туре             | Value                                                                                                    | Source(s)      |    |  |  |  |
| Path             | E:\Kalender 2022                                                                                                    | RecentActivity |    |  |  |  |
| Path ID          | h ID -1 RecentActivity                                                                                                    |                |    |  |  |  |
| Date Accessed    | 0000-00-00 00:00                                                                                                    | RecentActivity | 1  |  |  |  |
| Source File Path | /img_chef.E01/vol_vol3/Users/el jefe/AppData/Roaming/Microsoft/Windows/Recent/AutomaticDestinations/f01b4d95cf55d32a.automaticDestinations-ms/E:\Kalender 2022.Ink |                | 1  |  |  |  |
| Artifact ID      | 9223372036854665563                                                                                                    |                |    |  |  |  |

Bild 51: Ordner "Kalender 2022" auf dem kürzlich verwendeten Laufwerk "E"

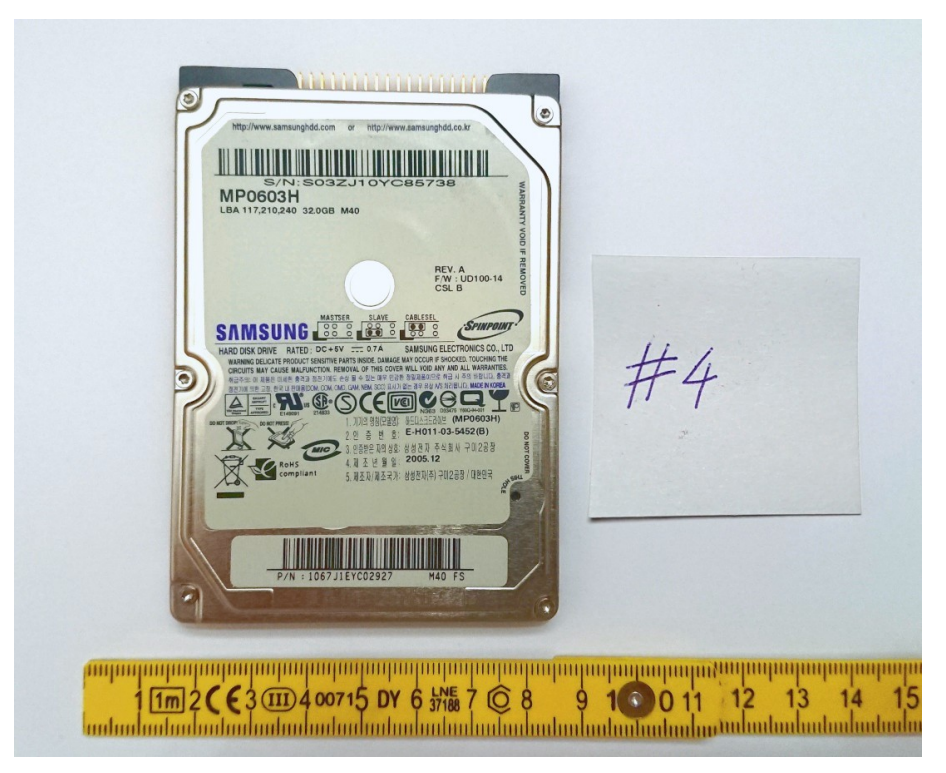

5.6.4 Asservat 04 – Festplattenimage des Laptops

Bild 52: Asservat 04

Integritätsprüfung

| <pre>root@forensik-pc:/mnt/evidence/20</pre> | 21/0001/4\$ | tail s | us.md5sur | n          |
|----------------------------------------------|-------------|--------|-----------|------------|
| c054128195fd5b74915c560ef1295eaf             | sus.E01     |        |           |            |
| b3f474e629aa8f1eba05d3d1e812aa83             | sus.E02     |        |           |            |
| f79b4238f56dc1287133eea2def1a949             | sus.E03     |        |           |            |
| 43479d118b6aa7cd25b5ae8774acd31f             | sus.E04     |        |           |            |
| 35e9a4f822b76f174f6a5b3d8cce8410             | sus.E05     |        |           |            |
| f81743c4b784f662b898c26a3dafff5b             | sus.E06     |        |           |            |
| root@forensik-pc:/mnt/evidence/20            | 21/0001/4\$ | md5sum | n sus.E*  |            |
| c054128195fd5b74915c560ef1295eaf             | sus.E01     |        |           |            |
| b3f474e629aa8f1eba05d3d1e812aa83             | sus.E02     |        |           |            |
| f79b4238f56dc1287133eea2def1a949             | sus.E03     |        |           |            |
| 43479d118b6aa7cd25b5ae8774acd31f             | sus.E04     |        |           |            |
| 35e9a4f822b76f174f6a5b3d8cce8410             | sus.E05     |        |           |            |
| f81743c4b784f662b898c26a3dafff5b             | sus.E06     |        |           |            |
| root@forensik-pc:/mnt/evidence/20            | 21/0001/4\$ | md5sum | ıcheck    | sus.md5sum |
| sus.E01: OK                                  |             |        |           |            |
| sus.E02: OK                                  |             |        |           |            |
| sus.E03: OK                                  |             |        |           |            |
| sus.E04: OK                                  |             |        |           |            |
| sus.E05: OK                                  |             |        |           |            |
| sus.E06: OK                                  |             |        |           |            |

Bild 53: Integritätsprüfung des Laptop-Images

Die übermittelten Hashwerte stimmen mit den lokal erzeugten Hashwerten überein. Die Images weisen somit keine Veränderung auf.

# Nutzerdaten des Laptops

| Program Name | Windows 10 Home         |
|--------------|-------------------------|
| Date/Time    | 2021-12-12 20:35:02 CET |
| Path         | C:\Windows              |
| Product ID   | 00326-10000-00000-AA247 |
| Owner        | jansen                  |

Bild 54: Betriebssystem und Nutzer des Laptop-Images

| Name                      | DESKTOP-37E56OH   |
|---------------------------|-------------------|
| Domain                    |                   |
| Version                   | Windows_NT        |
| Processor Architecture    | AMD64             |
| Temporary Files Directory | %SystemRoot%\TEMP |

Bild 55: Zugrundeliegende Architektur des Laptop-Images

Bei dem betrachteten Laptop-Image handelt es sich um ein "Windows 10" System (Bild 54), welches auf einem 64-Bit-Prozessor betrieben wird. Der Gerätename ist "DESKTOP-37E56OH" (Bild 55) mit dem Administrationsnutzer "jansen" (Bild 54).

# Internetaktivitäten des Laptops

| 対 SOFTWARE | 2 | Mozilla Maintenance Service v.95.0.1 | 2021-12-17 11:09:26 CET | sus.E01 |
|------------|---|--------------------------------------|-------------------------|---------|
| SOFTWARE   | 2 | Mozilla Firefox (x64 de) v.95.0.1    | 2021-12-17 11:09:25 CET | sus.E01 |

Bild 56: Installierte Software auf dem Laptop

| img_sus.E01/vol_vol3/Users/jansen/Downlo<br>Table Thumbnail Summary | ads |   |   |                         |                         |                         |                         |        |            |             |         |
|---------------------------------------------------------------------|-----|---|---|-------------------------|-------------------------|-------------------------|-------------------------|--------|------------|-------------|---------|
|                                                                     |     |   |   |                         |                         |                         |                         |        |            |             |         |
| Name                                                                | s   | с | 0 | Modified Time           | Change Time             | Access Time             | Created Time            | Size   | Flags(Dir) | Flags(Meta) | Known   |
| 🐌 [current folder]                                                  |     |   |   | 2021-12-17 12:09:04 CET | 2021-12-17 12:09:04 CET | 2021-12-17 11:48:49 CET | 2021-12-12 22:09:43 CET | 392    | Allocated  | Allocated   | unknown |
| 🔑 [parent folder]                                                   |     |   |   | 2021-12-12 22:12:23 CET | 2021-12-12 22:12:23 CET | 2021-12-17 11:50:23 CET | 2021-12-12 22:09:43 CET | 256    | Allocated  | Allocated   | unknown |
| 🖲 desktop.ini                                                       |     |   | 2 | 2021-12-12 22:10:16 CET | 2021-12-12 22:10:16 CET | 2021-12-17 11:50:20 CET | 2021-12-12 22:10:16 CET | 282    | Allocated  | Allocated   | unknown |
| Firefox Installer.exe                                               |     |   | 3 | 2021-12-17 12:09:04 CET | 2021-12-17 12:09:06 CET | 2021-12-17 11:48:49 CET | 2021-12-17 12:09:03 CET | 333944 | Allocated  | Allocated   | unknown |
| Firefox Installer.exe:SmartScreen                                   |     |   | 2 | 2021-12-17 12:09:04 CET | 2021-12-17 12:09:06 CET | 2021-12-17 11:48:49 CET | 2021-12-17 12:09:03 CET | 7      | Allocated  | Allocated   | unknown |

Bild 57: Inhalt des Download-Verzeichnisses

Es ist davon auszugehen, dass kürzlich der Webbrowser Mozilla Firefox verwendet wurde. Diese Aussage ist zu treffen, da Firefox das einzige nicht vorinstallierte Programm auf dem System ist (Bild 56) und die Installationsdatei Firefox Installer. exe im Download-Verzeichnis gefunden wurde (Bild 57). Mit Autopsy wurde ebenfalls der Browserverlauf von Firefox gefunden (Datei C:/Users/jansen/AppData/ Roaming/Mozilla/Firefox/Profiles/5zcbi6rg.default-release/places.sqlite). Durch die Analyse des Browserverlaufs wird ersichtlich, dass es mehrfache Versuche gab, über das Webinterface auf die Cloud zuzugreifen (Bilder 58 und 59). Allerdings fehlt im Browserverlauf ein Eintrag der Zielseite der Cloud, weshalb die Anmeldungsversuche als gescheitert betrachtet werden.

| 🚡 places.sqlite | https://fda. | .dev/index.php/login                      | 2021-12-17 12:12:06 CET | https://fda. | .dev/                | Nextcloud | FireFox |
|-----------------|--------------|-------------------------------------------|-------------------------|--------------|----------------------|-----------|---------|
| 📓 places.sqlite | https://fda. | l.dev/index.php/login?user=admin&direct=1 | 2021-12-17 12:17:04 CET | https://fda. | .dev/index.php/login | Nextcloud | FireFox |

Bild 58: Auszug aus dem Browserverlauf

| id | fieldname         | value | timesUsed | firstUsed        | lastUsed         | guid             |
|----|-------------------|-------|-----------|------------------|------------------|------------------|
| 1  | user              | admin | 5         | 1639739823545000 | 1639739893978000 | zsOPreNQRJiT7lO9 |
| 2  | searchbar-history | imgut | 1         | 1639738185304000 | 1639738185304000 | mf/Fq8f/RGuZFlUJ |

Bild 59: Mehrfache Anmeldungsversuche mit dem Nutzernamen "admin"

# Verbundene USB-Geräte

Aus der Untersuchung mit Autopsy wird ersichtlich, dass ein USB-Speichermedium mit der Seriennummer 0E1145514041D91B am 17.12.2021 um 12:48:33 angeschlossen wurde.

| <b>SYSTEM</b> | 2021-12-17 12:48:33 CET |                               | ROOT_HUB       | 482e134bf280         | sus.E01 |
|---------------|-------------------------|-------------------------------|----------------|----------------------|---------|
| <b>SYSTEM</b> | 2021-12-17 12:48:30 CET |                               | ROOT_HUB30     | 5&1673f047&0&0       | sus.E01 |
| <b>SYSTEM</b> | 2021-12-17 12:48:33 CET | Adomax Technology Co., Ltd    | Product: 0001  | 28754-0000:00:01.2-1 | sus.E01 |
| <b>SYSTEM</b> | 2021-12-17 12:48:33 CET | M-Systems Flash Disk Pioneers | TravelDrive 2C | 0E1145514041D91B     | sus.E01 |

Bild 60: Übersicht über die angeschlossenen USB-Geräte

| Lineret teiler         Immunities         Lineret teiler         Immunities         Lineret teiler         Lineret teiler<                                                                                                    | Name                                                                                            |                                                                                                    | Location                                                                                                    | Size                                                                              | MD5 Hash                                                                                                    | Modified Time                                                                                                    | Change Time                                                                       | Access Time                                                                   | Created Time                                                                                     |
|----------------------------------------------------------------------------------------------------|-------------------------------------------------------------------------------------------------|----------------------------------------------------------------------------------------------------|----------------------------------------------------------------------------------------------------|-----------------------------------------------------------------------------------|----------------------------------------------------------------------------------------------------|----------------------------------------------------------------------------------------------------|-----------------------------------------------------------------------------------|-------------------------------------------------------------------------------|--------------------------------------------------------------------------------------------------|
| Insert Column         Insert Links Starting visibles/second-basity/clinks/second-basity/clinks/second-basity/second-basity/clinks/second-basity/second-basity/second-  | [current folder]                                                                                | /img_sus.E01/vol_vol3/Users/janser                                                                                                    | /Desktop/Kalender 2022/.                                                                                                    | 56                                                                                |                                                                                                    | 2021-12-17 11:48:59 MEZ                                                                                                    | 2021-12-17 11:48:59 MEZ                                                           | 2021-12-17 11:49:06 MEZ                                                       | 2021-12-17 11:48:59 ME                                                                           |
| 0 = 0, 0, 0, 0, 0, 0, 0, 0, 0, 0, 0, 0, 0,                                                                                                    | [parent folder]                                                                                 | /img_sus.E01/vol_vol3/Users/janser                                                                                                    | /Desktop/Kalender 2022/                                                                                                    | 376                                                                               |                                                                                                    | 2021-12-17 11:48:59 MEZ                                                                                                    | 2021-12-17 11:48:59 MEZ                                                           | 2021-12-17 11:49:35 MEZ                                                       | 2021-12-12 22:09:43 ME                                                                           |
| 0.00000000000000000000000000000000000                                                                                                    | DSC_001.jpeg                                                                                    | /img_sus.E01/vol_vol3/Users/janser                                                                                                    | /Desktop/Kalender 2022/DSC_I                                                                                                    | 001.jpeg 147774                                                                   | 9da5b7202f87b81be324f0f89c760b7b                                                                                                    | 2021-12-12 14:55:46 MEZ                                                                                                    | 2021-12-17 11:48:59 MEZ                                                           | 2021-12-17 11:49:06 MEZ                                                       | 2021-12-17 11:48:59 ME                                                                           |
| D E 05 00 Jung         mg un 10 E300 v v 40 Management/bitating to use 242010; 20 mg         1800         M 6623b 023 Med 100 V 100 V 1                    | DSC_002.jpeg                                                                                    | /img_sus.E01/vol_vol3/Users/janser                                                                                                    | /Desktop/Kalender 2022/DSC_I                                                                                                    | 002.jpeg 49555                                                                    | 074b919c71571fdd42169f07e673b089                                                                                                    | 2021-12-12 15:23:38 MEZ                                                                                                    | 2021-12-17 11:48:59 MEZ                                                           | 2021-12-17 11:49:06 MEZ                                                       | 2021-12-17 11:48:59 ME                                                                           |
| 0.00000000000000000000000000000000000                                                                                                    | DSC_003.jpeg                                                                                    |                                                                                                    |                                                                                                    | 003.jpeg 158024                                                                   | 246c853ca7034eb7f4070763c4fa6ba6                                                                                                    |                                                                                                    | 2021-12-17 11:48:59 MEZ                                                           | 2021-12-17 11:49:06 MEZ                                                       |                                                                                                  |
| 0 00 00 00 00 00 00 00 00 00 00 00 00 0                                                                                                    | DSC_004.jpeg                                                                                    | /img_sus.E01/vol_vol3/Users/janser                                                                                                    | /Desktop/Kalender 2022/DSC_(                                                                                                    | 004.jpeg 211764                                                                   | 83b407c98a8ee7608a944213a08dc697                                                                                                    | 2021-12-12 15:26:14 MEZ                                                                                                    | 2021-12-17 11:48:59 MEZ                                                           | 2021-12-17 11:49:06 MEZ                                                       | 2021-12-17 11:48:59 ME                                                                           |
| 0.00000000000000000000000000000000000                                                                                                    | DSC_005.jpeg                                                                                    | /img_sus.E01/vol_vol3/Users/janser                                                                                                    | /Desktop/Kalender 2022/DSC_I                                                                                                    | 005.jpeg 172610                                                                   | dbf2ee178c353702a8a13631aca223f8                                                                                                    | 2021-12-12 15:24:08 MEZ                                                                                                    | 2021-12-17 11:48:59 MEZ                                                           | 2021-12-17 11:49:06 MEZ                                                       | 2021-12-17 11:48:59 M                                                                            |
| 0 00 00 /00 /00 /00 /00 /00 /00 /00 /00                                                                                                    | DSC_006.jpeg                                                                                    | /img_sus.E01/vol_vol3/Users/janser                                                                                                    | /Desktop/Kalender 2022/DSC_(                                                                                                    | 006.jpeg 316590                                                                   | e130ffd91d97fbaf3e82e14b1009d8ac                                                                                                    | 2021-12-12 15:09:34 MEZ                                                                                                    | 2021-12-17 11:48:59 MEZ                                                           | 2021-12-17 11:49:06 MEZ                                                       | 2021-12-17 11:48:59 MI                                                                           |
| 0.00 CORR         mm         xxxxxxxxxxxxxxxxxxxxxxxxxxxxxxxxxxxx                                                                                                    | DSC_007.jpeg                                                                                    | /img_sus.E01/vol_vol3/Users/janser                                                                                                    | /Desktop/Kalender 2022/DSC_(                                                                                                    | 007.jpeg 94994                                                                    | d1b8136d8d009153acc5800ae41fc579                                                                                                    | 2021-12-12 15:23:22 MEZ                                                                                                    | 2021-12-17 11:48:59 MEZ                                                           | 2021-12-17 11:49:06 MEZ                                                       | 2021-12-17 11:48:59 M                                                                            |
| 0 00 CONTRACT         0 00 CONTRACT         0 00 CO                                                                                                    | DSC_008.jpeg                                                                                    | /img_sus.E01/vol_vol3/Users/janser                                                                                                    | /Desktop/Kalender 2022/DSC_(                                                                                                    | 008.jpeg 27099                                                                    | 554b287e802e1eae97b1/656e8b85607                                                                                                    | 2021-12-12 15:24:42 MEZ                                                                                                    | 2021-12-17 11:48:59 MEZ                                                           | 2021-12-17 11:49:06 MEZ                                                       | 2021-12-17 11:48:59 MI                                                                           |
| DBC_000pp         mp_1xx820vd_vd_vdXxxes/beexep0edstagte/beexep0edstagte/beexe | DSC 009.ipeg                                                                                    | /img_sus.E01/vol_vol3/Users/janser                                                                                                    | /Desktop/Kalender 2022/DSC_(                                                                                                    | 009.jpeg 146109                                                                   | 9229dc847d984bdbc5fe81ac6804e794                                                                                                    | 2021-12-12 15:20:00 MEZ                                                                                                    | 2021-12-17 11:48:59 MEZ                                                           | 2021-12-17 11:49:06 MEZ                                                       | 2021-12-17 11:48:59 M                                                                            |
| 0.00_011_ppg         /mgsub_302.04_01_wid3.0em/genum0-destragationeder 2022/05[_011_ppg         4666         802.4271/05/818/09/16880468600         2021.15.13.13.8.102         2021.15.13.13.8.102         2021.15.13.13.8.102         2021.15.13.13.8.102         2021.15.13.13.8.102         2021.15.13.13.8.102         2021.15.13.13.8.102         2021.15.13.13.8.102         2021.15.13.13.8.102         2021.15.13.13.8.102         2021.15.13.13.8.102         2021.15.13.13.8.102         2021.15.13.13.8.102         2021.15.13.13.8.102         2021.15.13.13.8.102         2021.15.13.13.8.102         2021.15.13.13.8.102         2021.15.13.13.8.102         2021.15.13.13.8.102         2021.15.13.13.8.102         2021.15.13.13.8.102         2021.15.13.11.46.591         2021.15.13.11.46.591         2021.15.13.11.46.591         2021.15.13.11.46.591         2021.15.13.11.46.591         2021.15.13.11.46.591         2021.15.13.11.46.591         2021.15.13.11.46.591         2021.15.13.11.46.591         2021.15.13.11.46.591         2021.15.13.11.46.591         2021.15.13.11.46.591         2021.15.13.11.46.591         2021.15.13.11.46.591         2021.15.13.11.46.591         2021.15.13.11.46.591         2021.15.13.11.46.591         2021.15.13.11.46.591         2021.15.13.11.46.591         2021.15.13.11.46.591         2021.15.13.11.46.591         2021.15.13.11.46.591         2021.15.13.11.46.591         2021.15.13.11.46.591         2021.15.13.11.46.591         2021.15.13.11.46.591         2021.15.13.11.46.591         2021.15.13.11.46.591                                                                                                    |                                                                                                 |                                                                                                    |                                                                                                    |                                                                                   |                                                                                                    |                                                                                                    |                                                                                   |                                                                               |                                                                                                  |
| 050_012/pege         //mg_sus_802/vel_yel/30/kers/seven0-bettags/kalender/2022/052_012_peg         48237         8007139eet154.19609516751159         2021-12-17.11-48-59 MEZ         2021-12-17.11-48-59 MEZ                                                                                                    | DSC_010.jpeg                                                                                    | /img_sus.E01/vol_vol3/Users/janser                                                                                                    | /Desktop/Kalender 2022/DSC_(                                                                                                    | 010.jpeg 131761                                                                   | 367e011e99c8610b8b153d00b6789bfd                                                                                                    | 2021-12-12 15:24:56 MEZ                                                                                                    | 2021-12-17 11:48:59 MEZ                                                           | 2021-12-17 11:49:06 MEZ                                                       | 2021-12-17 11:48:59 MI                                                                           |
| Commer         I           Then:         Application:         File Metadata:         OS Account:         Data Antifacts:         Analysis Results:         Control:         Annotations:         Other Occurrences:         Image: Control:         Annotations:         Control:         Annotations:         Control:         Annotations:         Control:         Control:         Contro:         Contro:         Contro                                                                                                    | DSC_010.jpeg<br>DSC_011.jpeg                                                                    | /img_sus.E01/vol_vol3/Users/janser<br>/img_sus.E01/vol_vol3/Users/janser                                                                                                    | /Desktop/Kalender 2022/DSC_/<br>/Desktop/Kalender 2022/DSC_/                                                                                                    | 010.jpeg 131761<br>011.jpeg 45866                                                 | 367e011e99c8610b8b153d00b6789bfd<br>892a4c27c5b7fe1809ef1fb80a696e06                                                                                                    | 2021-12-12 15:24:56 MEZ<br>2021-12-12 15:18:30 MEZ                                                                                                    | 2021-12-17 11:48:59 MEZ<br>2021-12-17 11:48:59 MEZ                                | 2021-12-17 11:49:06 MEZ<br>2021-12-17 11:49:06 MEZ                            | 2021-12-17 11:48:59 M<br>2021-12-17 11:48:59 M                                                   |
|                                                                                                    | DSC_010.jpeg<br>DSC_011.jpeg<br>DSC_012.jpeg<br>DSC_012.jpeg                                    | img_sus.E01/vol_vol3/Users/janser<br>img_sus.E01/vol_vol3/Users/janser<br>img_sus.E01/vol_vol3/Users/janser                                                                                                    | i/Desktopi/Kalender 2022/DSC_<br>I/Desktopi/Kalender 2022/DSC_<br>I/Desktopi/Kalender 2022/DSC_<br>I/Desktopi/Kalender 2022/DSC_<br>I/Desktopi/Kalender 2022/DSC_                                                                                                    | 010.jpeg 131761<br>011.jpeg 45866<br>012.jpeg 46257<br>sis Results Y Context      | 367e011e99c810b8b153a00b6789cH<br>892a4c27c5a7fe1809ef1fb80a69fe66<br>(8/3/3159eee154a14609d51e751159                                                                                                    | 2021-12-12 15:24:56 MEZ<br>2021-12-12 15:18:30 MEZ<br>2021-12-12 15:25:18 MEZ                                                                                                    | 2021-12-17 11:48:59 MEZ<br>2021-12-17 11:48:59 MEZ<br>2021-12-17 11:48:59 MEZ     | 2021-12-17 11:49:06 MEZ<br>2021-12-17 11:49:06 MEZ<br>2021-12-17 11:49:06 MEZ | 2021-12-17 11:48:59 N<br>2021-12-17 11:48:59 N<br>2021-12-17 11:48:59 N                          |
|                                                                                                    | DSC_010.jpeg DSC_011.jpeg DSC_012.jpeg Content Text Appli                                       | img_sus.E01/vol_vol3/Users/janser<br>img_sus.E01/vol_vol3/Users/janser<br>img_sus.E01/vol_vol3/Users/janser<br>cation File Metadata OS Accou                                                                                                    | i/Desktopi/Kalender 2022/DSC_<br>I/Desktopi/Kalender 2022/DSC_<br>I/D esktopi/Kalender 2022/DSC_<br>I/D esktopi/Kalender 2022/DSC_<br>I/D esktopi/Kalender 2022/DSC_                                                                                                    | 010.jpeg 131761<br>011.jpeg 45866<br>012.jpeg 46257<br>sis Results / Context      | 367e011e99c810b80153d00b6789cld<br>992a4c27c557b1809e11b80a696c66<br>(8783159eee154a14659d51e751159<br>Annotations Other Occurrences                                                                                                    | 2021-12-12 15:24:56 MEZ<br>2021-12-12 15:18:30 MEZ<br>2021-12-12 15:25:18 MEZ<br>#                                                                                                    | 2021-12-17 11-48-59 MEZ<br>2021-12-17 11-48-59 MEZ<br>2021-12-17 11-48-59 MEZ     | 2021-12-17 11-49:06 MEZ<br>2021-12-17 11-49:06 MEZ<br>2021-12-17 11-49:06 MEZ | 2021-12-17 11:48:59<br>2021-12-17 11:48:59<br>2021-12-17 11:48:59                                |
|                                                                                                    | DSC_010,jpeg<br>DSC_011,jpeg<br>DSC_012,jpeg<br>DSC_012,jpeg                                    | Img_sus_EDUvol_vol3Usersjanset<br>Img_sus_EDUvol_vol3Usersjanset<br>Img_sus_EDUvol_vol3Usersjanset<br>Cation File Metadata OS Accou<br>28% O O Reset                                                                                                    | Desktop/Kalender 2022DSC<br>(Desktop/Kalender 2022DSC<br>Desktop/Kalender 2022DSC<br>N ← Costs Artifacts ← Analyg                                                                                                    | 010.jpeg 131761<br>011.jpeg 45866<br>012.jpeg 46257                               | 367-011-05/0610080153800679806           929-427-267-067041080069060           929-427-267-067041080069060           929-1427-267-067041080069060           9291359eee154a146009051a751159           * Annotations         * Other Occurrences | 2021-12-12 15:24:56 MEZ<br>2021-12-12 15:18:30 MEZ<br>2021-12-12 15:18:30 MEZ                                                                                                    | 2021-12-17 11-48-59 MEZ<br>2021-12-17 11-48-59 MEZ<br>2021-12-17 11-48-59 MEZ     | 2021-12-17 11-19-06 MEZ<br>2021-12-17 11-49-06 MEZ<br>2021-12-17 11-49-06 MEZ | 2021-12-17 11-48:59 M<br>2021-12-17 11-48:59 M<br>2021-12-17 11-48:59 M                          |
|                                                                                                    | DSC_010,jpeg<br>DSC_011,jpeg<br>DSC_012,jpeg<br>DSC_012,jpeg<br>Content<br>Text Appli<br>0* O C | イmg, sa 601/vel, vel 30.ben/jene<br>/mg, sa 601/vel, vel 30.ben/jene<br>/mg, sa 601/vel, vel 30.ben/je                                        | UPEAKopKalender 2022DSC<br>UPEAKopKalender 2022DSC<br>DreaktopKalender 2022DSC<br>UPEAKopKalender 2022DSC<br>Not PData Artifacts Analys                                                                                                    | 010.jpg 131761<br>011.jpg 4566<br>012.jpg 46257<br>sis Results Context            | 37-011-894801.0888.153.0007-78966     9924.427-058-1940-1880-054600     9730139vee134a14609631a751159     *#netablos: Other Occurrences                                                                                                    | 2021-12-12 152455 MEZ<br>2021-12-12 153518 MEZ<br>2021-12-12 153518 MEZ                                                                                                    | 2021-12-17 11-48-59 MEZ<br>2021-12-17 11-48-59 MEZ<br>2021-12-17 11-48-59 MEZ     | 2021-12-77 11-49-06 MEZ<br>2021-12-17 11-49-06 MEZ<br>2021-12-17 11-49-06 MEZ | 2021-12-17 11-48-59 M                                                                            |
|                                                                                                    | DSC_010,jpeg<br>DSC_011,jpeg<br>DSC_012,jpeg<br>DSC_012,jpeg                                    | السرية مع الكانية بالالكانية المنافعة المنافعة المنافعة المنافعة المنافعة المنافعة المنافعة المنافعة المنافعة ا<br>السري بعد 2012 من الألكانية المنافعة المنافعة المنافعة المنافعة المنافعة المنافعة المنافعة المنافعة المنافعة ال<br>منافعة المنافعة المنافعة<br>منافعة المنافعة المنافعة المنافعة المنافعة المنافعة المنافعة المنافعة المنافعة المنافعة المنافعة المنافعة المنافعة المنافعة المنافعة المنافعة المنافعة المنافعة المنافعة من<br>منافعة المنافعة ال<br>منافعة المنافعة المنافعة المنافعة المنافعة المنافعة المنافعة المنافعة المنافعة المنافعة المنافعة المنافعة المنافعة المنافعة المنافعة المنافعة المنافعة المنافعة المنافعة المنافعة المنافعة المنافعة<br>منافعة المنافعة المنافعة المنافعة المنافعة المنافعة المنافعة المنافعة المنافعة المنافعة المنافعة المنافعة المنافعة المنافعة المنافعة المنافعة المنافعة المنافعة من منافعة المنافعة المنافعة المنافعة من المنافعة المنافعة منافعة منافعة من من<br>منافعة المنافعة المنافعة المنافعة المنافعة المنافعة المنافعة منافعة منافعة منافعة منافعة منافعة منافعة منافعة من منافعة منافعة من منافعة من منافعة من منافعة منافعة منافعة من<br>منافعة منافعة منافعة منافعة منافعة منافعة منافعة منافعة منافعة منافعة منافعة منافعة منافعة منافعة من منافعة من من                                                                                                    | DesktopKalender 2022DSC<br>iDesktopKalender 2022DSC<br>DesktopKalender 2022DSC<br>N <sup>™</sup> Data Antifacts <sup>™</sup> Analys                                                                                                    | 010.jpeg 231761<br>011.jpeg 45866<br>012.jpeg 46257<br>sis Results / Context      | 13F011E90601088135300578966     2023427205F1040180805400     40701590ee0154a146009051e751159     Constations ' Other Occurrences                                                                                                    | 2021-12-12 15 25 456 MEZ<br>2021-12-12 15 24 56 MEZ<br>2021-12-12 15 25 51 B MEZ                                                                                                    | 2021-12-17 11-48-59 MEZ<br>2021-12-17 11-48-59 MEZ<br>2021-12-17 11-48-59 MEZ     | 2021-12-17 11-49-06 MEZ<br>2021-12-17 11-49-06 MEZ<br>2021-12-17 11-49-06 MEZ | 2021-12-17 11-48-59 M                                                                            |
|                                                                                                    | DSC_010.jpeg<br>DSC_011.jpeg<br>DSC_012.jpeg<br>DSC_012.jpeg<br>ontent<br>Text Appli<br>0 O     | Img us BDIvel vel3berdjoner<br>Img us BDIvel vel3berdjoner<br>Im | MesktopKinklender 2022DSC<br>(DesktopKinender 2022DSC<br>(DesktopKinender 2022DSC<br>(DesktopKinender 2022DSC<br>(DesktopKinender 2022DSC)                                                                                                    | 010 (peg) 133761<br>011 (peg) 4586<br>012 (peg) 46257<br>sis Results Context      | 3470-011494063038-83.53000679900<br>2002-021-0219-0210-01149-01490<br>002159xee-154a.14609401e731159<br>74900401497 006er 0400471e7455                                                                                                    | 2021-12-12 15 25 456 MEZ<br>2021-12-12 15 25 456 MEZ<br>2021-12-12 15 25 18 MEZ                                                                                                    | 2021-12-17 11-48-59 MEZ<br>2021-12-17 11-48-59 MEZ<br>2021-12-17 11-48-59 MEZ     | 2021-12-17 11-49-06 MEZ<br>2021-12-17 11-49-06 MEZ<br>2021-12-17 11-49-06 MEZ | 2021-12-17 11-48-59 N<br>2022-12-17 11-48-59 N<br>2021-12-17 11-48-59 N                          |
|                                                                                                    | DSC_010.jpeg<br>DSC_011.jpeg<br>DSC_012.jpeg<br>DSC_012.jpeg                                    | Amg tao 2012vity vel33berdyman<br>Amg, tao 2012vity vel33berdyman<br>Amg, tao 2012vity vel33berdyman<br>ag, tao 2512vity vel33berdyman<br>ag, tao 2512vity vel33berdyma                         | Desktopfkelender 2020/05, (<br>Desktopfkelender 2020/05, (<br>Desktopfkelender 2020/05, (<br>R * 164a Artifister 7 Anslyt                                                                                                    | 010.jpeg 231761<br>01.jpeg 45866<br>012.jpeg 45257<br>sis Results Context         | 34701104960301883.53000679900<br>200242-25981104014084960<br>(8701359eet154814609511c51159<br>(Annotations) Other Occurrences                                                                                                    | 2011-12 15 5455 MFZ<br>2011-12 15 5455 MFZ<br>2011-12 15 15 18 MFZ<br>2011-12 15 15 18 MFZ<br>0<br>0<br>0<br>0<br>0<br>0<br>0<br>0<br>0<br>0<br>0<br>0<br>0<br>0<br>0<br>0<br>0<br>0<br>0        | 2011-11 11-489 MEZ<br>2011-12 11 14-499 MEZ<br>2021-12 11 14-499 MEZ              | 2021-12-17 11-496 MEZ<br>2021-12-17 11-496 MEZ<br>2021-12-17 11-496 MEZ       | 2021-12-17 11-48-59 M                                                                            |
|                                                                                                    | DSC_010,jpeg<br>DSC_011,jpeg<br>DSC_012,jpeg<br>DSC_012,jpeg<br>Text Appli<br>or OC             | img μα 620-να γκ3/bandpane<br>mg μα 620-να γκ3/bandpane<br>Amg μα 620-να γκ3/bandpane<br>Amg μα 620-να γκ3/bandpane<br>(mg μα 620-να γκ3/bandpane<br>(mg μα 620-να γκ3/bandpane)<br>(mg μα 620-να γκ3/bandpane)<br>(mg μα   | Desktopfischerder 2020/05/<br>Umstragfischerder 2020/05/<br>Desktopfischerder 2020/05/<br>Desktopfischerder 2020/<br>Desktopfischerder 2020/<br>Desktopfischerd | 010 (peg) 333761<br>011 (peg) 45866<br>012 (peg) 46257<br>als Results Context     | 3470-011494063038-83.53000679900<br>2002-02398-12408-14900-01499-0149-01499-0149-01399-0149-01499-0149-013199<br>002159ee-124ea146094014-013199<br>Annotations 000er0400-0149-0149-0149-0149-0149-0149-0149-                                   | 2011-12 15 2545 MEZ<br>2011-12 15 2545 MEZ<br>2011-12 15 15 18 MEZ<br>2011-12 12 15 25 18 MEZ<br>7                                                                                               | 2011-111.469 MIZ<br>2011-1211.469 MIZ<br>2011-1211.469 MIZ                        | 2021-12-17 11-060 MIZ<br>2021-12-17 11-060 MIZ<br>2021-12-17 11-060 MIZ       | 2021-12-17 11-48-59 M                                                                            |
|                                                                                                    | DSC_010,jpeg<br>DSC_011,jpeg<br>DSC_012,jpeg<br>DSC_012,jpeg                                    | Amg yaa SOUvet yed Xaberdyaana<br>Amg yaa SOUvet yed Xaberdyaana<br>Amg yaa SOUvet yed Xaberdyaana<br>Amg yaa SOUvet yed Xaberdyaana<br>Amg yaa Souvet yed Xaberdyaana<br>Amg yaa Souvet yed Yaberdyaana<br>Amg yaa Souvet yed Yaberdyaana<br>Amg yaa Souvet yed Yaberdyaanaa                         | Destanguisedere 2020.05.<br>Constanguisedere 2020.05.<br>Destroyklander 2020.05.<br>Nestroyklander 2020.05.<br>Nestroyklander 202                                                                               | 010 (peg) 433761<br>011 (peg) 43666<br>012 (peg) 40567<br>sis Results Context     | 3470-011494060.0188-5330006-79900<br>2002-02-2015-010240-014030-9606<br>(070159eert 548146096516751159<br>(Annotations)) Other Occurreces                                                                                                    | 2011-12 15 5245 MEZ<br>2011-12 15 15 45 MEZ<br>2011-12 12 15 55 18 MEZ<br>2011-12 12 15 55 18 MEZ<br>9<br>9<br>9<br>9<br>9<br>9<br>9<br>9<br>9<br>9<br>9<br>9<br>9<br>9<br>9<br>9<br>9<br>9<br>9 | 2011-21711-469 MEZ<br>2011-21711-469 MEZ<br>2021-23711-4699 MEZ                   | 2021-12-17 11-060 MEZ<br>2021-12-17 11-060 MEZ<br>2021-12-17 11-060 MEZ       | 2021-12-17 11-06-59 M<br>2021-12-17 11-06-59 M<br>2021-12-17 11-06-59 M                          |
|                                                                                                    | DSC_010,jpeg<br>DSC_011,jpeg<br>DSC_012,jpeg<br>DSC_012,jpeg<br>Text Appli                      | img μα 620-να γα3/barnforms<br>mg μα 620-να γα3/barnforms<br>Amg μα 620-να γα3/barnforms<br>A   | Destanguisender 2020/06.<br>Understagnistender 2020/06.<br>Desktagnistender 2020/06.<br>Desktagnistender 2020/06.<br>Desktagnistender 2020/06.<br>Desktagnistender 2020/06.                                                                                                    | 010 (peg) 233761<br>011 (peg) 45866<br>012 (peg) 46257<br>sis Results Y Context   | 3470110496030188353000679900<br>200242-2208170200618089606<br>0021559ee1254a14009611e731159<br>7 Annotations   Other Oscurrences                                                                                                    | 2011-12 15 5245 MEZ<br>2011-12 15 15 545 MEZ<br>2011-12 12 15 25 18 MEZ<br>2011-12 12 15 25 18 MEZ<br>7                                                                                          | 2011-111.469.MEZ<br>2011-121.11.469.MEZ<br>2011-121.11.469.MEZ                    | 2021-12-17 11-069 MEZ<br>2021-12-17 11-069 MEZ<br>2021-12-17 11-069 MEZ       | 2021-12-17 11-48-59 M                                                                            |
|                                                                                                    | DSC_010.jpeg<br>DSC_012.jpeg<br>DSC_012.jpeg<br>ontent<br>Text Appli<br>0* O C                  | Amg yaa SOUvel yed Xaberdyaana<br>Amg yaa SOUvel yed Xaberdyaana<br>Amg yaa SOUvel yed Xaberdyaana<br>Amg yaa SOUvel yed Xaberdyaana<br>Amg yaa Sou yaa yaa yaa yaa yaa yaa yaa yaa yaa ya                                                                                                    | Destanguisedere 2020.05.<br>Constanguisedere 2020.05.<br>Destroyklander 2020.05.<br>Nestroyklander 2020.05.<br>R * Dista Antilasta * Analyz                                                                                                    | 010 (peg) 133761<br>011 (peg) 43865<br>102 (peg) 45557<br>sis Results Context     | 347011049601018533000679000<br>200242-213961104030906<br>(RODISSeet 154140096516751159<br>(Annotations) Other Occurreces                                                                                                    | 2011-12 15 5456 MEZ<br>2011-12 15 5456 MEZ<br>2011-12 12 15 55 18 MEZ<br>2011-12 12 15 55 18 MEZ<br>9<br>9<br>9<br>9<br>9<br>9<br>9<br>9<br>9<br>9<br>9<br>9<br>9<br>9<br>9<br>9<br>9<br>9<br>9  | 2011-21711.469482<br>2011-2171.469482<br>2011-21711-469482<br>2011-21711-469482   | 2021-12-17 11-060 MEZ<br>2021-12-17 11-060 MEZ<br>2021-12-17 11-060 MEZ       | 2021-12-17 11-06-59 N<br>2021-12-17 11-06-59 N<br>2021-12-17 11-06-59 N<br>2021-12-17 11-06-59 N |
|                                                                                                    | DSC_010,peg<br>DSC_011,peg<br>DSC_012,peg<br>DSC_012,peg<br>ontent<br>Text Appli<br>or O        | img μα 602vet vel3kbendjøren<br>mag μα 6202vet vel3kbendjøren<br>Amg μα 6202vet vel3kbendjøren<br>Amg μα 6204vet vel3kbendjøren<br>20% ββββββββββββ βøset                                                                                                    | Destanguisender 2020/06.<br>Destanguisender<br>Analysis<br>R. [Data Attifacts.] Analysis<br>(Data Attifacts.] Analysis                                                                                                    | 010 (peg 433761<br>011 (peg 4566<br>012 (peg 4657<br>4657<br>4657<br>4657<br>4657 | 3470110496030188353000679900<br>200242-220817050040849660<br>0021559ee1254a14009611e731159<br>74000401097 00167050011731159                                                                                                    | 2011-13 15 3545 MFZ<br>2011-12 15 15 345 MFZ<br>2011-12 15 15 35 MFZ<br>2011-12 12 15 35 18 MFZ<br>2011-12 12 15 35 18 MFZ                                                                       | 2011-21711.469482<br>2011-21711.469482<br>2011-21711.469482<br>2011-21711.4699482 | 2021-12-77 11-060 MEZ<br>2021-12-77 11-060 MEZ<br>2021-12-77 11-060 MEZ       | 2021-2-7 11:48:59  <br>2021-2-7 11:48:59  <br>2021-2-7 11:48:59  <br>2022-12-17 11:48:59         |

# Bilddateien auf dem Laptop

Bild 61: Bilddaten auf dem Laptop

Unter Verwendung der Suchfunktion von Autopsy nach Bilddateien konnten 12 Bilder im Ordner C:/Users/jansen/Desktop/Kalender 2022 gefunden werden (Bild 61). Die Dateinamen und MD5-Hashes der Dateien sind in Tabelle 9 aufgelistet.

| Dateiname    | MD5-Hashwert                     | Letzter Zugriff     |
|--------------|----------------------------------|---------------------|
| DSC_001.jpeg | 9da5b7202f87b81be324f0f89c760b7b | 17.12.2021 12:49:06 |
| DSC_002.jpeg | 074b919c71571fdd42169f07e673b089 | 17.12.2021 12:49:06 |
| DSC_003.jpeg | 246c853ca7034eb7f4070763c4fa6ba6 | 17.12.2021 12:49:06 |
| DSC_004.jpeg | 83b407c98a8ee7608a944213a08dc697 | 17.12.2021 12:49:06 |
| DSC_005.jpeg | dbf2ee178c353702a8a13631aca223f8 | 17.12.2021 12:49:06 |
| DSC_006.jpeg | e130ffd91d97fbaf3e82e14b1009d8ac | 17.12.2021 12:49:06 |
| DSC_007.jpeg | d1b8136d8d009153acc5800ae41fc579 | 17.12.2021 12:49:06 |
| DSC_008.jpeg | 554b287e802e1eae97b1f656e8b85607 | 17.12.2021 12:49:06 |
| DSC_009.jpeg | 9229dc847d984bdbc5fe81ac6804e794 | 17.12.2021 12:49:06 |
| DSC_010.jpeg | 367e011e99c8610b8b153d00b6789bfd | 17.12.2021 12:49:06 |
| DSC_011.jpeg | 892a4c27c5b7fe1809ef1fb80a696e06 | 17.12.2021 12:49:06 |
| DSC_012.jpeg | f8f3f3159eee154a14f609d51e751159 | 17.12.2021 12:49:06 |

Tabelle 9: Bilddateien und ihre MD5-Hashes

Um einen möglichen Zusammenhang zu dem gefundenen Bildmaterial in den zuvor untersuchten Asservaten zu prüfen, wurde in Autopsy ein Hashset aus den MD5Prüfsummen der auf diesem Datenträger gefundenen Dateien erstellt und auf den restlichen Datenträgern nach diesem gesucht. Es gab in allen Asservaten Übereinstimmungen mit dem Hashset (Bild 62). Das bedeutet, dass sich Dateien mit identischen Inhalten auf allen untersuchten Asservaten befanden.

| File           | File Path                                                 | Size   | △ MD5 Hash                        | Modified Time           | Changed Time             | Accessed Time           |
|----------------|-----------------------------------------------------------|--------|-----------------------------------|-------------------------|--------------------------|-------------------------|
| NSC_002.jpeg   | /LogicalFileSet1/www/html/nextcloud/data/admin/files_tra  | 49555  | 074b919c71571fdd42169f07e673b089  | 0000-00-00 00:00:00     | 0000-00-00 00:00:00      | 0000-00-00 00:00:00     |
| NSC_002.jpeg   | /img_stick.E01/Kalender 2022/DSC_002.jpeg                 | 49555  | 074b919c71571fdd42169f07e673b089  | 2021-12-12 14:23:38 MEZ | 0000-00-00 00:00:00      | 2021-12-17 00:00:00 MEZ |
| NSC_002.jpeg   | /img_chef.E01/vol_vol3/\$Recycle.Bin/S-1-5-21-4208391369  | 49555  | 074b919c71571fdd42169f07e673b089  | 2021-12-12 15:23:39 MEZ | 2021-12-17 12:30:59 MEZ  | 2021-12-17 12:30:43 MEZ |
| NSC_002.jpeg   | /img_sus.E01/vol_vol3/Users/jansen/Desktop/Karpfenkalen   | 49555  | 074b919c71571fdd42169f07e673b089  | 2021-12-12 15:23:38 MEZ | 2021-12-17 11:48:59 MEZ  | 2021-12-17 11:49:06 MEZ |
| NSC_003.jpeg   | /img_stick.E01/Kalender 2022/DSC_003.jpeg                 | 158024 | 246c853ca7034eb7f4070763c4fa6ba6  | 2021-12-12 14:07:44 MEZ | 00:00-00-00 00:00:00     | 2021-12-17 00:00:00 MEZ |
| NSC_003.jpeg   | /LogicalFileSet1/www/html/nextcloud/data/admin/files_tra  | 158024 | 246c853ca7034eb7f4070763c4fa6ba6  | 0000-00-00 00:00:00     | 0000-00-00 00:00:00      | 0000-00-00 00:00:00     |
| NSC_003.jpeg   | /img_sus.E01/vol_vol3/Users/jansen/Desktop/Karpfenkalen   | 158024 | 246c853ca7034eb7f4070763c4fa6ba6  | 2021-12-12 15:07:44 MEZ | 2021-12-17 11:48:59 MEZ  | 2021-12-17 11:49:06 MEZ |
| NSC_003.jpeg 🌺 | /img_chef.E01/vol_vol3/\$Recycle.Bin/S-1-5-21-4208391369  | 158024 | 246c853ca7034eb7f4070763c4fa6ba6  | 2021-12-12 15:07:45 MEZ | 2021-12-17 12:30:59 MEZ  | 2021-12-17 12:30:44 MEZ |
| NSC_010.jpeg 🌺 | /img_chef.E01/vol_vol3/\$Recycle.Bin/S-1-5-21-4208391369  | 131761 | 367e011e99c8610b8b153d00b6789bfd  | 2021-12-12 15:24:57 MEZ | 2021-12-17 12:30:59 MEZ  | 2021-12-17 12:30:44 MEZ |
| NSC_01~1.JPE   | /img_stick.E01/\$OrphanFiles/_SC_01~1.JPE                 | 131761 | 367e011e99c8610b8b153d00b6789bfd  | 2021-12-12 14:24:56 MEZ | 0000-00-00 00:00:00      | 2021-12-17 00:00:00 MEZ |
| NSC_010.jpeg 🌺 | /LogicalFileSet1/www/html/nextcloud/data/admin/files_tra  | 131761 | 367e011e99c8610b8b153d00b6789bfd  | 0000-00-00 00:00:00     | 0000-00-00 00:00:00      | 0000-00-00 00:00:00     |
| NSC_010.jpeg 🌺 | /img_sus.E01/vol_vol3/Users/jansen/Desktop/Karpfenkalen   | 131761 | 367e011e99c8610b8b153d00b6789bfd  | 2021-12-12 15:24:56 MEZ | 2021-12-17 11:48:59 MEZ  | 2021-12-17 11:49:06 MEZ |
| NSC_008.jpeg 🌺 | /img_sus.E01/vol_vol3/Users/jansen/Desktop/Karpfenkalen   | 27099  | 554b287e802e1eae97b1f656e8b85607  | 2021-12-12 15:24:42 MEZ | 2021-12-17 11:48:59 MEZ  | 2021-12-17 11:49:06 MEZ |
| NSC_008.jpeg 🌺 | /LogicalFileSet1/www/html/nextcloud/data/admin/files_tra  | 27099  | 554b287e802e1eae97b1f656e8b85607  | 0000-00-00 00:00:00     | 0000-00-00 00:00:00      | 0000-00-00 00:00:00     |
| NGC3~1.JPE     | /img_stick.E01/\$OrphanFiles/_S96C3~1.JPE                 | 27099  | 554b287e802e1eae97b1f656e8b85607  | 2021-12-12 14:24:42 MEZ | 0000-00-00 00:00:00      | 2021-12-17 00:00:00 MEZ |
| NSC_008.jpeg 🌺 | /img_chef.E01/vol_vol3/\$Recycle.Bin/S-1-5-21-4208391369  | 27099  | 554b287e802e1eae97b1f656e8b85607  | 2021-12-12 15:24:42 MEZ | 2021-12-17 12:30:59 MEZ  | 2021-12-17 12:30:44 MEZ |
| NSC_004.jpeg   | /img_chef.E01/vol_vol3/\$Recycle.Bin/S-1-5-21-4208391369  | 211764 | 83b407c98a8ee7608a944213a08dc697  | 2021-12-12 15:26:14 MEZ | 2021-12-17 12:30:59 MEZ  | 2021-12-17 12:30:44 MEZ |
| NSC_004.jpeg   | /LogicalFileSet1/www/html/nextcloud/data/admin/files_tra  | 211764 | 83b407c98a8ee7608a944213a08dc697  | 0000-00-00 00:00:00     | 0000-00-00 00:00:00      | 0000-00-00 00:00:00     |
| NSC_004.jpeg   | /img_stick.E01/Kalender 2022/DSC_004.jpeg                 | 211764 | 83b407c98a8ee7608a944213a08dc697  | 2021-12-12 14:26:14 MEZ | 0000-00-00 00:00:00      | 2021-12-17 00:00:00 MEZ |
| NSC_004.jpeg   | /img_sus.E01/vol_vol3/Users/jansen/Desktop/Karpfenkalen   | 211764 | 83b407c98a8ee7608a944213a08dc697  | 2021-12-12 15:26:14 MEZ | 2021-12-17 11:48:59 MEZ  | 2021-12-17 11:49:06 MEZ |
| NSC_011.jpeg   | /img_sus.E01/vol_vol3/Users/jansen/Desktop/Karpfenkalen   | 45866  | 892a4c27c5b7fe1809ef1fb80a696e06  | 2021-12-12 15:18:30 MEZ | 2021-12-17 11:48:59 MEZ  | 2021-12-17 11:49:06 MEZ |
| DSC_011.jpeg   | /LogicalFileSet1/www/html/nextcloud/data/admin/files_tra  | 45866  | 892a4c27c5b7fe1809ef1fb80a696e06  | 0000-00-00 00:00:00     | 0000-00-00 00:00:00      | 0000-00-00 00:00:00     |
| _SC_01~2.JPE   | /img_stick.E01/\$OrphanFiles/_SC_01~2.JPE                 | 45866  | 892a4c27c5b7fe1809ef1fb80a696e06  | 2021-12-12 14:18:30 MEZ | 0000-00-00 00:00:00      | 2021-12-17 00:00:00 MEZ |
| DSC_011.jpeg   | /img_chef.E01/vol_vol3/\$Recycle.Bin/S-1-5-21-4208391369  | 45866  | 892a4c27c5b7fe1809ef1fb80a696e06  | 2021-12-12 15:18:30 MEZ | 2021-12-17 12:30:59 MEZ  | 2021-12-17 12:30:44 MEZ |
| DSC_009.jpeg   | /img_chef.E01/vol_vol3/\$Recycle.Bin/S-1-5-21-4208391369  | 146109 | 9229dc847d984bdbc5fe81ac6804e794  | 2021-12-12 15:20:01 MEZ | 2021-12-17 12:30:59 MEZ  | 2021-12-17 12:30:44 MEZ |
| DSC_009.jpeg   | /LogicalFileSet1/www/html/nextcloud/data/admin/files_tra  | 146109 | 9229dc847d984bdbc5fe81ac6804e794  | 0000-00-00 00:00:00     | 0000-00-00 00:00:00      | 0000-00-00 00:00:00     |
| DSC_009.jpeg   | /img_sus.E01/vol_vol3/Users/jansen/Desktop/Karpfenkalen   | 146109 | 9229dc847d984bdbc5fe81ac6804e794  | 2021-12-12 15:20:00 MEZ | 2021-12-17 11:48:59 MEZ  | 2021-12-17 11:49:06 MEZ |
| _S4A36~1.JPE   | /img_stick.E01/\$OrphanFiles/_S4A36~1.JPE                 | 146109 | 9229dc847d984bdbc5fe81ac6804e794  | 2021-12-12 14:20:00 MEZ | 0000-00-00 00:00:00      | 2021-12-17 00:00:00 MEZ |
| DSC_001.jpeg   | /img_chef.E01/vol_vol3/\$Recycle.Bin/5-1-5-21-4208391369  | 147774 | 9da5b7202f87b81be324f0f89c760b7b  | 2021-12-12 14:55:46 MEZ | 2021-12-17 12:30:59 MEZ  | 2021-12-17 12:30:43 MEZ |
| DSC_001.jpeg   | /LogicalFileSet1/www/html/nextcloud/data/admin/files_tra  | 147774 | 9da5b7202f87b81be324f0f89c760b7b  | 0000-00-00 00:00:00     | 0000-00-00 00:00:00      | 0000-00-00 00:00:00     |
| DSC_001.jpeg   | /img_stick.E01/Kalender 2022/DSC_001.jpeg                 | 147774 | 9da5b7202f87b81be324f0f89c760b7b  | 2021-12-12 13:55:46 MEZ | 0000-00-00 00:00:00      | 2021-12-17 00:00:00 MEZ |
| DSC_001.jpeg   | /img_sus.E01/vol_vol3/Users/jansen/Desktop/Karpfenkalen   | 147774 | 9da5b7202f87b81be324f0f89c760b7b  | 2021-12-12 14:55:46 MEZ | 2021-12-17 11:48:59 MEZ  | 2021-12-17 11:49:06 MEZ |
| DSC_007.jpeg   | /img_chef.E01/vol_vol3/\$Recycle.Bin/5-1-5-21-4208391369  | 94994  | d1b8136d8d009153acc5800ae41fc579  | 2021-12-12 15:23:23 MEZ | 2021-12-17 12:30:59 MEZ  | 2021-12-17 12:30:44 MEZ |
| DSC_007.jpeg   | /img_stick.E01/Kalender 2022/DSC_007.jpeg                 | 94994  | d1b8136d8d009153acc5800ae41tc579  | 2021-12-12 14:23:22 MEZ | 0000-00-00 00:00:00      | 2021-12-17 00:00:00 MEZ |
| DSC_007.jpeg   | /LogicalFileSet1/www/html/nextcloud/data/admin/files_tra  | 94994  | d1b8136d8d009153acc5800ae41fc579  | 0000-00-00 00:00:00     | 0000-00-00 00:00:00      | 0000-00-00 00:00:00     |
| DSC_007.jpeg   | /img_sus.E01/vol_vol3/Users/jansen/Desktop/Karpfenkalen   | 94994  | d1b8136d8d009153acc5800ae41fc579  | 2021-12-12 15:23:22 MEZ | 2021-12-17 11:48:59 MEZ  | 2021-12-17 11:49:06 MEZ |
| DSC_005.jpeg   | /img_sus.E01/vol_vol3/Users/jansen/Desktop/Karptenkalen   | 172610 | dbf2ee1/8c353/02a8a13631aca223f8  | 2021-12-12 15:24:08 MEZ | 2021-12-17 11:48:59 MEZ  | 2021-12-17 11:49:06 MEZ |
| DSC_005.jpeg   | /LogicalFileSet1/www/html/nextcloud/data/admin/files_tra  | 172610 | dbf2ee178c353702a8a13631aca223f8  | 0000-00-00 00:00:00     | 0000-00-00 00:00:00      | 0000-00-00 00:00:00     |
| DSC_005.jpeg   | /img_stick.E01/Kalender 2022/DSC_005.jpeg                 | 1/2610 | dbf2ee1/8c353/02a8a13631aca223f8  | 2021-12-12 14:24:08 MEZ | 0000-00-00 00:00:00      | 2021-12-17 00:00:00 MEZ |
| DSC_005.jpeg   | /img_chef.EU1/vol_vol3/\$Recycle.Bin/5-1-5-21-4208391369  | 1/2610 | dbf2ee1/8c353/02a8a13631aca223f8  | 2021-12-12 15:24:08 MEZ | 2021-12-17 12:30:59 MEZ  | 2021-12-17 12:30:44 MEZ |
| DSC_006.jpeg   | /LogicalFileSet1/www/html/nextcloud/data/admin/files_tra  | 316590 | e130m091d97fbaf3e82e14b1009d8ac   | 0000-00-00 00:00:00     | 0000-00-00 00:00:00      | 00:00:00:00:00          |
| DSC_006.jpeg   | /img_stick.Eu1/Kalender 2022/DSC_006.jpeg                 | 316590 | e130ffe01403fbaf3e82e14b1009d8ac  | 2021-12-12 14:09:34 MEZ | 0000-00-00 00:00:00      | 2021-12-17 00:00:00 MEZ |
| DSC_006.jpeg   | /img_sus.cu1/v01/v013/Users/Jansen/Desktop/Karpfenkalen   | 216200 | e1300091097087568261401009088C    | 2021-12-12 15:09:34 MEZ | 2021-12-17 11:48:59 MEZ  | 2021-12-17 11:49:06 MEZ |
| DSC_006.jpeg   | /img_cnei.cot/voi_voi3/\$kecycle.Bin/5-1-5-21-4208391369  | 210220 | e150109109708768261401009088C     | 2021-12-12 15:09:34 MEZ | 2021-12-17 12:30:59 MEZ  | 2021-12-17 12:30:44 MEZ |
| _SC_01~3.JPE   | /img_suck.cou/\$UrpnanHies/_SU_U1~3.JPE                   | 40257  | 101313139969615481476090516751159 | 2021-12-12 14:25:18 MEZ | 2021 12 17 12 20 50 1157 | 2021-12-17 00:00:00 MEZ |
| DSC_012.jpeg   | /img_cnet.cut/voi_vois/skecycle.BIN/S-1-5-21-4208391369   | 40207  | 1015151559eee154d1476090510751159 | 2021-12-12 15:25:18 MEZ | 2021-12-17 12:30:59 MEZ  | 2021-12-17 12:30:45 MEZ |
| DSC_012.jpeg   | /img_sus.cu.rvoi_vois/users/jansen/uesk.up/Karptenkalen   | 40207  | 101515155666615481410090516751159 | 2021-12-12 13:23:16 MEZ | 2021-12-17 11:40:39 MEZ  | 2021-12-17 11:49:00 MEZ |
| DSC_015'lbeg   | /cogicali nesect/www.incmi/nextcloud/data/admin/files_tra | 40207  | 10121272566612491410030216121123  | 0000-00-00 00:00:00     | 0000-00-00 00:00:00      | 0000-00-00 00:00:00     |

Bild 62: Auflistung aller Übereinstimmungen mit dem Hashset

### Veröffentlichung von Daten im Internet

Im Browserverlauf des Firefox ist der Aufruf der Image-Sharing-Plattform "Imgur" (https://imgur.com/) zu finden. Des Weiteren sind Artefakte zu sehen (Bild 63), die auf das Hochladen von mehreren Bildern hinweisen.

| 🗧 places.sqlite | https://imgur.com/       | Imgur: The magic of the Internet | FireFox | imgur.com |
|-----------------|--------------------------|----------------------------------|---------|-----------|
| 🗧 places.sqlite | https://imgur.com/upload | Imgur: The magic of the Internet | FireFox | imgur.com |

Bild 63: Aufruf des Upload-Portals von Imgur im Browserverlauf

# 6 Details zur Untersuchungstechnik

In diesem Kapitel werden Untersuchungsschritte im Detail erläutert, die den Rahmen eines Gutachten sprengen würden und gegebenenfalls zu technisch für ein allgemein verständliches Dokument wie dieses ausfallen. Ein Großteil der Untersuchung konnte in den Programmen X-Ways und Autopsy durchgeführt werden. Allerdings verfügen diese Programme im Bezug auf Datenbanken nur stark beschränkte Funktionen, sodass an der Stelle andere Untersuchungsmethoden zum Einsatz kamen.

# 6.1 Festplattenimage des Dienstrechners

### 6.1.1 Nachweis einer bestehenden Verbindung zu einer Nextcloud

(Bezug S. 37)

Durch die Suche nach bekannten Installationsdateien (.msi, .exe) und installierten Programmordnern kann leicht die Existenz eines Programms im Betriebssystem nachgewiesen werden. Im Falle des Nextcloud-Clients reicht dies jedoch noch nicht aus, eine aktive Verbindung zu einem Nextcloud-Server aufzuzeigen. Beim Hinzufügen einer neuen Verbindung ruft der Client mit einem Internetbrowser den Web-Login der Cloud auf, über den sich der Nutzer anmelden muss. Nach geglückter Anmeldung antwortet der Nextcloud-Server mit einem JSON-Objekt wie beispielsweise in Listing 4.

```
{
    "server":"https:\/\/cloud.example.com",
    "loginName":"username",
    "appPassword":"
        yKTVA4zgxjfivy52WqD8kW3M2pKGQr6srmUXMipRdunxjPFripJn0GMfmtN0q0olYSuJ6sCN"
}
```

```
Listing 4: Beispiel einer erfolgreichen Authentifizierung des Nextcloud-Clients [3]
```

Wichtig ist hierbei der Schlüssel "appPassword". Der Client authentifiziert sich beim Server nur über dieses Token, welches je nach Betriebssystem an einem unterschiedlichen Ort gespeichert wird. Das erfolgreiche Beziehen des Passworts wird in der Logdatei des Clients vermerkt (Bild 64). Windows 10 speichert das Passwort im *Credential Manager* (Bild 65). Somit besteht nach erstmaliger Anmeldung eines Nutzers so lange eine valide Verbindung, die keines weiteren Identitätsnachweises bedarf, bis sie manuell beendet wird.

| Keyword search                                             |                                                                                                    |                     |       |
|------------------------------------------------------------|----------------------------------------------------------------------------------------------------|---------------------|-------|
| Table Thumbnail Summary                                    |                                                                                                    |                     |       |
|                                                            |                                                                                                    |                     |       |
|                                                            |                                                                                                    |                     |       |
|                                                            |                                                                                                    |                     |       |
| △ Name                                                     | Location                                                                                                    | Modified Time       |       |
| C 20211217 1200 owncloud log 0                             |                                                                                                    |                     | 0000- |
|                                                            | mg_chel.mg/vol_vols/osels/el_elexppb.aca/coaming/wextclobul/dgs/zoz1121/_1200_ownclobul/dg.og2/zoz1121/_1200_ownclobul/dg.o         |                     |       |
| 4                                                          | II                                                                                                    |                     |       |
|                                                            |                                                                                                    |                     |       |
|                                                            |                                                                                                    |                     |       |
| Data Content                                               |                                                                                                    |                     |       |
| Her Text Application File Metadata 05 Acc                  | ount / Data Artifacts / Analysis Results / Context / Annotations / Other Occurrences                                                |                     |       |
| The recorded of the recorded of the                        |                                                                                                    |                     |       |
| Strings Indexed Text Translation                           |                                                                                                    |                     |       |
| Paren 2 of 16 Paren 4 A Matabas on anno 1 of               |                                                                                                    |                     |       |
| Page: 2 of 16 Page                                         | i Malchi V 100% O D Reset                                                                                                    |                     |       |
|                                                            |                                                                                                    |                     |       |
| 20211217_1200_owncloud.log.0 domain=fdadev;                | path=/nextcloud"), QNetworkCookie("nc_sameSiteCookiestrict=true; secure; HttpOnly; expires=Fri, 31-Dec-2100 23:59:59 GMT; domain=fd | adev; path=/nextclo | ud")) |
| 2021-12-17 12:04:28:619 [ info nextcloud.sync.networkjob   | : OCC::SimpleNetworkJob created for "https://fda.dev/nextcloud" + "" ="                                                             |                     |       |
| 2021-12-17 12:04:29:068 [ info nextcloud.sync.credentials. | low2auth ]: Success getting the appPassword for user: "admin", server: "https://fda                                                 |                     |       |

Bild 64: Abruf eines Nextcloud-Client-Passwortes

| Anmeldeinformationsverwaltung  |                                                                    | - 🗆 X                                              |
|--------------------------------|--------------------------------------------------------------------|----------------------------------------------------|
| ← → × ↑ 🧧 « Benutzerkor        | nten > Anmeldeinformationsverwaltung                               | ✓ ひ Systemsteuerung durchsuchen ク                  |
|                                | Sie kännen gemeicherte Anmeldeinformationen                        | für Websiter verbundene Anwendungen und Networke   |
| Startseite der Systemsteuerung | anzeigen und löschen.                                              | für websites, verbundene Anwendungen und Netzwerke |
|                                |                                                                    |                                                    |
|                                | Webanmeldeinformationen                                            | Windows-Anmeldeinformationen                       |
|                                | <                                                                  | >                                                  |
|                                | Anmeldedaten sichern Anmeldedaten wiederh                          | rerstellen                                         |
|                                | Windows-Anmeldeinformationen                                       | Windows-Anmeldeinformationen hinzufügen            |
|                                | Es sind keine Windows-Anmeldeinformationen                         | vorhanden.                                         |
|                                | Zertifikatbasierte Anmeldeinformationen                            | Zertifikatbasierte Anmeldeinformationen hinzufügen |
|                                | Es sind keine Zertifikate vorhanden.                               |                                                    |
|                                | Generische Anmeldeinformationen                                    | Generische Anmeldeinformationen hinzufügen         |
|                                | Nextcloud_admin:https://fdadev/next                                | tcloud/:0 Geändert: 17.12.2021                     |
|                                | Internet- oder Netzwerkadresse:<br>Nextcloud_admin:https://fdadev/ | /nextcloud/:0                                      |
|                                | Benutzername:                                                      |                                                    |
| Siehe auch                     | Kennwort: ••••••                                                   |                                                    |
| Benutzerkonten                 | Dauerhaftigkeit: Unternehmen                                       |                                                    |
|                                | Bearbeiten Entfernen                                               | ~                                                  |

Bild 65: "AppPassword" im Windows Credential Manager

#### 6.1.2 Löschung synchronisierter Daten

(Bezug S. 39)

Die Datei Nextcloud\_sync.log im Anwendungsdatenverzeichnis C:/Users/<user>/ AppData/Roaming/Nextcloud speichert alle Datei-Operationen in synchronisierten Verzeichnissen. Listing 5 zeigt die Log-Datei aus dem Image. Jede Operation, hier "Instruction", ist in der aktuellen Version mit einem numerischen Code versehen<sup>1</sup>. Im hier gezeigten Log treten die Codes 8 und 2 auf. Diese Codes sind jedoch nicht in den Nutzerhandbüchern für Server und Client dokumentiert.

C:/Users/el jefe/Nextcloud/

<sup>&</sup>lt;sup>1</sup>In älteren Versionen des Nextcloud-Clients wird die Operation noch als String angegeben, wodurch Aktionen leichter nachvollziehbar sind

```
# timestamp | duration | file | instruction | dir | modtime | etag | size | fileId |
    status | errorString | http result code | other size | other modtime | X-Request-
    TD
#=#=## Syncrun started 2021-12-17T11:05:22Z
#=#=#=#=# Propagation starts 2021-12-17T11:05:23Z (last step: 1590 msec, total: 1590
    msec)
||Kalender 2022|8|2|1639320839|61b60d0920b8b|0|00000259ocmrorx1f0j5|4||0|0|0||
11:05:25||Kalender 2022/DSC_001.jpeg|8|2|1639317346|64cbddf749b15479f277c03b86d3eed9
    |147774|00000317ocmrorx1f0j5|4||200|0|0|a60161d9-b603-4b41-be1d-9d84f1542301|
11:05:26||Kalender 2022/DSC_004.jpeg|8|2|1639319174|ec838365ebe717a8aa352e87c649123f
    |211764|00000269ocmrorx1f0j5|4||200|0|0|cca1d849-1a5c-4da7-9003-12facadfb5f9|
11:05:26||Kalender 2022/DSC_002.jpeg|8|2|1639319019|104a145d0d261c99b704f0ba55eadc41
    |49555|00000276ocmrorx1f0j5|4||200|0|0|a127e9b6-d09e-4db3-ac82-c055cc8cd22c|
11:05:26||Kalender 2022/DSC_003.jpeg|8|2|1639318065|a395f9e4af4f08998c0b3b92476a49aa
    |158024|00000267ocmrorx1f0j5|4||200|0|0|38397ce0-a1a7-4f46-92e9-585232566090|
11:05:27||Kalender 2022/DSC_005.jpeg|8|2|1639319048|b2ef2fe7e71a603e302614df5cbf3f42
    |172610|00000316ocmrorx1f0j5|4||200|0|0|8a500fa5-34ef-4467-8a7d-5b69f5e47aa8|
11:05:28||Kalender 2022/DSC 007.jpeq|8|2|1639319003|3939372613e3535faa0f58cc270f6045
    |94994|00000296ocmrorx1f0j5|4||200|0|0|7b176c9e-c9c0-4136-a055-0c7a41c175e7|
11:05:28||Kalender 2022/DSC 008.jpeg|8|2|1639319082|7fe7daa76d0e9c1d8466363697919256
    |27099|00000268ocmrorx1f0j5|4||200|0|0|a29fc20d-da6b-4347-b75e-10182740a959|
11:05:28||Kalender 2022/DSC_006.jpeg|8|2|1639318174|591e2132215272f168f1fc022a15ba97
    |316590|00000282ocmrorx1f0j5|4||200|0|0|c668f751-1324-4a27-a019-fd39bd67ebbb|
11:05:28||Kalender 2022/DSC_009.jpeg|8|2|1639318801|05529a18875d378a47ea9821ad57f63c
    |146109|00000305ocmrorx1f0j5|4||200|0|0|b1d659c7-0b6f-4742-b99f-4e8b671cbb3a|
11:05:29||Kalender 2022/DSC_010.jpeg|8|2|1639319097|8b0acea6a3f81112ed87b1d634e01619
    |131761|00000279ocmrorx1f0j5|4||200|0|0|f268a375-8a72-4740-8636-0c1867915557|
11:05:30||Kalender 2022/DSC_011.jpeg|8|2|1639318710|351b6ba7e857af1e87e5ee18df668f57
    |45866|00000280ocmrorx1f0j5|4||200|0|0|9a0ed03f-83f5-4216-8cc6-a774f17d63ec|
11:05:30||Kalender 2022/DSC_012.jpeg|8|2|1639319118|7ce063f69535c5b031caaf82258fe5f4
    |46257|00000265ocmrorx1f0j5|4||200|0|0|bff380d8-f8de-4bde-b7d1-989471bd6d4b|
#=#=#=# Syncrun finished 2021-12-17T11:05:32Z (last step: 8308 msec, total: 9899 msec)
#=#=## Syncrun started 2021-12-17T11:31:01Z
#=#=#=#=# Propagation starts 2021-12-17T11:31:02Z (last step: 455 msec, total: 455
    msec)
11:31:07||Kalender 2022|2|1|1639320839|61b60d0920b8b|0|00000259ocmrorx1f0j5
    |4||204|0|1639320839|aefea4e5-41e7-4c79-a8be-6f20876c3d77|
#=#=#=# Syncrun finished 2021-12-17T11:31:06Z (last step: 4315 msec, total: 4771 msec)
#=#=## Syncrun started 2021-12-17T11:31:38Z
#=#=#=# Propagation starts 2021-12-17T11:31:38Z (last step: 124 msec, total: 124
    msec)
#=#=#=# Syncrun finished 2021-12-17T11:31:38Z (last step: 6 msec, total: 130 msec)
```

Listing 5: Synchronisations-Log des Nextcloud-Clients

Die Bedeutung dieser Codes geht aus dem Quelltext des Nextcloud-Clients hervor (Listing 6). Eine 8 steht für die Erzeugung einer neuen Datei, die 2 für eine Löschung.

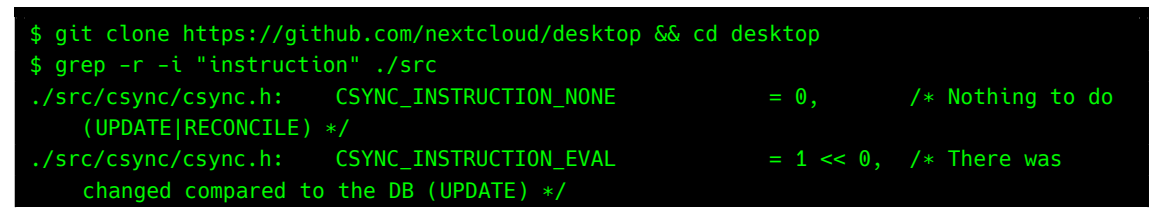

| ./src/csync/csync.h: | CSYNC_INSTRUCTION_REMOVE            | = | 1 | << | 1,  | /* | The | file | need |
|----------------------|-------------------------------------|---|---|----|-----|----|-----|------|------|
| to be removed (RECC  | DNCILE) */                          |   |   |    |     |    |     |      |      |
| ./src/csync/csync.h: | CSYNC_INSTRUCTION_RENAME            |   | 1 | << | 2,  | /* | The | file | need |
| to be renamed (RECC  | DNCILE) */                          |   |   |    |     |    |     |      |      |
| ./src/csync/csync.h: | CSYNC_INSTRUCTION_EVAL_RENAME       |   | 1 | << | 11, | /* | The | file | is   |
| new, it is the dest  | ination of a rename (UPDATE) */     |   |   |    |     |    |     |      |      |
| ./src/csync/csync.h: | CSYNC_INSTRUCTION_NEW               |   | 1 | << | 3,  | /* | The | file | is   |
| new compared to the  | e db (UPDATE) */                    |   |   |    |     |    |     |      |      |
| ./src/csync/csync.h: | CSYNC_INSTRUCTION_CONFLICT          |   | 1 | << | 4,  | /* | The | file | need |
| to be downloaded be  | ecause it is a conflict (RECONCILE) |   |   |    |     |    |     |      |      |

Listing 6: Erläuterung der "Instruction"-Codes

Weitere Informationen über gelöschte Dateien können aus der lokalen SQLite-DB des Nextcloud-Clients bezogen werden. Diese Datenbank befindet sich im synchronisierten Verzeichnis. Wird diese Datenbank mit einem Programm geöffnet, welches SQLite-Datenbanken einlesen kann (z. B. der SQLite-Browser oder die in Autopsy eingebaute Funktion dafür), werden die gelöschten Einträge jedoch nicht gezeigt. Sie können aber mit einem Hex-Editor in der Datenbankdatei gefunden werden.

### 6.2 Snapshot des Nextcloud-Servers

## 6.2.1 Extraktion einer Datenbank aus einem Container-Snapshot

Ein Nextcloud-Server ist eine klassische LAMP-Anwendung und baut in der Regel auf einer MariaDB- oder MySQL-Datenbank auf. Deshalb bietet sich eine Datenbankzentrierte Untersuchung solcher Systeme an. Die Zugangsdaten zur Datenbank sind in der Konfigurationsdatei der Cloud (config.php) gespeichert.

Im hier betrachteten Szenario befindet sich die Datenbank in einem LXC-Container. Da ein Container-Snapshot lediglich ein komprimiertes Abbild des gesamten Dateibaums ist, kann das Datenbank-Verzeichnis (auffindbar durch Suche in der Serverkonfiguration oder nach bekannten Pfaden) aus dem Archiv extrahiert werden. Für die Untersuchung der Datenbank wurde hier die Containervirtualisierungssoftware Docker beziehungsweise das Äquivalent Podman verwendet. Durch den Einsatz eines MariaDB-Containers wird die Einrichtung eines Datenbank-Klons deutlich vereinfacht. Das vorher extrahierte Datenbankverzeichnis kann als Volume anstelle des Standardverzeichnisses in den Container einbezogen werden. Nach Erzeugung des Containers kann die Datenbank mit der MariaDB-Kommandozeilenanwendung durchsucht werden. Listing 7 zeigt diesen Prozess. Die Syntax ist für podman und docker identisch. Auf diese Weise wurde ein Großteil der Untersuchung bezüglich der Nextcloud in dieser Arbeit durchgeführt.

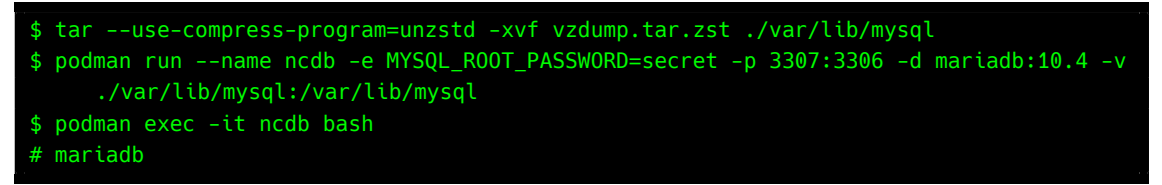

Listing 7: Erzeugung eines Datenbankklons mittels Docker

### Hinweis zur Extraktion des Snapshots

Unter GNU/Linux-Betriebssystemen sei darauf zu achten, möglichst nicht das gesamte Dateisystem aus dem Snapshot ins lokale Dateisystem zu extrahieren. Im Snapshot können sich Softlinks befinden, die Verknüpfungen zu Dateien im eigenen Betriebssystem herstellen. Wird der Snapshot dann in einem Programm wie Autopsy eingelesen, werden Dateien vom Untersuchungsrechner in die Untersuchung mit einbezogen, was unter allen Umständen vermieden werden muss.

# 6.2.2 Einrichtung eines Containerklons aus dem Snapshot

### Metadaten in LXC-Containern

Es kann im Rahmen einer Untersuchung hilfreich sein, einen LXC-Snapshot in einem Hex-Editor zu öffnen, da sich im Dateiheader des Archivs die Konfiguration des Containers, Zeitstempel und weitere Metadaten befinden. Ein ausführlicher Auszug solcher Daten ist in Anhang E gelistet.

| vzdump-lxc-10 | 2-2021 | 1_12  | 2     | ch    | ef   |       |       |         |        |       |     |      |              |                |      |       |                                     |
|---------------|--------|-------|-------|-------|------|-------|-------|---------|--------|-------|-----|------|--------------|----------------|------|-------|-------------------------------------|
| X.            |        |       |       |       |      |       |       |         |        |       |     |      |              |                |      |       |                                     |
| 🗆 🍸 Name 📥    |        |       |       |       |      |       |       | Des     | cripti | on    |     |      |              | r              | Size | ΥC    | Created Modified                    |
| 🗆 🛄 vzdump-l  | xc-102 | 2-202 | 21_12 | 2_20- | 18_4 | 3_21. | tar e | xisting | 9      |       |     |      |              | - 1,           | 7 GB | 20.01 | 1.2022 12:51:38 20.01.2022 12:22:26 |
| Volume        | Fil    | le    |       | Previ | iew  |       | Deta  | ils     | Ga     | llery |     | Cale | nda          | r              | Leg  | end   | Sync 🐜 🎮 🔤 👘                        |
| Offset        | 0      | 1     | 2     | 3     | 4    | 5     | 6     | 7       | 8      | 9     | A   | в    | С            | D              | E    | F     | ANSI ASCII 🔺                        |
| 00000600      | 61     | 72    | 63    | 68    | ЗA   | 20    | 61    | 6D      | 64     | 36    | 34  | 0A   | 63           | 6F             | 72   | 65    | arch: amd64 core                    |
| 00000610      | 73     | ЗA    | 20    | 38    | 0A   | 66    | 65    | 61      | 74     | 75    | 72  | 65   | 73           | ЗA             | 20   | 66    | s: 8 features: f                    |
| 00000620      | 75     | 73    | 65    | ЗD    | 31   | 2C    | 6D    | 6F      | 75     | 6E    | 74  | ЗD   | 6E           | 66             | 73   | 3B    | use=1,mount=nfs;                    |
| 00000630      | 63     | 69    | 66    | 73    | 2C   | 6E    | 65    | 73      | 74     | 69    | 6E  | 67   | ЗD           | 31             | 0A   | 68    | cifs,nesting=1 h                    |
| 00000640      | 6F     | 73    | 74    | 6E    | 61   | 6D    | 65    | 3A      | 20     | 6E    | 65  | 78   | 74           | 63             | 6C   | 6F    | ostname: nextclo                    |
| 00000650      | 75     | 64    | 2E    | 73    | 68   | 6F    | 75    | 2E      | 64     | 65    | 76  | 0A   | 6D           | 65             | 6D   | 6F    | uddev memo                          |
| 00000660      | 72     | 79    | ЗA    | 20    | 32   | 30    | 34    | 38      | 0A     | 6E    | 65  | 74   | 30           | ЗA             | 20   | 6E    | ry: 2048 net0: n                    |
| 00000670      | 61     | 6D    | 65    | ЗD    | 65   | 74    | 68    | 30      | 2C     | 62    | 72  | 69   | 64           | 67             | 65   | 3D    | ame=eth0,bridge=                    |
| 00000680      | 76     | 6D    | 62    | 72    | 30   | 2C    | 66    | 69      | 72     | 65    | 77  | 61   | 6C           | 6C             | ЗD   | 31    | <pre>vmbr0,firewall=1</pre>         |
| 00000690      | 2C     | 67    | 77    | ЗD    | 31   | 39    | 32    | 2E      | 31     | 36    | 38  | 2E   | 31           | 2E             | 31   | 2C    | ,gw=192.168.1.1,                    |
| 000006A0      | 68     | 77    | 61    | 64    | 64   | 72    | ЗD    | 39      | 45     | ЗA    | 31  | 34   | ЗA           | 38             | 30   | ЗA    | hwaddr=9E:14:80:                    |
| 000006B0      | 32     | 44    | ЗA    | 37    | 38   | ЗA    | 46    | 42      | 2C     | 69    | 70  | ЗD   | 31           | 39             | 32   | 2E    | 2D:78:FB, ip=192.                   |
| 000006C0      | 31     | 36    | 38    | 2E    | 31   | 2E    | 35    | 31      | 2F     | 32    | 34  | 2C   | 74           | 79             | 70   | 65    | 168.1.51/24,type                    |
| 000006D0      | ЗD     | 76    | 65    | 74    | 68   | 0A    | 6F    | 73      | 74     | 79    | 70  | 65   | ЗA           | 20             | 64   | 65    | =veth ostype: de                    |
| 000006E0      | 62     | 69    | 61    | 6E    | 0A   | 72    | 6F    | 6F      | 74     | 66    | 73  | ЗA   | 20           | 48             | 44   | 44    | bian rootfs: HDD                    |
| 000006F0      | 30     | 31    | ЗA    | 31    | 30   | 32    | 2 F   | 76      | 6D     | 2D    | 31  | 30   | 32           | 2D             | 64   | 69    | 01:102/vm-102-di                    |
| 00000700      | 73     | 6B    | 2D    | 30    | 2E   | 72    | 61    | 77      | 2C     | 73    | 69  | 7A   | 65           | ЗD             | 33   | 32    | <pre>sk-0.raw,size=32</pre>         |
| 00000710      | 47     | 0A    | 73    | 77    | 61   | 70    | ЗA    | 20      | 32     | 30    | 34  | 38   | 0A           | 00             | 00   | 00    | G swap: 2048                        |
|               |        | C     | 2:12  | 16    | 6.   | ٦.4   | [ot   | ada     | to     |       | in  | 0.0  | тх           | $\overline{C}$ | C    | ont   | ainora                              |
|               |        |       | אווכ  | JU    | υ.   | TAT   | eu    | aua     | uer    | те    | 111 | 55   | $\mathbf{L}$ | 10.            | -0   | JIII  | amers                               |

Eine weitere Möglichkeit zur Untersuchung eines LXC-Containers ist die Erzeugung einer Kopie dessen in einer lokalen Proxmox VE-Umgebung<sup>2</sup>. Um einen neuen Container aus einem Snapshot zu generieren, muss der Snapshot in das im Vorfeld konfigurierte Backup-Verzeichnis von Proxmox VE kopiert werden. Dieses liegt in der Regel unter SPEICHERMEDIUM/dumps/. Zur Instanziierung eines neuen Containers auf Basis eines Snapshots wird die *Restore* Funktion verwendet, indem ein Snapshot als Backup eines Containers angesehen und daraus wiederhergestellt wird. Dabei werden alle aktuellen Daten dieses Containers verworfen und die Daten des Snapshots eingelesen [4].

| Virtual Environment 6.4-13 | Search            |                        |               |                     |        |       | Documentation     Create VM | Create CT    | 🛓 👌 root@par |
|----------------------------|-------------------|------------------------|---------------|---------------------|--------|-------|-----------------------------|--------------|--------------|
| Storage *                  | 'HDD01' on node ' |                        |               |                     |        |       |                             |              | © H          |
| Sum                        | nmary Restore     | Show Configuration     | Edit Notes    | Prune group ixc/102 | Remove |       | Search:                     | Name, Format |              |
| Back                       | kups Name         |                        |               |                     |        | Notes | Date                        | Format       | Size         |
|                            | Disks vzdump-     | Ixc-101-2021_02_03-19_ | 11_52.tar.zst |                     |        |       | 2021-02-03 19:11:52         | tar.zst      | 265.01       |
| Ge CT V                    | Volumes vzdump-   | Ixc-102-2021_02_01-12_ | 13_46.tar.gz  |                     |        |       | 2021-02-01 12:13:46         | tar.gz       | 281.35       |
| ISO                        | Images vzdump-    | lxc-102-2021_02_03-10_ | 16_53.tar.gz  |                     |        |       | 2021-02-03 10:16:53         | tar.gz       | 281.36       |
| Berti                      | vzdump            | Ixc-102-2021_12_20-18_ | 43_21.tar.zst |                     |        |       | 2021-12-20 18:43:21         | tar.zst      | 699.9        |
| Lecin                      | vzdump-           | lxc-106-2021_02_03-08_ | 59_42.tar.zst |                     |        |       | 2021-02-03 08:59:42         | tar.zst      | 6.14         |
| Perm                       | missions vzdump-  | Ixc-106-2021_02_03-10_ | 55_58.tar.gz  |                     |        |       | 2021-02-03 10:55:58         | tar.gz       | 6.30         |
|                            | vzdump-           | Ixc-107-2021_02_03-11_ | 04_34.tar.gz  |                     |        |       | 2021-02-03 11:04:34         | tar.gz       | 580.5        |
|                            | vzdump-           | Ixc-108-2021_02_03-11_ | 06_09.tar.gz  |                     |        |       | 2021-02-03 11:06:09         | tar.gz       | 351.         |
|                            | vzdump            | lxc-112-2021_01_19-22_ | 03_08.tar.zst |                     |        |       | 2021-01-19 22:03:08         | tar.zst      | 651.         |
| -                          | vzdump            | Ixc-112-2021_02_02-14_ | 34_52.tar.zst |                     |        |       | 2021-02-02 14:34:52         | tar.zst      | 23.1         |
|                            | vzdump            | Ixc-112-2021_02_03-11_ | 09_09.tar.gz  |                     |        |       | 2021-02-03 11:09:09         | tar.gz       | 23.2         |
|                            | vzdump-           | Ixc-118-2021_11_10-17_ | 16_12.tar.gz  |                     |        |       | 2021-11-10 17:16:12         | tar.gz       | 4.08         |
|                            | vzdump-           | Ixc-123-2021_04_08-22_ | 24_08.tar.zst |                     |        |       | 2021-04-08 22:24:08         | tar.zst      | 2.73         |
|                            | vzdump-           | Ixc-124-2021_02_03-11_ | 50_43.tar.gz  |                     |        |       | 2021-02-03 11:50:43         | tar.gz       | 732          |
|                            | vzdump            | qemu-100-2021_02_01-1  | 1_49_54.vma   | .gz                 |        |       | 2021-02-01 11:49:54         | vma.gz       | 14.4         |
|                            | vzdump-           | qemu-100-2021_02_03-0  | 9_53_00.vma.  | .gz                 |        |       | 2021-02-03 09:53:00         | vma.gz       | 14.5         |
|                            | vzdump-           | qemu-103-2021_02_03-0  | 9_09_36.vma.  | zst                 |        |       | 2021-02-03 09:09:36         | vma.zst      | 2.63         |
|                            | vzdump-           | qemu-103-2021_02_03-1  | 0_17_44.vma.  | .gz                 |        |       | 2021-02-03 10:17:44         | vma.gz       | 3.18         |
| - 11 - 12                  | vzdump-           | qemu-104-2021_02_03-1  | 0_23_56.vma.  | .gz                 |        |       | 2021-02-03 10:23:56         | vma.gz       | 1.48         |
|                            | vzdump-           | qemu-105-2021_02_03-1  | 0_27_07.vma.  | .gz                 |        |       | 2021-02-03 10:27:07         | vma.gz       | 16.9         |
|                            | vzdump-           | qemu-109-2020_12_21-1  | 7_17_22.vma.  | .gz                 |        |       | 2020-12-21 17:17:22         | vma.gz       | 772          |
|                            | vzdump-           | qemu-111-2021_02_03-1  | 1_07_12.vma.  | gz                  |        |       | 2021-02-03 11:07:12         | vma.gz       | 701          |
|                            | vzdump            | qemu-113-2021_02_03-1  | 1_39_20.vma.  | .gz                 |        |       | 2021-02-03 11:39:20         | vma.gz       | 802          |
|                            | vzdump            | qemu-114-2021_02_03-1  | 1_41_20.vma.  | .gz                 |        |       | 2021-02-03 11:41:20         | vma.gz       | 1.12         |
|                            | vzdump            | qemu-121-2021_02_03-1  | 1_43_59.vma.  | .gz                 |        |       | 2021-02-03 11:43:59         | vma.gz       | 1.76         |
|                            | vzdump-           | qemu-122-2021_02_03-1  | 1_48_07.vma.  | .gz                 |        |       | 2021-02-03 11:48:07         | vma.gz       | 974.         |
|                            | vzdump-           | qemu-125-2021_02_03-1  | 1_51_57.vma.  | .gz                 |        |       | 2021-02-03 11:51:57         | vma.gz       | 1.12         |
|                            | vzdump-           | qemu-126-2021_02_03-1  | 1_54_39.vma.  | .gz                 |        |       | 2021-02-03 11:54:39         | vma.gz       | 1.21         |
|                            | vzdump-           | qemu-129-2021_02_03-1  | 1_57_44.vma.  | .gz                 |        |       | 2021-02-03 11:57:44         | vma.gz       | 962          |
|                            |                   |                        |               |                     |        |       |                             |              |              |

Bild 67: Einlesen des Snapshots

Innerhalb des Webinterface ist dieser Snapshot verfügbar und kann weiterverwendet werden.

<sup>&</sup>lt;sup>2</sup>Alternativ zu einer vollständigen Proxmox VE-Umgebung kann ein LXC-Container ebenfalls mit dem virt-manager (siehe Kapitel 3) erzeugt werden.

|                                                                          | ment 6.4-13 Search    |                                  |                                              |                                                                                     |    | Documentation     Greate VM | Create CT | 🔺 roct@pam 🗸 |
|--------------------------------------------------------------------------|-----------------------|----------------------------------|----------------------------------------------|-------------------------------------------------------------------------------------|----|-----------------------------|-----------|--------------|
| Server View                                                              | Storage 'HDD01' on no | ode'                             |                                              |                                                                                     |    |                             |           | Help         |
| <ul> <li>Chi (phote shou rear)</li> <li>Chi (phote shou rear)</li> </ul> | Summary               | Restore Show Configuration       | Edit Notes Prune group txc/102 Remove        |                                                                                     |    | Search:                     |           |              |
| () 112 (should alway day)                                                | 🖺 Backups             | Name                             |                                              |                                                                                     |    |                             |           |              |
| (c) 117 (salarising alsos day)                                           | A VM Disks            | vzdump-bxc-101-2021_02_03-19_1   | 1_52.tar.zst                                 |                                                                                     |    | 2021-02-03 19:11:52         | tar.zst   | 265.01 MB    |
| E 118 (photo stress day)                                                 | Ge CT Volumes         | vzdump-bxc-102-2021_02_01-12_1   | 3_46.tar.gz                                  |                                                                                     |    | 2021-02-01 12:13:46         | tar.gz    | 281.35 MB    |
| <ol> <li>TTB (starsa atron dav)</li> </ol>                               |                       | vzdump-bxc-102-2021_02_03-10_1   | 6_53.tar.gz                                  |                                                                                     |    | 2021-02-03 10:16:53         | tar.gz    | 281.36 MB    |
|                                                                          | C noo magoo           | vzdump-bxc-102-2021_12_20-18_4   | 3_21.tar.zst                                 |                                                                                     |    | 2021-12-20 18:43:21         | tar.zst   | 699.98 MB    |
|                                                                          | Lig CT templates      | vzdump-bxc-106-2021_02_03-08_5   | i9_42.tar.zst                                |                                                                                     |    | 2021-02-03 08:59:42         | tar.zst   | 6.14 GB      |
|                                                                          | Permissions           | vzdump-bxc-106-2021_02_03-10_5   | i5_58.tar.gz                                 |                                                                                     |    | 2021-02-03 10:55:58         | tar.gz    | 6.30 GB      |
| Ki 100 (supplier stress result)                                          |                       | vzdump-bxc-107-2021_02_03-11_0   | 4_34.tar.gz                                  |                                                                                     |    | 2021-02-03 11:04:34         | tar.gz    | 580.51 MB    |
|                                                                          |                       | vzdump-bxc-108-2021_02_03-11_0   | 6_09.tar.gz                                  |                                                                                     |    | 2021-02-03 11:06:09         | tar.gz    | 351.81 MB    |
| 112 (Includent alway dev)                                                |                       | vzdump->-112-2021_01_19-22_0     | 3 08.tar.zet                                 |                                                                                     |    | 2021-01-19 22:03:08         | tar.zst   | 651.38 MB    |
| E 133 (too complex stress dev)                                           |                       | vzdump-bc-112-2021_02_02-14_3    | Configuration                                |                                                                                     | 0  | 2021-02-02 14:34:52         | tar.zst   | 23.13 GB     |
| 124 (adda had alves, dev)                                                |                       | vzdump-bxc-112-2021_02_03-11_0   | arch: amd64                                  |                                                                                     |    | 2021-02-03 11:09:09         | tar.gz    | 23.25 GB     |
| 100 (mangadi ahnu davi)                                                  |                       | vzdump-bx:-118-2021_11_10-17_1   | cores: 8                                     |                                                                                     |    | 2021-11-10 17:16:12         | tar.gz    | 4.08 GB      |
| tere and the second second                                               |                       | vzdump-bxc-123-2021 04 08-22 2   | features: fuse=1,mount=nfs;cifs,nesting=1    | features: fuse=1_mount=nfs;cifs,nesting=1<br>hostname: nextclouddev<br>memory: 2048 |    | 2021-04-08 22:24:08         | tar.zst   | 2.72 GB      |
|                                                                          |                       | vzdump-bxc-124-2021 02 03-11 5   | memory: 2048                                 |                                                                                     |    | 2021-02-03 11:50:43         | tar.gz    | 732.33 MB    |
| and another states and                                                   |                       |                                  | net0: name=eth0,bridge=vmbr0,firewall=1,gw=1 | 2.168.1.1,hwaddr=9E:14:80:2D:                                                       | 78 | 2021-02-01 11:49:54         | vma.gz    | 14.41 GB     |
|                                                                          |                       |                                  | rootfs: HDD01:102/vm-102-disk-0.raw,size=32G |                                                                                     |    | 2021-02-03 09:53:00         | vma.gz    | 14.55 GB     |
| TTD (pt-d) show devi-                                                    |                       |                                  | swap: 2048                                   |                                                                                     | _  | 2021-02-03 09:09:36         | vma.zst   | 2.63 GB      |
| 114 (freeget stress reset)                                               |                       |                                  |                                              |                                                                                     |    | 2021-02-03 10:17:44         | vma.gz    | 3.18 GB      |
| 🞑 115 (reverse prory show must)                                          |                       |                                  |                                              |                                                                                     |    | 2021-02-03 10:23:56         | vma gz    | 1.48 GB      |
|                                                                          |                       |                                  |                                              |                                                                                     |    |                             | vma gz    | 16.99 GB     |
| 121 (jackett atvou dev)                                                  |                       |                                  |                                              |                                                                                     |    |                             | Vm9.07    | 772 51 MB    |
| 122 (somar show dev)                                                     |                       |                                  |                                              |                                                                                     |    |                             | vma az    | 701.61 MB    |
|                                                                          |                       | urdump demu 112 2021 02 03 11    | 1                                            |                                                                                     |    | 2021-02-03 11:07-12         | inna.gz   | 902.17 MD    |
|                                                                          |                       |                                  | 1                                            |                                                                                     |    |                             | vine.gz   | 1.12 OB      |
|                                                                          |                       |                                  |                                              |                                                                                     |    |                             | vine.gz   | 1.76 OB      |
|                                                                          |                       |                                  | 48. 07 μma στ                                |                                                                                     |    | 2021-02-03 11:43:39         | vina.gz   | 074 72 MD    |
| S \$\$001 ( )                                                            |                       | vzdump-gemu-122-2021_02_03-11    |                                              |                                                                                     |    |                             | megz      | 1.12 GB      |
| S. SSD02 ( )                                                             |                       | vacuump-quinte-120-2021_02_03-11 | Lor on annual                                |                                                                                     |    | 2021-02-03 11:01:07         | vina.gz   | 1.12 00      |
| SSD03 (                                                                  |                       |                                  | _04_38.vma.gz                                |                                                                                     |    | 2021-02-03 11:04:39         | vina.gz   | 062 54 MR    |
| local ( )                                                                |                       |                                  | _or_++.vina.gz                               |                                                                                     |    | 2021-02-03 11:07:44         | vina.gz   | 992.04 MB    |

Bild 68: Konfiguration des Containers

Zur Instanziierung eines Containers wird eine Konfigurationsdatei benötigt. Während der Instanziierung des Snapshots wird die letzte mit dem Snapshot in Verbindung gebrachte Konfiguration genutzt. Der Snapshot wird über die in den Archivmetadaten gespeicherten Containerkonfiguration identifiziert. Sollte bereits eine Konfiguration vorhanden sein, liegt diese unter /etc/pve/lxc und kann auf Wunsch angepasst werden.

|                                                 | nent 6.4-13 Search     |                                                                                                    | Documentation Create VM | Create CT | 🛔 root@pam 🗸 |
|-------------------------------------------------|------------------------|----------------------------------------------------------------------------------------------------|-------------------------|-----------|--------------|
| Server View                                     | Storage 'HDD01' on nod |                                                                                                    |                         |           | Help         |
| K) 118 (phote show must)                        | B Summary              | Restore Show Configuration Edit Notes Prune group txc/102 Remove                                        | Search:                 |           |              |
| 11 TTZ patronik altera dani                     | 🖺 Backups              |                                                                                                    |                         |           |              |
|                                                 | WM Disks               | vzdump-txc-101-2021 02 83-19 11 62 tar.zst                                                              | 2021-02-03 19:11:52     | tar.zst   | 265.01 MB    |
| E. 112 (phone stress day)                       | Fier CT Volumes        | vzdump-txc-102-2021_02_01-12_13_46.tar.gz                                                               | 2021-02-01 12:13:46     | tar.gz    | 281.35 MB    |
| <ol> <li>TTE (stress stress dev)</li> </ol>     |                        | vzdum-lxc-102-2021_02_03-10_16_63.tar.gz                                                                | 2021-02-03 10:16:53     | tar.gz    | 281.36 MB    |
| <ol> <li>CO (with atom dev)</li> </ol>          |                        | vzdump-bxo-102-2021_12_20-18_43_21.tar.zst                                                              | 2021-12-20 18:43:21     | tar.zst   | 699.98 MB    |
| C 107 percentation from the literation          | De CT Templates        | vzdump-bxc-106-2021_02_03-08_59_42.tar.zst                                                              | 2021-02-03 08:59:42     | tar.zst   | 6.14 GB      |
| 12 128 cm shouldest                             | Permissions            | vzdump-bxc-106-2021_02_03-10_55_58.tar.gz                                                               | 2021-02-03 10:55:58     | tar.gz    | 6.30 GB      |
| KL 100 (upplier atom must)                      |                        | vzdump-bxc-107-2021_02_03-11_04_34.tar.gz                                                               | 2021-02-03 11:04:34     | tar.gz    | 580.51 MB    |
| (c) 121 (writed about dev)                      |                        | vzdump-txc-108-2021_02_03-11_06_09.tar.gz                                                               | 2021-02-03 11:06:09     | tar.gz    | 351.81 MB    |
| E 112 (sectodesk stere dev)                     |                        | vzdump-txc-112-2021_01_19-22_03_08.tar.zst                                                              | 2021-01-19 22:03:08     | tar.zst   | 651.38 MB    |
| 122 (no complex streader)                       |                        | vzdump-txc-112-2021_02_02-14_34_62.tar.zst                                                              | 2021-02-02 14:34:52     | tar.zst   | 23.13 GB     |
| E. 124 (white both stress day)                  |                        | vzdump-txc-112-2021_02_03-11_09_09.tar.gz                                                               | 2021-02-03 11:09:09     | tar.gz    | 23.25 GB     |
| the prompt store and                            |                        | vzdump-txc-118-2021_11_10-17_16_12.tar.g-                                                               | 2021-11-10 17:16:12     | tar.gz    | 4.08 GB      |
|                                                 |                        | vzdump-txc-123-2021_04_08-22_24_08.tar: Restore: CT 🛞                                                   | 2021-04-08 22:24:08     | tar.zst   | 2.72 GB      |
| The landstand show deal                         |                        | vzdump-txc-124-2021_02_03-11_50_43.tar.; Source: vzdump-txc-102-2021_12_20-18_43_21 tar.zst             | 2021-02-03 11:50:43     | tar.gz    | 732.33 MB    |
| 110 (strait, strait read)                       |                        | vzdump-gemu-100-2021_02_01-11_49_54.v                                                                   | 2021-02-01 11:49:54     | vma.gz    | 14.41 GB     |
| TTT (oper phone devi)                           |                        | vzdump-gemu-100-2021_02_03-09_53_00.                                                                    | 2021-02-03 09:53:00     | vma.gz    | 14.55 GB     |
| <ul> <li>113 (pt-distance dev)</li> </ul>       |                        | vzdump-qemu-103-2021_02_03-09_09_36.v                                                                   | 2021-02-03 09:09:36     | vma.zst   | 2.63 GB      |
| 114 (Respectation, reset)                       |                        | vzdump-gemu-103-2021_02_03-10_17_44_N Bandwidth Limit: Defaults to target storage restore limit 🗘 MiB/s | 2021-02-03 10:17:44     | vma.gz    | 3.18 GB      |
| 113 (months proxy should not)                   |                        | vzdump-gemu-104-2021_02_03-10_23_56.v Unique: Start after restore:                                      | 2021-02-03 10:23:56     | vma.gz    | 1.48 GB      |
| <ul> <li>The (guardanois should not)</li> </ul> |                        | vzdump-gemu-105-2021_02_03-10_27_07.v Privilege Level:      From Backup Unprivileged Privileged         | 2021-02-03 10:27:07     | vma.gz    | 16.99 GB     |
|                                                 |                        | vzdump-gemu-109-2020_12_21-17_17_22.v                                                                   | 2020-12-21 17:17:22     | vma.gz    | 772.51 MB    |
| 100 context stress days                         |                        | vzdump-gemu-111-2021_02_03-11_07_12.v Restore                                                           | 2021-02-03 11:07:12     | vma.gz    | 701.61 MB    |
| C 128 (Mar alway meet)                          |                        | vzdump-gemu-113-2021_02_03-11_39_20.vma.gz                                                              | 2021-02-03 11:39:20     | vma.gz    | 802.17 MB    |
| 129 (doctorheat alread dev)                     |                        | vzdump-qemu-114-2021_02_03-11_41_20.vma.gz                                                              | 2021-02-03 11:41:20     | vma.gz    | 1.12 GB      |
| <ul> <li>Vili prompi altos des)</li> </ul>      |                        | vzdump-gemu-121-2021_02_03-11_43_59.vma.gz                                                              | 2021-02-03 11:43:59     | vma.gz    | 1.76 GB      |
| HDD01 ( )                                       |                        | vzdump-gemu-122-2021_02_03-11_48_07.vma.gz                                                              | 2021-02-03 11:48:07     | vma.gz    | 974.73 MB    |
| SSD01 ( )                                       |                        | vzdump-qemu-125-2021_02_03-11_51_57.vma.gz                                                              | 2021-02-03 11:51:57     | vma.gz    | 1.12 GB      |
| SSD02 (                                         |                        | vzdump-qemu-126-2021_02_03-11_54_39.vma.gz                                                              | 2021-02-03 11:54:39     | vma.gz    | 1.21 GB      |
| SSD03 ( )                                       |                        | vzdump-gemu-129-2021_02_03-11_57_44.vma.gz                                                              | 2021-02-03 11:57:44     | vma.gz    | 962.54 MB    |
| i local ( )                                     |                        |                                                                                                    |                         |           |              |

Bild 69: Instanzierung eines neuen Containers

Für die Instanziierung eines neuen Containers muss eine freie Container-ID, sowie ein Speicherort für den Container vergeben werden. Sofern dies geschehen ist, kann der Container verwendet werden. Es ist zu beachten, dass ein Container bei der Wiederherstellung in den Zustand nach einem frischen Boot versetzt wird. Das bedeutet, dass lediglich Prozesse aktiv sind, die mit für den *Autostart* gekennzeichnet sind.

# 6.2.3 Anmeldungsversuche

### (Bezug S. 45)

Gescheiterte oder verdächtige Anmeldeversuche in einer Nextcloud können direkt aus ihrer Datenbank abgelesen werden. Die Tabelle oc\_bruteforce\_attempts speichert alle fehlgeschlagenen Anmeldeversuche (Bild 70).

| > select >                                                  | <pre>select * from oc_bruteforce_attempts;</pre>                                                               |                                                                                                    |                                                                                                    |                                                                                                    |  |  |  |  |  |  |  |
|-------------------------------------------------------------|----------------------------------------------------------------------------------------------------|----------------------------------------------------------------------------------------------------|----------------------------------------------------------------------------------------------------|----------------------------------------------------------------------------------------------------|--|--|--|--|--|--|--|
| id   act                                                    | ion   occurred                                                                                                 | ip                                                                                                    | <br>  subnet                                                                                                    | metadata                                                                                                    |  |  |  |  |  |  |  |
| 1   log<br>  2   log<br>  3   log<br>  4   log<br>  5   log | in   1639739825<br>in   1639739837<br>in   1639739858<br>in   1639739858<br>in   1639739884<br>in   1639739899 | 192.168.1.11<br>  192.168.1.11<br>  192.168.1.11<br>  192.168.1.11<br>  192.168.1.11<br>  192.168.1.11 | 192.168.1.11/32<br>  192.168.1.11/32<br>  192.168.1.11/32<br>  192.168.1.11/32<br>  192.168.1.11/32<br>  192.168.1.11/32 | {"user":"admin"}  <br>  {"user":"admin"}  <br>  {"user":"admin"}  <br>  {"user":"admin"}  <br>  {"user":"admin"} |  |  |  |  |  |  |  |

Bild 70: Bruteforce-Versuche in der Nextcloud-Datenbank

# 6.2.4 Veränderung des Datenbestands

# (Bezug S. 46)

Nextcloud verfügt über ein eigenes Plugin-System, in diesem Kontext "Apps" genannt. Zu den standardmäßig installierten Apps einer Nextcloud gehört auch der "Papierkorb" [5]. Diese App verhindert, dass Daten sofort gelöscht werden. Sobald eine Datei gelöscht wird, verschwindet sie zwar aus dem Datenbestand des Nutzers, existiert aber dennoch im Dateisystem. Gelöschte Daten werden, sofern nicht anders konfiguriert, bis zu 30 Tage nach der Löschung vorbehalten und in der Datenbanktabelle oc\_files\_trash vermerkt (Bild 71).

| <pre>&gt; SELECT * FROM oc_files_trash;<br/>+</pre> |                                                                                                    |                                                                         |                                                                                                    |          |                                                                                                    |  |  |  |  |  |
|-----------------------------------------------------|----------------------------------------------------------------------------------------------------|-------------------------------------------------------------------------|----------------------------------------------------------------------------------------------------|----------|----------------------------------------------------------------------------------------------------|--|--|--|--|--|
| auto_id                                             | lid                                                                                                    | user                                                                    | timestamp                                                                                                    | location | type   mime                                                                                                    |  |  |  |  |  |
| 1<br>  2<br>  3<br>  4<br>  5<br>  6<br>  7<br>  8  | Nextcloud.png<br>  Photos<br>  Nextcloud intro.mp4<br>  Documents<br>  Templates<br>  Nextcloud Manual.pdf<br>  Reasons to use Nextcloud.pdf<br>  Kalender 2022 | admin<br>  admin<br>  admin<br>  admin<br>  admin<br>  admin<br>  admin | 1639320509<br>1639320509<br>1639320510<br>1639320510<br>1639320509<br>1639320514<br>1639320515<br>1639740663 |          | NULL   NULL<br>NULL   NULL<br>NULL   NULL<br>NULL   NULL<br>NULL   NULL<br>NULL   NULL<br>NULL   NULL<br>NULL   NULL |  |  |  |  |  |
| +                                                   |                                                                                                    |                                                                         |                                                                                                    |          |                                                                                                    |  |  |  |  |  |

Bild 71: Gelöschte Dateien in der Nextcloud-Datenbank

Zusätzlich gibt es die Tabelle oc\_filecache (Bild 72), in der die vollständigen Dateipfade zuletzt verwendeter Dateien aufgelistet werden. Daraus ist der Speicherort vermeindlich gelöschter Dateien abzulesen.

| > SELECT                                                                                                    | fileid, path, name FROM oc_filecache;                                                                                                    |                                                                                                    |
|----------------------------------------------------------------------------------------------------|----------------------------------------------------------------------------------------------------|----------------------------------------------------------------------------------------------------|
| fileid                                                                                                    | path                                                                                                    | name                                                                                                    |
| 259<br>  265<br>  267<br>  268<br>  269<br>  276<br>  279<br>  280<br>  282<br>  282<br>  296<br>  305<br>  316 | <pre>files_trashbin/files/Kalender 2022.d1639740663 files_trashbin/files/Kalender 2022.d1639740663/DSC_012.jpeg files_trashbin/files/Kalender 2022.d1639740663/DSC_003.jpeg files_trashbin/files/Kalender 2022.d1639740663/DSC_004.jpeg files_trashbin/files/Kalender 2022.d1639740663/DSC_000.jpeg files_trashbin/files/Kalender 2022.d1639740663/DSC_010.jpeg files_trashbin/files/Kalender 2022.d1639740663/DSC_010.jpeg files_trashbin/files/Kalender 2022.d1639740663/DSC_010.jpeg files_trashbin/files/Kalender 2022.d1639740663/DSC_001.jpeg files_trashbin/files/Kalender 2022.d1639740663/DSC_001.jpeg files_trashbin/files/Kalender 2022.d1639740663/DSC_007.jpeg files_trashbin/files/Kalender 2022.d1639740663/DSC_005.jpeg files_trashbin/files/Kalender 2022.d1639740663/DSC_005_jpeg files_trashbin/files/Kalender 2022.d1639740663/DSC_005_jpeg files_trashbin/files/Kalender 2022.d1639740663/DSC_005_jpeg files_trashbin/files/Kalender 2022.d1639740663/DSC_005_jpeg</pre> | Kalender 2022.d1639740663         DSC_012.jpeg         DSC_003.jpeg         DSC_004.jpeg         DSC_002.jpeg         DSC_002.jpeg         DSC_010.jpeg         DSC_010.jpeg         DSC_010.jpeg         DSC_010.jpeg         DSC_006.jpeg         DSC_007.jpeg         DSC_007.jpeg         DSC_007.jpeg         DSC_005.jpeg |
| +                                                                                                    |                                                                                                    | +                                                                                                    |

Bild 72: Datei-Cache in der Nextcloud-Datenbank

Dateilöschungen sind aus den Inhalten der Tabelle oc\_activity ersichtlich.

| > SELECT activ                                                                               | <pre>SELECT activity_id, timestamp, type, subject, file FROM oc_activity WHERE timestamp &gt; 1639320514;</pre>                                                                    |                                                                                                    |                                                                                                    |                                                                                                    |  |  |  |  |  |  |  |
|----------------------------------------------------------------------------------------------|----------------------------------------------------------------------------------------------------|----------------------------------------------------------------------------------------------------|----------------------------------------------------------------------------------------------------|----------------------------------------------------------------------------------------------------|--|--|--|--|--|--|--|
| activity_id                                                                                  | timestamp                                                                                                    | type                                                                                                    | subject                                                                                                    | file                                                                                                    |  |  |  |  |  |  |  |
| 41<br>42<br>43<br>44<br>45<br>46<br>46<br>47<br>47<br>48<br>49<br>50<br>51<br>51<br>52<br>52 | 1639320823<br>1639320829<br>1639320830<br>1639320830<br>1639320830<br>1639320835<br>1639320835<br>1639320835<br>1639320836<br>1639320840<br>1639320840<br>1639320841<br>1639320841 | file_created<br>file_created<br>file_created<br>file_created<br>file_created<br>file_created<br>file_created<br>file_created<br>file_created<br>file_created<br>file_created<br>file_created | created_self<br>created_self<br>created_self<br>created_self<br>created_self<br>created_self<br>created_self<br>created_self<br>created_self<br>created_self<br>created_self<br>created_self<br>created_self<br>created_self | / /bilder<br>/ /bilder/DSC_012.jpeg<br>/ /bilder/DSC_008.jpeg<br>/ /bilder/DSC_003.jpeg<br>/ /bilder/DSC_002.jpeg<br>/ /bilder/DSC_002.jpeg<br>/ /bilder/DSC_001.jpeg<br>/ /bilder/DSC_006.jpeg<br>/ /bilder/DSC_007.jpeg<br>/ /bilder/DSC_009.jpeg<br>/ /bilder/DSC_009.jpeg<br>/ /bilder/DSC_009.jpeg<br>/ /bilder/DSC_009.jpeg<br>/ /bilder/DSC_009.jpeg |  |  |  |  |  |  |  |
| 53<br>54<br>55                                                                               | 1639320841<br>  1639320858<br>  1639740663                                                                                                    | file_changed<br>file_changed<br>file_deleted                                                                                                    | reated_setf<br>  renamed_self<br>  deleted_self                                                                                                    | //Kalender 2022                                                                                                    |  |  |  |  |  |  |  |

Bild 73: Aktivitäten in der Nextcloud-Datenbank

### Nutzerkonten in der Cloud

(Bezug S. 46)

Mithilfe der *Restore*-Funktion von Proxmox VE wurde aus dem Snapshot des Containers eine neue Containerinstanz der Nextcloud erstellt. Zur Analyse der Nextcloud-Umgebung wurde die bereits extrahierte Datenbank verwendet (siehe Abschnitt 6.2.1). Zur Einsicht aller auf der Cloud verfügbaren Nutzer wird die Tabelle oc\_users aus der Datenbank nextclouddb untersucht. Mit einer einfachen SELECT-Anfrage wird ersichtlich, dass es nur einen Nutzer names "admin" der Gruppe "admin" gibt (siehe Bild 74).

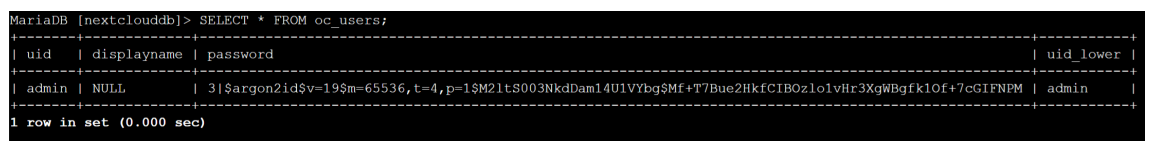

Bild 74: Auslesen der Tabelle oc\_users

Daraus lässt sich schließen, dass es keine weiteren Nutzer in der Cloud-Umgebung gibt, die auf die gestohlenen Daten hätten Zugriff haben können.

# Analyse geteilter Daten

(Bezug S. 46)

Um zu untersuchen, welche Daten entweder mit einem anderen Nutzer der Cloud geteilt oder über einen privaten Zugriffslink zugänglich gemacht wurden, konnte ebenfalls die Datenbank in Betracht gezogen werden. Alle geteilten Daten sind ersichtlich, indem man die Tabellen oc\_share und oc\_share\_external auswertet. Werden beide Tabellen mithilfe des SELECT-Befehls ausgelesen (Bild 75), wird ersichtlich, dass es keine Einträge diesbezüglich gibt. Hieraus ist zu erkennen, dass es keine geteilten Daten auf der Cloud-Umgebung gibt und somit auch kein externer Zugriff auf die Daten erfolgen konnte.

```
MariaDB [nextclouddb]> SELECT * FROM oc_share;
Empty set (0.000 sec)
MariaDB [nextclouddb]> SELECT * FROM oc_share_external;
Empty set (0.000 sec)
```

#### Bild 75: Auslesen der Tabellen oc\_share und oc\_share\_external

#### 6.3 USB-Stick

(Bezug S. 48)

Für die Untersuchung des USB-Sticks und ob dieser mit dem Asservat 01 verbunden war, wurden unter anderem Programme aus TSK verwendet. Auf dem Analyse-PC (Ubuntu 20.04) wurde ebenfalls mit Autopsy gearbeitet, was hier zu Problemen führte. Autopsy benötigt seine eigene Version von TSK, sleuthkit-java, die nicht parallel zur TSK-Installation aus den offiziellen Paketquellen existieren kann (Bild 76).

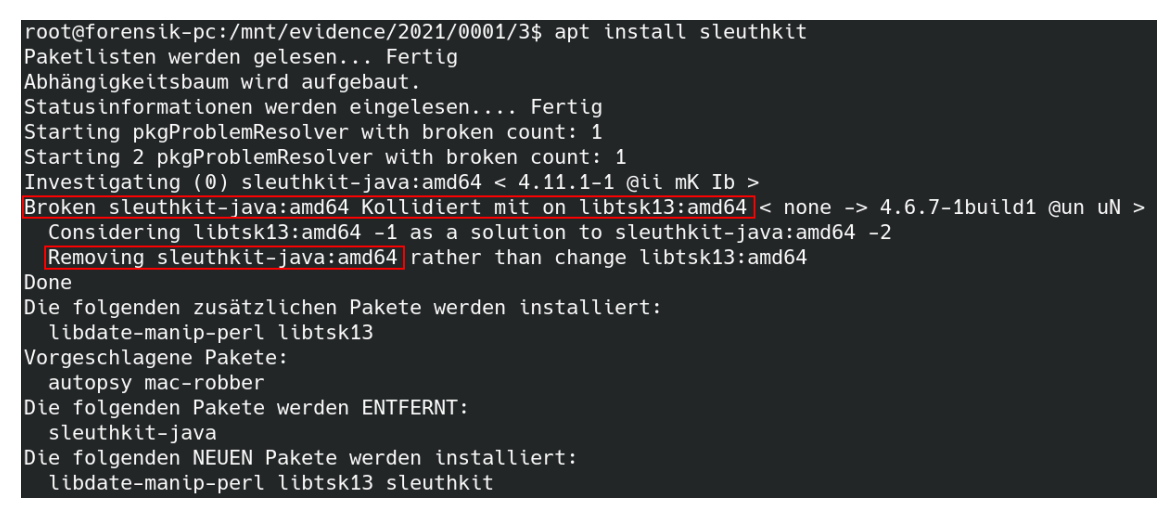

Bild 76: Paketkonflikt zwischen verschiedenen TSK-Versionen

Um trotzdem beide Werkzeuge nutzen zu können, wurde auf Distrobox<sup>3</sup> zurückgegriffen. Diese Docker-basierte Umgebung ermöglicht es, den Userspace einer anderen GNU/Linux-Installation innerhalb des aktuellen Betriebs- und Dateisystems zu verwenden. Die Einrichtung einer neuen Forensik-Distrobox zeigt Listing 8. Dadurch wurde die Nutzung der TSK-Werkzeuge für kleinere Untersuchungsschritte trotz vorhandener Autopsy-Installation realisiert.

```
$ sudo distrobox-create -n tsk -i docker.io/kalilinux/kali-rolling:latest
$ sudo distrobox-enter -n tsk
# apt install -y sleuthkit
```

Listing 8: Benutzung von Distrobox

<sup>&</sup>lt;sup>3</sup>https://distrobox.privatedns.org/

# 7 Zusammenfassung und Ausblick

### 7.1 Zusammenfassung

In diesem Projekt wurde ein Datendiebstahlsfall inszeniert (Kapitel 2, 4 und 3) und die daran beteiligten Geräte einer IT-forensischen Analyse unterzogen (Kapitel 5). Informationen zu den genutzten Untersuchungstechniken wurden in Kapitel 6 gegeben. Dabei kamen verschiedene Ermittlungsmethoden zum Einsatz. Es wurden Spuren auf Kommandozeilenebene durch die Werkzeuge aus TSK aus den Images extrahiert, welche eine granuläre Kontrolle über den Arbeitsablauf erlauben. Mit dem grafischen Frontend Autopsy für diese Programmsammlung konnte ein größerer Pool möglicher Spuren deutlich schneller zu Verfügung gestellt werden, weil spezielle Artefakte nicht erst manuell ausfindig gemacht werden mussten, sondern automatisch vom Programm bereitgestellt wurden. Ein weiteres grafisches Forensik-Programm, X-Ways Forensics, ließ sich im Rahmen dieser Arbeit nur schwer einsetzen. Während X-Ways Forensics besonders für Untersuchungen auf Byte-Ebene geeignet ist, lag der Hauptschwerpunkt dieser Arbeit auf der Suche nach bekannten Dateien und deren Analyse. Aus diesem Grund konnte das volle Potenzial von X-Ways Forensics nicht ausgeschöpft werden und Autopsy lieferte in kürzerer Zeit verwertbarere Ergebnisse, wenn auch dessen Hex-Editor qualitativ nicht auf dem Niveau von Win-Hex ist. Außerdem wurde zur Auswertung der relationalen Datenbank in dem hier betrachteten Szenario ein Rekonstruktionsprozess mittels Docker vorgestellt.

Einen wichtigen Teil des Geschehens stellten die Aktivitäten innerhalb eines Servers dar, der als LXC-Container virtualisiert wurde. Während der Bearbeitung des Vorfalls stellte sich heraus, dass zwar der Umgang mit Containern mit volatilem Dateisystem (z. B. Docker) hinreichend dokumentiert ist, die forensische Analyse von Containern mit persistentem Dateisystem hingegen in der Fachliteratur bisher stark vernachlässigt wurde und dementsprechend Grundlagen zur Handhabung solcher Spurenträger fehlen.

Die Signifikanz korrekter Zeitzoneneinordnungen sei an dieser Stelle abschließend hervorgehoben. Im Image des untersuchten Laptops trat – obwohl die virtuelle Maschine richtig konfiguriert wurde – eine inkorrekte Zeitverschiebung auf. Manche Zeitstempel waren um eine Stunde nach hinten verschoben, andere wiederum stimmten mit den Uhren der anderen Geräte überein. Dieses Problem konnte in Autopsy nicht korrigiert werden, weshalb einigen Spuren angepasst werden mussten, um die Kontinuität der Untersuchung aufrecht zu erhalten. In der Praxis wird davon dringend abgeraten; stattdessen sollten Spurenträger und Analysesoftware noch einmal genauestens überprüft werden.

Während der Untersuchung stellte sich heraus, dass Nachweise für Kopiervorgänge zwischen einem Computer und einem USB-Stick nicht wirklich offensichtlich sind, wenn diese Arten von Ereignissen nicht im Vorfeld ausdrücklich mitgeschnitten werden. Zwar bietet sich alternativ der Vergleich von Seriennummern an, um ein USB-Speichermedium trotzdem mit einem Computer in einen Zusammenhang zu bringen, allerdings ist dabei zumindest der echte Datenträger für die Untersuchung nötig, da dessen Seriennummer für gewöhnlich nicht in ein Image eingebettet wird. Eine Information, die meist sowohl auf dem Speichermedium als auch auf dem Computer zu finden ist, ist die Dateisystembezeichnung ("Label"). Diese Spur sollte allerdings mit Vorsicht betrachtet werden, weil die Bezeichnung eines Datenträgers leicht geändert werden kann. Besonders aufschlussreich waren die Informationen, die aus der Laufzeitumgebung des Nextcloud-Clients und der Datenbank des Nextcloud-Servers gewonnen werden konnten, auch ohne nennenswerte strategische Vorbereitung. Dagegen zeigte sich aber, dass wegen der Netzwerkarchitektur des imaginären Rechenzentrums, in dem sich der Server befand, kein Bezug zwischen Angreifer und Cloud auf Grundlage der IP-Adressen hergestellt werden konnte. Aus dem Image des Angreifers konnte lediglich die IP-Adresse aus dem Heimnetz entnommen werden, die in einem solchen Fall nicht von Bedeutung ist, und der Reverse-Proxy im Rechenzentrum verschleierte sämtliche Zugriffe von außerhalb hinter seiner eigenen netzinternen Adresse. Abhilfe in solchen Fällen schafft nur die zusätzliche Untersuchung der Infrastruktur des IT-Dienstleisters, was die Komplexität der Analyse deutlich erhöht.

Insgesamt konnten dennoch aus vielen anderen Spuren nützliche Erkenntnisse gezogen werden, um den Tathergang zu rekonstruieren. Alle Fragestellungen des Gutachtens konnten eingehend beantwortet werden, weshalb die Untersuchung als Erfolg betrachtet wird.

### 7.2 Ausblick

Die stetig wachsende Landschaft der Containervirtualisierung wurde in der IT-Forensik noch nicht ausreichend betrachtet. Während Container mit volatilem Speicher vermehrt für die Containerisierung von Anwendungen eingesetzt werden, werden Container mit persistentem Dateisystem mit steigender Beliebtheit oft als Ersatz für vollwertige virtuelle Maschinen eingesetzt. Allerdings fehlt es an umfangreichen Betrachtungen der Container im Rahmen von forensischen Analysen. Deshalb wird eine umfangreiche Untersuchung von LXC beziehungsweise LXD sowie weiteren Containervirtualisierungslösungen unter dem Aspekt des Mehrwerts für die IT-Forensik empfohlen.
### A Einrichtung einer KVM mit virt-manager

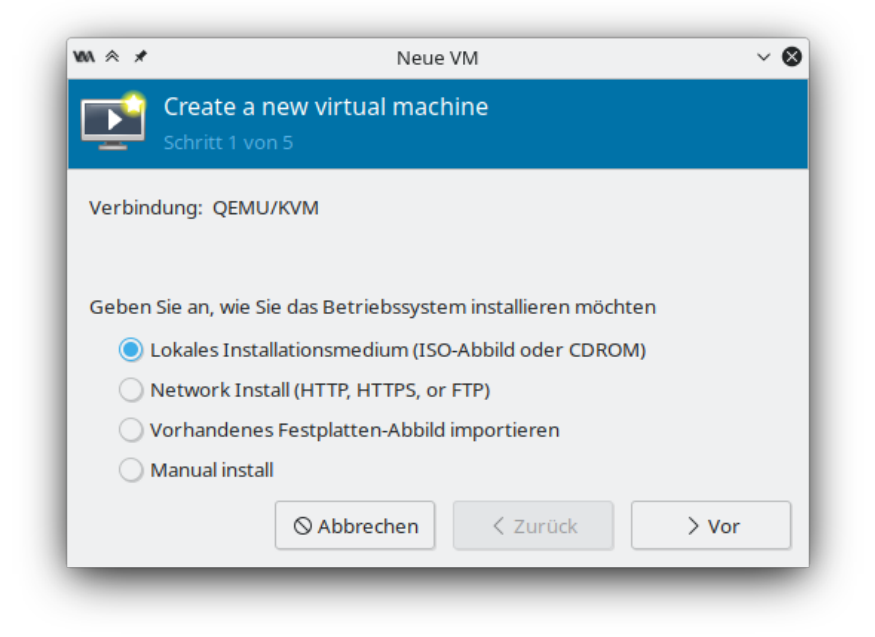

Bild 77: Erzeugung einer neuen VM

| eate a new virtual machi<br>ritt 2 von 5                     | ine                                                                                                    |                                                                                                    |                                                                                                    |
|--------------------------------------------------------------|----------------------------------------------------------------------------------------------------|----------------------------------------------------------------------------------------------------|----------------------------------------------------------------------------------------------------|
|                                                              |                                                                                                    |                                                                                                    |                                                                                                    |
| ) or CDROM install media:                                    |                                                                                                    |                                                                                                    |                                                                                                    |
| selected                                                     |                                                                                                    | - Du                                                                                                    | irchsuchen                                                                                                    |
| operating system you are ins<br>g for install media / source | talling:                                                                                                    |                                                                                                    | Ø                                                                                                    |
| atically detect from the install                             | ation media /                                                                                                    | source                                                                                                    |                                                                                                    |
| ⊗ Abbrechen                                                  | < Zurück                                                                                                    | <b>c</b>                                                                                                    | > Vor                                                                                                    |
| o<br>a<br>n                                                  | O or CDROM install media:<br>a selected<br>e operating system you are ins<br>ng for install media / source<br>natically detect from the install<br>Q Abbrechen | O or CDROM install media:<br>a selected<br>e operating system you are installing:<br>ng for install media / source<br>natically detect from the installation media / | O or CDROM install media:<br>a selected   e operating system you are installing:<br>ng for install media / source<br>natically detect from the installation media / source<br>O Abbrechen  < Zurück |

Bild 78: Auswahl einer Betriebssystem-ISO (1)

| M ☆ ⊀                                 | Datenträger mit ISO-Medium lokalisieren v 🔨                                                                                                    |
|---------------------------------------|----------------------------------------------------------------------------------------------------|
| 57% default<br>Dateisystemverzeichnis | Details       XML         Größe:       31.37 GiB Free / 48.82 GiB In Use         Ort:       /mnt/d/iso         Datenträger           9front.pi.img           archlinux-2021.10.01-x86_64.iso           debian-11.1.0-amd64-netinst.iso           de_windows_10_consumer_edition_version_1809_updated_sept_2018_x64_dvd_88         de_windows_7_professional_with_sp1_x64_dvd_u_676919.iso         ev3dev.img         Fedora-Server-dvd-x86_64-34-1.2.iso         neon-user-20211230-0945.iso |
| + > @ ī                               | Lokal durchsuchen                                                                                                    |

Bild 79: Auswahl einer Betriebssystem-ISO (2)

| ₩ ≈ ₩    | Neue VM 🗸 🗸                                     |  |  |  |  |  |  |  |
|----------|-------------------------------------------------|--|--|--|--|--|--|--|
|          | Create a new virtual machine<br>Schritt 3 von 5 |  |  |  |  |  |  |  |
| Choose M | Nemory and CPU settings:                        |  |  |  |  |  |  |  |
| Memory   | : 2048 - +                                      |  |  |  |  |  |  |  |
|          | Bis zu 7839 MiB auf diesem Wirt verfügbar       |  |  |  |  |  |  |  |
| CPUs     | 2 - +                                           |  |  |  |  |  |  |  |
|          | Up to 4 available                               |  |  |  |  |  |  |  |
|          |                                                 |  |  |  |  |  |  |  |
|          | ♦ Abbrechen                                     |  |  |  |  |  |  |  |

Bild 80: Hardwarespezifikation der VM  $\,$ 

| Schr       | tt 4 von 5                                      |
|------------|-------------------------------------------------|
| Speicher   | platz für diese virtuelle Maschine aktivieren   |
| 🔘 Datenträ | iger Image für die virtuelle Maschine erstellen |
| 16,0       | — + GiB                                         |
| 42.2 GiB   | verfügbar am Standard-Speicherort               |
| 🔵 Benutze  | rdefinierten Speicher auswählen oder erstellen  |
|            |                                                 |
| Verwalten  |                                                 |

Bild 81: Virtuelle Festplatte der VM anlegen

| M ≈ ★                   | Neue VM V                                  |
|-------------------------|--------------------------------------------|
| Create a<br>Schritt 5 v | new virtual machine                        |
| Bereit, die Installa    | tion zu beginnen                           |
| Name: eljefe            |                                            |
| OS: Microso             | ft Windows 10                              |
| Install: Lokales        | CDROM/ISO                                  |
| Speicher: 2048 M        | iB                                         |
| CPUs: 2                 |                                            |
| Storage: 16.0 Gi        | 3 /var/lib/libvirt/images/eljefe.qcow2     |
| Kor                     | figuration bearbeiten vor der Installation |
| ▼ Netzwerk Ausw         | ahl                                        |
| Bridge device           | · >                                        |
| Device name:            | virbr0                                     |
|                         |                                            |
|                         | S Abbrechen Zurück 🗗 Fertig                |

Bild 82: Einrichtung abschließen und Netzwerkkonfiguration wählen

# B Einrichtung einer KVM mit Proxmox

| Create: Virtual | Machine    |               |                                |          |            |      | $\otimes$ |
|-----------------|------------|---------------|--------------------------------|----------|------------|------|-----------|
| General OS      | System     | Hard Disk CPU | Memory                         | Network  | Confirm    |      |           |
| Node:           | Mindflayer |               | <ul> <li>✓ Resource</li> </ul> | Pool:    |            |      | $\sim$    |
| VM ID:          | 135        |               | 0                              |          |            |      |           |
| Name:           | jansenpc   |               |                                |          |            |      |           |
| Start at boot:  |            |               | Start/Shuto<br>order:          | down     | any        |      |           |
|                 |            |               | Startup de                     | lay:     | default    |      |           |
|                 |            |               | Shutdown                       | timeout: | default    |      |           |
|                 |            |               |                                |          |            |      |           |
| Help            |            |               |                                |          | Advanced 🗹 | Back | Next      |
|                 |            |               |                                |          |            |      |           |

Bild 83: Erzeugung einer neuen VM

| Create: Virtual Ma | achine               |              |           |                  | $\otimes$ |
|--------------------|----------------------|--------------|-----------|------------------|-----------|
| General OS         | System Hard Di       | isk CPU      | Memory 1  | Network Confirm  |           |
| Use CD/DVD d       | isc image file (iso) |              | Guest OS: |                  |           |
| Storage:           | SSD01                | $\sim$       | Туре:     | Linux            | $\sim$    |
| ISO image:         | 1_2004_x64_dvd_36c   | 161c40.iso 🗸 | Version:  | 5.x - 2.6 Kernel | $\sim$    |
| 🔵 Use physical C   | D/DVD Drive          |              |           |                  |           |
| O Do not use any   | media                |              |           |                  |           |
|                    |                      |              |           |                  |           |
|                    |                      |              |           |                  |           |
|                    |                      |              |           |                  |           |
|                    |                      |              |           |                  |           |
|                    |                      |              |           |                  |           |
|                    |                      |              |           |                  |           |
|                    |                      |              |           |                  |           |
|                    |                      |              |           |                  |           |
|                    |                      |              |           |                  |           |
|                    |                      |              |           |                  |           |
|                    |                      |              |           | Advanced 🖂       | Back Next |

Bild 84: Auswahl einer Betriebssystem-ISO

| Create: Virtual N | Machine           |        |                  |                   | $\otimes$ |
|-------------------|-------------------|--------|------------------|-------------------|-----------|
| General OS        | System Hard Disk  | CPU    | Memory Netwo     | rk Confirm        |           |
| Graphic card:     | Default           | $\sim$ | SCSI Controller: | VirtIO SCSI       | $\sim$    |
| Qemu Agent:       |                   |        |                  |                   |           |
| BIOS:             | Default (SeaBIOS) | $\sim$ | Machine:         | Default (i440fx)  | $\sim$    |
|                   |                   |        |                  |                   |           |
|                   |                   |        |                  |                   |           |
|                   |                   |        |                  |                   |           |
|                   |                   |        |                  |                   |           |
|                   |                   |        |                  |                   |           |
|                   |                   |        |                  |                   |           |
|                   |                   |        |                  |                   |           |
|                   |                   |        |                  |                   |           |
| Help              |                   |        |                  | Advanced 🗹 🛛 Back | Next      |

Bild 85: Auswahl der Systemarchitektur

| Create: Virtual I    | Machine                   |          |                     |                    | $\otimes$  |
|----------------------|---------------------------|----------|---------------------|--------------------|------------|
| General dmS          | System Hard Disk C        | PU       | Memory Network      | c Confirm          |            |
| Bus/Device:          | SCSI V 0                  | $\hat{}$ | Cache:              | Default (No cache) | ~          |
| SCSI Controller:     | VirtIO SCSI               |          | Discard:            |                    |            |
| Storage:             | HDD01                     | $\sim$   |                     |                    |            |
| Disk size (GiB):     | 32                        | $\hat{}$ |                     |                    |            |
| Format:              | QEMU image format (qcow2) | $\sim$   |                     |                    |            |
| SSD emulation:       |                           |          | Backup:             |                    |            |
| IO thread:           |                           |          | Skip replication:   |                    |            |
| Read limit (MB/s):   | unlimited                 | $\hat{}$ | Read max burst (N   | IB): default       | $\bigcirc$ |
| Write limit (MB/s):  | unlimited                 | $\hat{}$ | Write max burst (M  | B): default        | $\bigcirc$ |
| Read limit (ops/s)   | unlimited                 | $\hat{}$ | Read max burst (o   | ps): default       | $\bigcirc$ |
| Write limit (ops/s): | unlimited                 | $\hat{}$ | Write max burst (op | os): default       | $\bigcirc$ |
|                      |                           |          |                     |                    |            |
|                      |                           |          |                     |                    |            |
| Help                 |                           |          |                     | Advanced 🕢 Back    | Next       |

Bild 86: Virtuelle Festplatte der VM anlegen

| Create: Vir | tual Machine |             |                          |                      |                                   | $\otimes$ |
|-------------|--------------|-------------|--------------------------|----------------------|-----------------------------------|-----------|
| General     | OS Syste     | m Hard Disk | CPU                      | Memory Netw          | ork Confirm                       |           |
| Sockets:    | 1            |             | 0                        | Туре:                | Default (kvm64)                   | $\sim$    |
| Cores:      | 4            |             | 0                        | Total cores:         | 4                                 |           |
| VCPUs:      | 4            | I           | $\hat{}$                 | CPU units:           | 1024                              | $\hat{}$  |
| CPU limit:  | unlimited    | 1           | $\hat{}$                 | Enable NUMA:         |                                   |           |
| Extra CPU F | lags:        |             |                          |                      |                                   |           |
| Default     | - ()) +      | md-clear    | Required to              | o let the guest OS k | now if MDS is mitigated correctly | н.        |
| Default     | - ())+       | pcid        | Meltdown f<br>Intel CPUs | ix cost reduction on | Westmere, Sandy-, and IvyBridge   |           |
| Default     | - ()) +      | spec-ctrl   | Allows imp               | roved Spectre mitig  | ation with Intel CPUs             |           |
| Default     | - 000 +      | ssbd        | Protection               | for "Speculative Sto | ore Bypass" for Intel models      |           |
| Default     | - ) () +     | ibpb        | Allows imp               | roved Spectre mitig  | ation with AMD CPUs               |           |
| Default     | - ) () +     | virt-ssbd   | Basis for "S             | Speculative Store B  | ypass" protection for AMD models  |           |
|             |              |             |                          |                      |                                   |           |
| Help        |              |             |                          |                      | Advanced 🗹 🛛 Back 🛛 Ne            | ext       |

**Bild 87:** Hardwarespezifikation der VM (1)

| Create: Virtual Machine | Create: Virtual Machine |     |        |         |            |      |      |  |
|-------------------------|-------------------------|-----|--------|---------|------------|------|------|--|
| General OS Syste        | em Hard Disk            | CPU | Memory | Network | Confirm    |      |      |  |
| Memory (MiB):           | 2048                    | \$  |        |         |            |      |      |  |
| Minimum memory (MiB):   | 2048                    | 0   |        |         |            |      |      |  |
|                         |                         |     |        |         |            |      |      |  |
| Ballooning Device:      |                         |     |        |         |            |      |      |  |
|                         |                         |     |        |         |            |      |      |  |
|                         |                         |     |        |         |            |      |      |  |
|                         |                         |     |        |         |            |      |      |  |
|                         |                         |     |        |         |            |      |      |  |
|                         |                         |     |        |         |            |      |      |  |
|                         |                         |     |        |         |            |      |      |  |
|                         |                         |     |        |         |            |      |      |  |
|                         |                         |     |        |         |            |      |      |  |
|                         |                         |     |        |         |            |      |      |  |
| Help                    |                         |     |        |         | Advanced 🗹 | Back | Next |  |

**Bild 88:** Hardwarespezifikation der VM (2)

| Create: Virtu | al Ma        | chine  |           |          |                    |                          | $\otimes$  |
|---------------|--------------|--------|-----------|----------|--------------------|--------------------------|------------|
| General       | os           | System | Hard Disk | CPU      | Memory Netwo       | rk Confirm               |            |
| No network    | devic        | e      |           |          |                    |                          |            |
| Bridge:       | VI           | mbr0   |           | $\sim$   | Model:             | VirtIO (paravirtualized) | $\sim$     |
| VLAN Tag:     | n            | D VLAN |           | $\hat{}$ | MAC address:       | auto                     |            |
| Firewall:     | $\checkmark$ |        |           |          |                    |                          |            |
| Disconnect:   |              |        |           |          | Rate limit (MB/s): | unlimited                | $\Diamond$ |
|               |              |        |           |          | Multiqueue:        |                          | $\hat{}$   |
|               |              |        |           |          |                    |                          |            |
|               |              |        |           |          |                    | $\searrow$               |            |
|               |              |        |           |          |                    |                          |            |
|               |              |        |           |          |                    |                          |            |
|               |              |        |           |          |                    |                          |            |
|               |              |        |           |          |                    |                          |            |
|               |              |        |           |          |                    |                          |            |
| Help          |              |        |           |          |                    | Advanced 🗹 🛛 Back        | Next       |

Bild 89: Netzwerkkonfiguration wählen

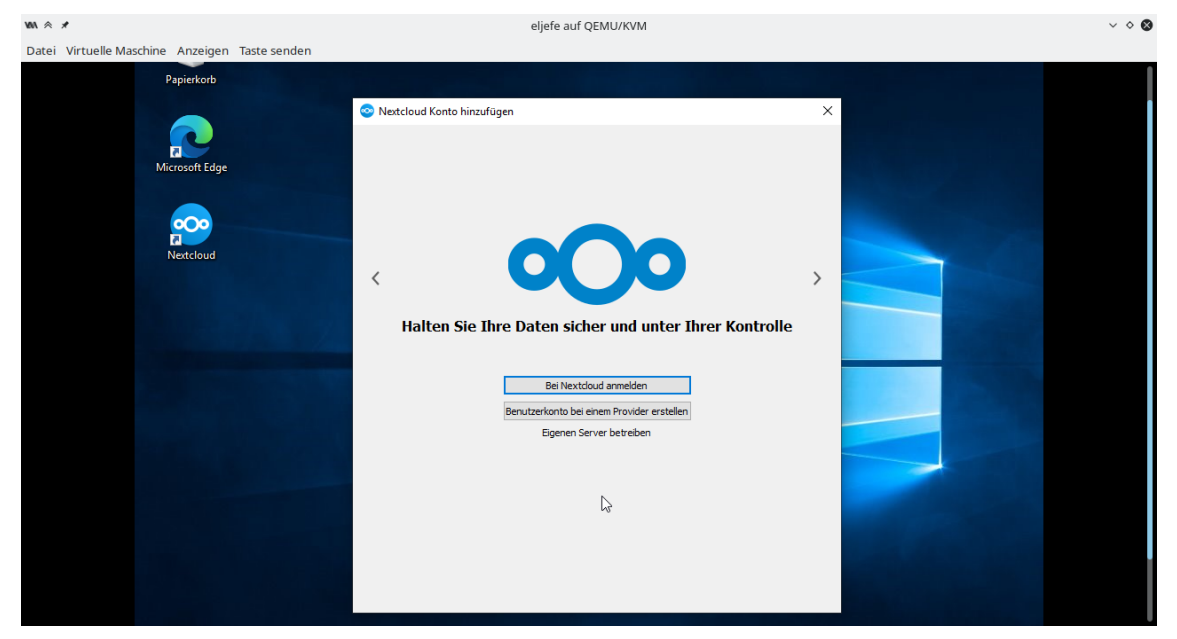

## C Verbindung des Nextcloud-Clients mit einem Server

Bild 90: Neues Benutzerkonto zum Nextcloud-Client hinzufügen

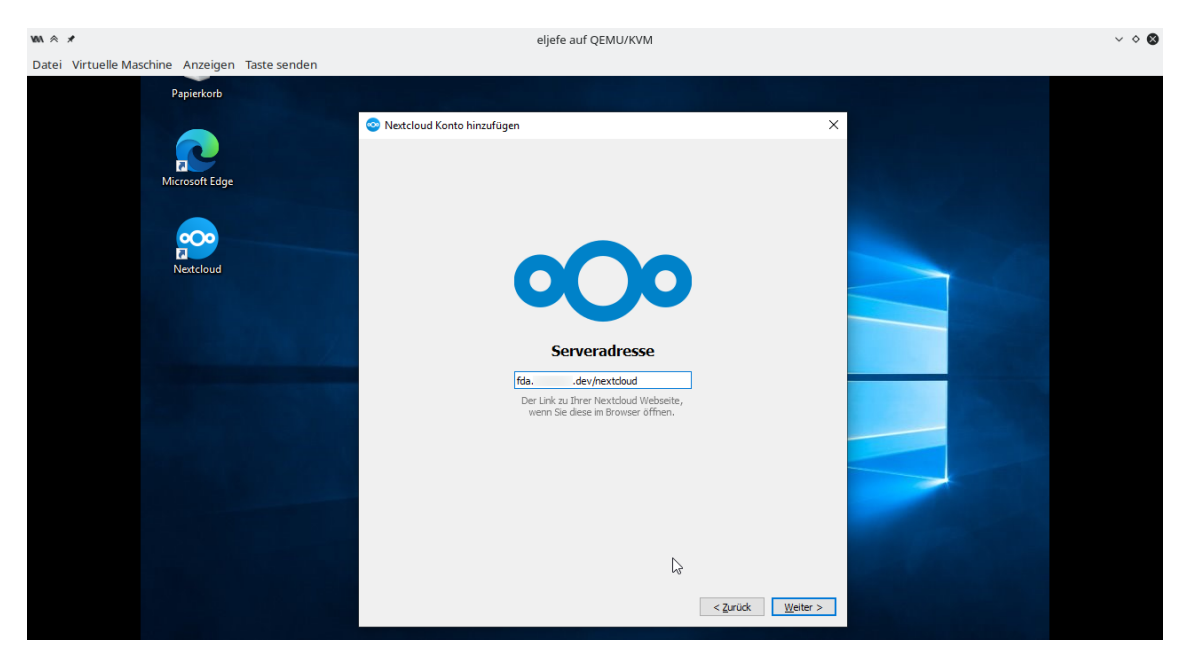

Bild 91: Adresse des Nextcloud-Servers angeben

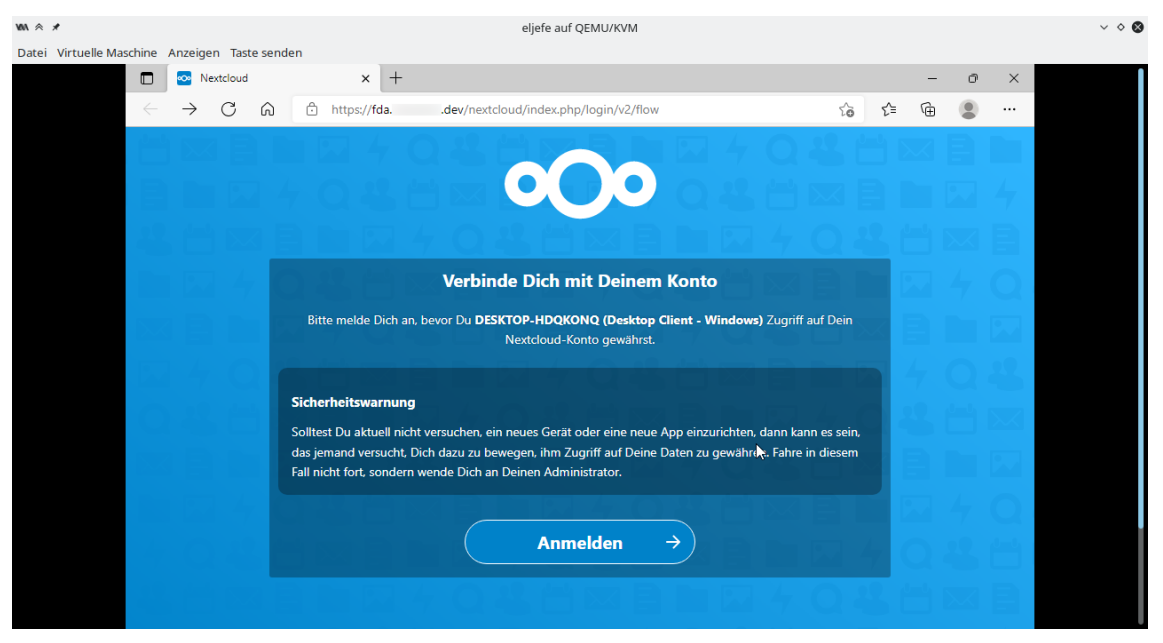

Bild 92: Web-Interface der Cloud zur Identitätsbestätigung öffnen

| ₩4 😞 🗶                            | eljefe auf QEMU/KVM |      |     |     |   | ~ ~ 🗞 |
|-----------------------------------|---------------------|------|-----|-----|---|-------|
| Datei Virtuelle Maschine Anzeigen | Faste senden        |      |     |     |   |       |
| 🗖 💿 Nextel                        | vud × +             |      | -   | - 0 | × |       |
| $\leftarrow$ $\rightarrow$ C      | 🗘 🏠 https://fda     | P tê | £ € |     |   |       |
|                                   | 36040880736040      |      |     |     |   |       |
|                                   |                     |      |     |     | 4 |       |
| - <b>48</b> (**) (*               |                     |      |     |     | B |       |
|                                   |                     |      |     |     | Q |       |
|                                   |                     |      |     |     |   |       |
| <b>11114</b>                      | Anmelden →          |      |     |     | 8 |       |
| 0.42.1                            | Passwort vergessen? |      |     |     | 2 |       |
|                                   |                     |      |     |     |   |       |
|                                   |                     |      |     |     | Q |       |
|                                   |                     |      |     |     |   |       |
|                                   |                     |      |     |     |   |       |

Bild 93: Benutzernamen und Passwort eintragen

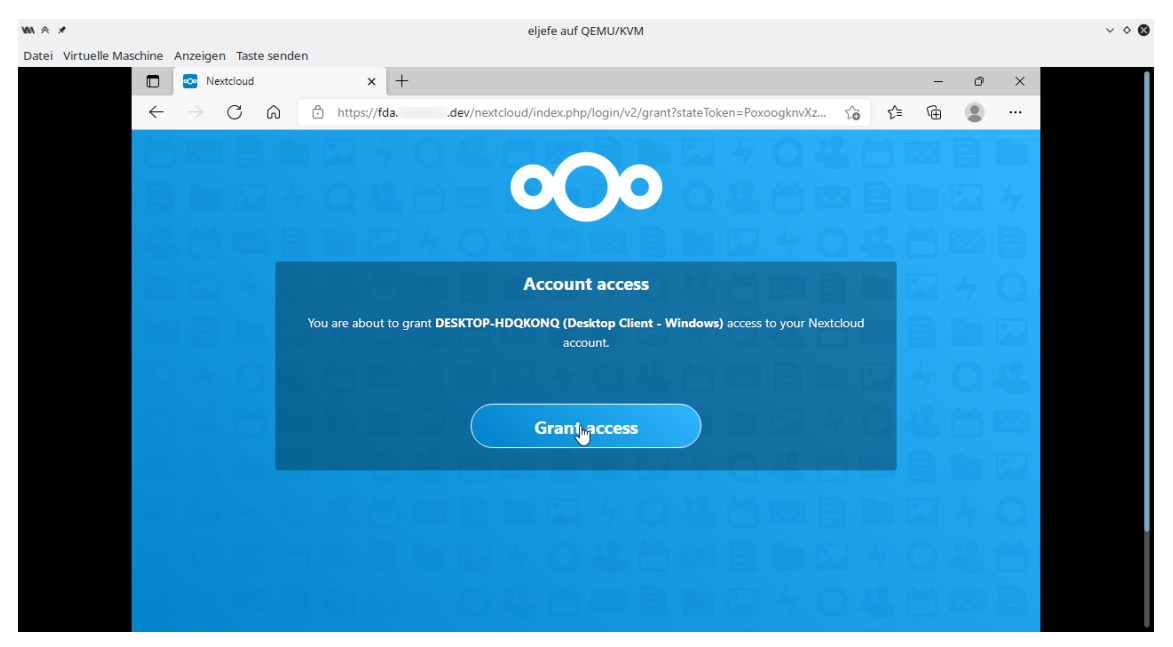

Bild 94: Zugriff des Desktop-Clients genehmigen

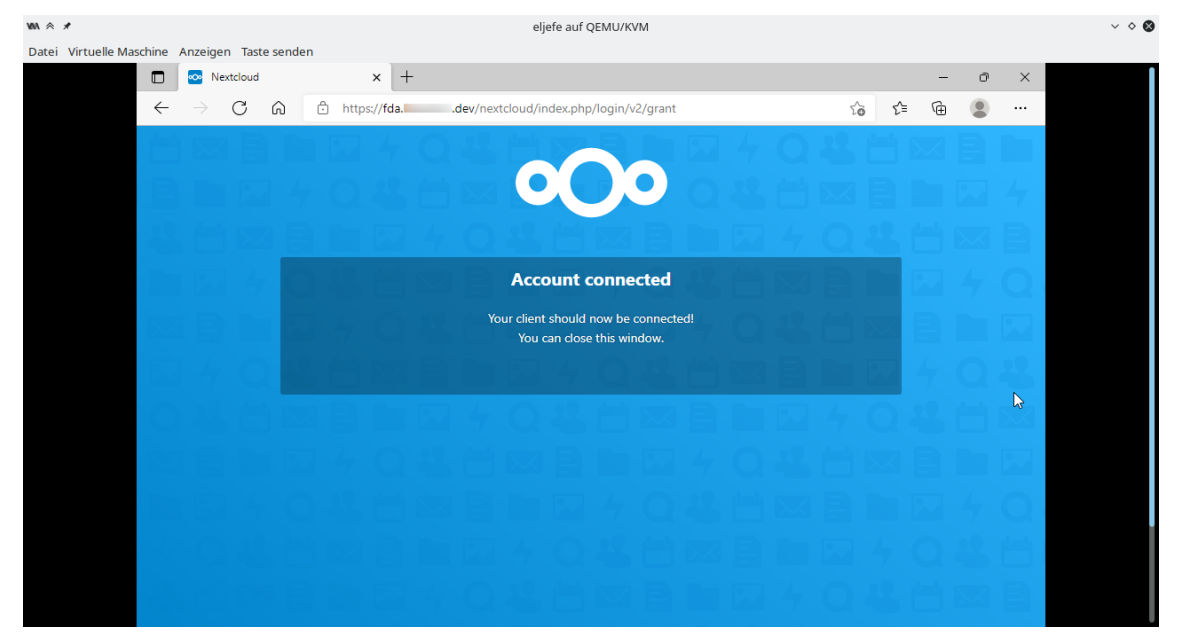

Bild 95: Bestätigung der Autorisierung

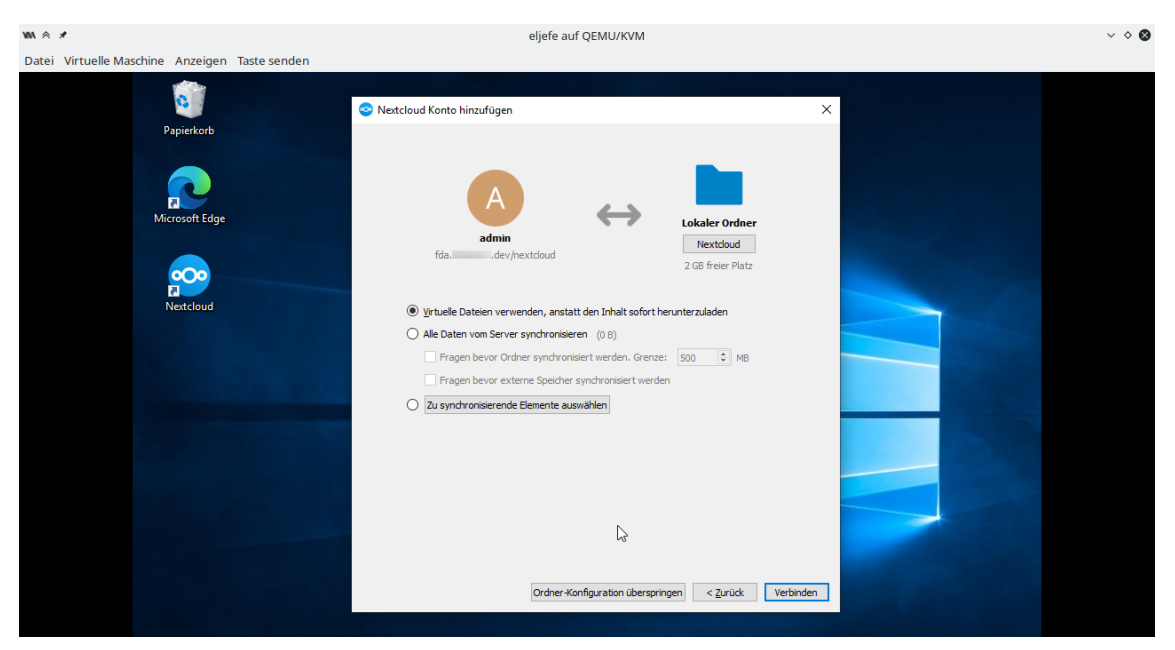

Bild 96: Lokalen Ordner zur Synchonisation wählen und Einrichtung abschließen

### D Dateilisten der durch Guymager erzeugten Images

### D.1 Dienstrechner des Geschädigten

| chef/       |     |
|-------------|-----|
| chef.E01    | GiB |
| chef.E022,0 | GiB |
| chef.E03    | GiB |
| chef.E04    | GiB |
| chef.info   | KiB |
| chef.md5sum | 2 B |
|             |     |

```
GUYMAGER ACQUISITION INFO FILE
_____
Guymager
=======
                  : 0.8.8-3
Version
Compilation timestamp: 2019-02-20-15.50.35
Compiled with: gcc 8.2.0libewf version: 20140807 (not used as Guymager is configured to use its own EWF
    module)
libguytools version : 2.0.5
Host name
                   : faust
Domain name
                   : (none)
System
                   : Linux faust 5.13.0-25-generic #26~20.04.1-Ubuntu SMP Fri Jan 7
   16:27:40 UTC 2022 x86_64
Device information
_____
Command executed: bash -c "search="`basename /mnt/d/hsw/fda/projekt/evidence/chef/chef
    .img`: H..t P.....d A..a de....d" && dmesg | grep -A3 "$search" || echo "No
    kernel HPA messages for /mnt/d/hsw/fda/projekt/evidence/chef/chef.img""
Information returned:
     _____
  No kernel HPA messages for /mnt/d/hsw/fda/projekt/evidence/chef/chef.img
Command executed: bash -c "smartctl -s on /mnt/d/hsw/fda/projekt/evidence/chef/chef.
   img ; smartctl -a /mnt/d/hsw/fda/projekt/evidence/chef/chef.img"
Information returned:
_____
   smartctl 7.1 2019-12-30 r5022 [x86_64-linux-5.13.0-25-generic] (local build)
  Copyright (C) 2002-19, Bruce Allen, Christian Franke, www.smartmontools.org
  /mnt/d/hsw/fda/projekt/evidence/chef/chef.img: Unable to detect device type
  Please specify device type with the -d option.
  Use smartctl -h to get a usage summary
```

```
smartctl 7.1 2019-12-30 r5022 [x86_64-linux-5.13.0-25-generic] (local build)
   Copyright (C) 2002-19, Bruce Allen, Christian Franke, www.smartmontools.org
   /mnt/d/hsw/fda/projekt/evidence/chef/chef.img: Unable to detect device type
   Please specify device type with the -d option.
   Use smartctl -h to get a usage summary
Command executed: bash -c "hdparm -I /mnt/d/hsw/fda/projekt/evidence/chef/chef.img"
Information returned:
_____
  HDIO_DRIVE_CMD(identify) failed: Inappropriate ioctl for device
   /mnt/d/hsw/fda/projekt/evidence/chef/chef.img:
Hidden areas: unknown
Acquisition
=============
Linux device : /mnt/d/hsw/fda/projekt/evidence/chef/chef.img
Device size : 17179869184 (17,2GB)
Format : Export Witness Format cub format Cubercas
Format
                      : Expert Witness Format, sub-format Guymager - file extension
   is .Exx
Image meta data
                    : 1
: 1
  Case number
   Evidence number
                      : John Doe
  Examiner
  Description
                    : Festplatte aus dem Desktop-Computer des Geschädigten
  Notes
Image path and file name: /mnt/d/hsw/fda/projekt/evidence/chef/exx/chef.Exx
Info path and file name: /mnt/d/hsw/fda/projekt/evidence/chef/exx/chef.info
Hash calculation : MD5, SHA-1 and SHA-256
Source verification
                      : on
Image verification
                      : on
No bad sectors encountered during acquisition.
No bad sectors encountered during verification.
State: Finished successfully
MD5 hash
                         : 252e76445da4a962828cc1fb660b7d03
MD5 hash verified source : 252e76445da4a962828cc1fb660b7d03
MD5 hash verified image : 252e76445da4a962828cc1fb660b7d03
                         : 04d32827545545513e257f7990a05eda9450045e
SHA1 hash
SHA1 hash verified source : 04d32827545545513e257f7990a05eda9450045e
SHA1 hash verified image : 04d32827545545513e257f7990a05eda9450045e
SHA256 hash
    a45886cfbc245ff7ef71290cb55f3786f1593c1a42dce9b3f7c0b8d8d11487b6
SHA256 hash verified source:
    a45886cfbc245ff7ef71290cb55f3786f1593c1a42dce9b3f7c0b8d8d11487b6
SHA256 hash verified image :
    a45886cfbc245ff7ef71290cb55f3786f1593c1a42dce9b3f7c0b8d8d11487b6
Source verification OK. The device delivered the same data during acquisition and
    verification.
Image verification OK. The image contains exactly the data that was written.
```

#### D.2 Laptop des Tatverdächtigen

| iΒ  |
|-----|
| iΒ  |
| iΒ  |
| iВ  |
| iВ  |
| ĺiΒ |
| iΒ  |
| B   |
|     |

```
GUYMAGER ACQUISITION INFO FILE
_____
Guymager
_____
          : 0.8.13-1
Version
Version timestamp : 2021-08-13-12.57.42 UTC
Compiled with : gcc 10.2.1 20210110
libewf version : 20140807 (not used as Guymager is configured to use its own EWF
   module)
libguytools version: 2.1.0
Host name : kalilinux
Domain name
                : (none)
System
                : Linux kalilinux 5.10.0-kali6-amd64 #1 SMP Debian 5.10.26-1kali2
   (2021-04-01) x86_64
Device information
_____
```

```
Command executed: bash -c "search="`basename /home/shou/Documents/sus.img`: H..t P
   .....d A..a de....d" && dmesg | grep -A3 "$search" || echo "No kernel HPA
   messages for /home/shou/Documents/sus.img""
Information returned:
_____
  No kernel HPA messages for /home/shou/Documents/sus.img
Command executed: bash -c "smartctl -s on /home/shou/Documents/sus.img ; smartctl -a /
   home/shou/Documents/sus.img"
Information returned:
_____
  smartctl 7.2 2020-12-30 r5155 [x86_64-linux-5.10.0-kali6-amd64] (local build)
  Copyright (C) 2002-20, Bruce Allen, Christian Franke, www.smartmontools.org
  /home/shou/Documents/sus.img: Unable to detect device type
  Please specify device type with the -d option.
  Use smartctl -h to get a usage summary
  smartctl 7.2 2020-12-30 r5155 [x86 64-linux-5.10.0-kali6-amd64] (local build)
  Copyright (C) 2002-20, Bruce Allen, Christian Franke, www.smartmontools.org
  /home/shou/Documents/sus.img: Unable to detect device type
  Please specify device type with the -d option.
  Use smartctl -h to get a usage summary
Command executed: bash -c "hdparm -I /home/shou/Documents/sus.img"
Information returned:
_____
  /home/shou/Documents/sus.img:
Command executed: bash -c "CIDFILE=/sys/block/$(basename /home/shou/Documents/sus.img)
   /device/cid; echo -n "CID: " ; if [ -e $CIDFILE ] ; then cat $CIDFILE ; else echo
    "not available" ; fi "
Information returned:
  -----
  CID: not available
Hidden areas: unknown
Acquisition
_____
Linux device : /home/shou/Documents/sus.img
Device size : 34359738368 (34.4GB)
Format
                    : Expert Witness Format, sub-format Guymager - file extension
   is .Exx
Image meta data
  Case number : 1
Evidence number : 4
  Case number
  Examiner :
Description :
                   : Max Mustermann
  Notes
                    :
Image path and file name: /mnt/storage/SWAP/fda/sus.Exx
```

```
Info path and file name: /mnt/storage/SWAP/fda/sus.info
                 : MD5, SHA-1 and SHA-256
Hash calculation
Source verification
                     : on
Image verification
                     : on
No bad sectors encountered during acquisition.
No bad sectors encountered during verification.
State: Finished successfully
MD5 hash
                         : 39398e27d33c2a0ceea66258f5586eaa
MD5 hash verified source : 39398e27d33c2a0ceea66258f5586eaa
MD5 hash verified image : 39398e27d33c2a0ceea66258f5586eaa
SHA1 hash
                        : c1cd93570db9847f835c41e1f79c9322a9c273e2
SHA1 hash verified source : c1cd93570db9847f835c41e1f79c9322a9c273e2
SHA1 hash verified image : c1cd93570db9847f835c41e1f79c9322a9c273e2
SHA256 hash
   ec15eb61e642089bae4731a5ee09bdaff3c36511a6670d97add5af9323d45672
SHA256 hash verified source:
    ec15eb61e642089bae4731a5ee09bdaff3c36511a6670d97add5af9323d45672
SHA256 hash verified image :
   ec15eb61e642089bae4731a5ee09bdaff3c36511a6670d97add5af9323d45672
Source verification OK. The device delivered the same data during acquisition and
   verification.
Image verification OK. The image contains exactly the data that was written.
Acquisition started : 2022-02-12 21:51:48 (ISO format YYYY-MM-DD HH:MM:SS)
Verification started: 2022-02-12 21:56:03
Ended
        : 2022-02-12 22:00:59 (0 hours, 9 minutes and 10 seconds)
Acquisition speed : 129.01 MByte/s (0 hours, 4 minutes and 14 seconds)
Verification speed : 111.08 MByte/s (0 hours, 4 minutes and 55 seconds)
Generated image files and their MD5 hashes
_____
MD5
                                Image file
c054128195fd5b74915c560ef1295eaf sus.E01
b3f474e629aa8f1eba05d3d1e812aa83 sus.E02
f79b4238f56dc1287133eea2def1a949 sus.E03
43479d118b6aa7cd25b5ae8774acd31f sus.E04
35e9a4f822b76f174f6a5b3d8cce8410 sus.E05
f81743c4b784f662b898c26a3dafff5b sus.E06
```

### D.3 USB-Stick

| stick/ |           |
|--------|-----------|
|        | 121,3 MiB |
|        | 6,1 KiB   |
|        |           |

GUYMAGER ACQUISITION INFO FILE

```
Guymager
=======
            : 0.8.8-3
Version
Compilation timestamp: 2019-02-20-15.50.35
Compiled with : gcc 8.2.0
libewf version : 20140807 (
                 : 20140807 (not used as Guymager is configured to use its own EWF
    module)
libguytools version : 2.0.5
Host name
                  : faust
Domain name
                 : (none)
System
                 : Linux faust 5.13.0-25-generic #26~20.04.1-Ubuntu SMP Fri Jan 7
   16:27:40 UTC 2022 x86_64
Device information
_____
Command executed: bash -c "search="`basename /dev/sde`: H..t P.....d A..a de....d"
   && dmesg | grep -A3 "$search" || echo "No kernel HPA messages for /dev/sde""
Information returned:
_____
  No kernel HPA messages for /dev/sde
Command executed: bash -c "smartctl -s on /dev/sde ; smartctl -a /dev/sde"
Information returned:
                     _____
  smartctl 7.1 2019-12-30 r5022 [x86_64-linux-5.13.0-25-generic] (local build)
  Copyright (C) 2002-19, Bruce Allen, Christian Franke, www.smartmontools.org
  /dev/sde: Unknown USB bridge [0x08ec:0x0008 (0x100)]
  Please specify device type with the -d option.
  Use smartctl -h to get a usage summary
  smartctl 7.1 2019-12-30 r5022 [x86_64-linux-5.13.0-25-generic] (local build)
  Copyright (C) 2002-19, Bruce Allen, Christian Franke, www.smartmontools.org
  /dev/sde: Unknown USB bridge [0x08ec:0x0008 (0x100)]
  Please specify device type with the -d option.
  Use smartctl -h to get a usage summary
Command executed: bash -c "hdparm -I /dev/sde"
Information returned:
_____
  SG_IO: bad/missing sense data, sb[]: 70 00 05 00 00 00 00 00 00 00 00 20 00 00
      /dev/sde:
  ATA device, with non-removable media
  Standards:
   Likely used: 1
  Configuration:
   Logical max current
   cylinders 0 0
```

```
heads
               0
                    0
    sectors/track 0
                        0
    ___
    Logical/Physical Sector size:
                                          512 bytes
    device size with M = 1024*1024:
device size with M = 1000*1000:
                                            0 MBytes
                                            0 MBytes
    cache/buffer size = unknown
   Capabilities:
    IORDY not likely
    Cannot perform double-word IO
    R/W multiple sector transfer: not supported
    DMA: not supported
    PIO: pio0
Hidden areas: unknown
Acquisition
_____
                     : /dev/sde
Linux device
Device size
                     : 128974848 (129,0MB)
Format
                      : Expert Witness Format, sub-format Guymager - file extension
   is .Exx
Image meta data
  Case number : 1
Evidence number : 3
  Examiner
                      : John Doe
  Description : USB-Speichermedium aus dem Haushalt des Tatverdächtigen
Notes : 0E1145514041D91B
Image path and file name: /mnt/d/hsw/fda/projekt/evidence/stick/exx/stick.Exx
Info path and file name: /mnt/d/hsw/fda/projekt/evidence/stick/exx/stick.info
Hash calculation : MD5, SHA-1 and SHA-256
Source verification
                       : on
Image verification
                      : on
No bad sectors encountered during acquisition.
No bad sectors encountered during verification.
State: Finished successfully
MD5 hash
                          : ac59d47ead9c5196d624a8b148c0ac44
MD5 hash verified source : ac59d47ead9c5196d624a8b148c0ac44
MD5 hash verified image : ac59d47ead9c5196d624a8b148c0ac44
SHA1 hash
                          : 8fc4c85475337f510591cd1c596b360e0cbd50ee
SHA1 hash verified source : 8fc4c85475337f510591cd1c596b360e0cbd50ee
SHA1 hash verified image : 8fc4c85475337f510591cd1c596b360e0cbd50ee
SHA256 hash
    bcc15b86549da6b525e29fa5ed9b1dc5b03927352ac2c86d884fe2d3951b8221
SHA256 hash verified source:
    bcc15b86549da6b525e29fa5ed9b1dc5b03927352ac2c86d884fe2d3951b8221
SHA256 hash verified image :
    bcc15b86549da6b525e29fa5ed9b1dc5b03927352ac2c86d884fe2d3951b8221
Source verification OK. The device delivered the same data during acquisition and
    verification.
Image verification OK. The image contains exactly the data that was written.
```

### E Metadaten des LXC-Snapshots

```
./etc/vzdump/PaxHeaders.26036/pct.conf
0000644
002
14160140415
014501
ustar
30 mtime=1640022285.843129093
30 atime=1640022285.843129093
30 ctime=1640022285.843129093
./etc/vzdump/pct.conf
0000644
005
14160140415
013134
ustar
0000000
arch: amd64
cores: 8
features: fuse=1,mount=nfs;cifs,nesting=1
hostname: nextcloud.stoertebeker.dev
memory: 2048
net0: name=eth0,bridge=vmbr0,firewall=1,gw=192.168.1.1,hwaddr=9E:14:80:2D:78:FB,ip
   =192.168.1.51/24,type=veth
ostype: debian
rootfs: HDD01:102/vm-102-disk-0.raw,size=32G
swap: 2048
./etc/vzdump/PaxHeaders.26036/pct.fw
0000644
002
14160140415
014170
ustar
30 mtime=1640022285.843129093
30 atime=1640022285.843129093
30 ctime=1640022285.843129093
./etc/vzdump/pct.fw
0000644
000
14160140415
012607
ustar
0000000
./PaxHeaders.26036/.
0000644
001
14155401350
011025
ustar
30 mtime=1639318248.883421385
29 atime=1640022284.84312614
```

```
30 ctime=1640022201.946880926
000075500000000000
000
14155401350
007377
ustar
0000000
./PaxHeaders.26036/root
00006440000000000
002
14155402675
011667
ustar
30 mtime=1639318973.858323678
30 atime=1640022284.875126234
30 ctime=1640022206.102893243
0000
14155402675
010363
ustar
0000000
./root/PaxHeaders.26036/.mysql_history
0000644
002
14155402446
014667
ustar
30 mtime=1639318822.293831995
30 atime=1640022204.574888714
30 ctime=1640022204.574888714
./root/.mysql_history_____
000
14155402446
013310
ustar
0000000
CREATE DATABASE nextclouddb;
CREATE USER 'nextclouduser'@'localhost' IDENTIFIED BY 'password';
GRANT ALL ON nextclouddb.* T0 'nextclouduser'@'localhost';
FLUSH PRIVILEGES;
EXIT;
./root/PaxHeaders.26036/.bash_history
0000644
002
14160133376
014436
ustar
30 mtime=1640019710.203844178
30 atime=1640022204.574888714
30 ctime=1640022204.574888714
./root/.bash_history
000
```

14160133376 013055 ustar 0000000 passwd root apt update apt upgrade nano /etc/php/7.3/apache2/php.ini systemctl start apache2 systemctl start mariadb systemctl enable apache2 systemctl enable mariadb mysql -u root -p wget wget https://download.nextcloud.com/server/releases/latest.zip unzip latest.zip mv nextcloud /var/www/html/ chown -R www-data:www-data /var/www/html/nextcloud/ chmod -R 755 /var/www/html/nextcloud/ nano /etc/apache2/sites-available/nextcloud.conf a2ensite nextcloud.conf a2enmod rewrite a2enmod headers a2enmod env a2enmod dir a2enmod mime systemctl restart apache2 service apache2 status nano /etc/apache2/sites-available/nextcloud.conf systemctl restart apache2 cd /var/www/html/ rm index.html ping vpn.stoertebeker.dev ./root/PaxHeaders.26036/.wget-hsts 0000644 002 14155402607 013665 ustar 30 mtime=1639318919.034150155 30 atime=1640022204.574888714 30 ctime=1640022204.574888714 ./root/.wget-hsts 0000644 14155402607 012315 ustar 0000000 # HSTS 1.0 Known Hosts database for GNU Wget. # Edit at your own risk. # <hostname> <port> <incl. subdomains> <created> <max-age> download.nextcloud.com 0 1 1639318891 63072000

01313

```
./root/PaxHeaders.26036/.profile
0000644
12564377031
013411
ustar
30 atime=1640022204.574888714
30 ctime=1640022204.574888714
./root/.profile
0000644
004
564377031
012033
ustar
0000000
# ~/.profile: executed by Bourne-compatible login shells.
if [ "$BASH" ]; then
    if [ -f ~/.bashrc ]; then
    . ~/.bashrc
  fi
mesg n || true
./root/PaxHeaders.26036/.local
0000644
001
14155401537
013032
ustar
29 mtime=1639318367.52802407
30 atime=1640022284.875126234
30 ctime=1640022206.102893243
```

## Quellen

- [1] Nextcloud Installation on linux. Nextcloud GmbH. URL: https://docs.nextcloud. com/server/latest/admin\_manual/installation/source\_installation. html.
- [2] O. A. *Mysql\_Secure\_Installation*. URL: https://mariadb.com/kb/en/mysql\_secure\_installation/.
- [3] Login Flow. Nextcloud GmbH. URL: https://docs.nextcloud.com/server/ latest/developer\_manual/client\_apis/LoginFlow/index.html.
- [4] O. A. Hunting for Nextcloud Cloud Storage Forensic Artifacts on Endpoints. URL: https://pve.proxmox.com/wiki/Linux\_Container#\_backup\_and\_ restore.
- [5] Nextcloud Server Administration Guide. Nextcloud GmbH. 2022.
- [6] Nextcloud User Manual. Nextcloud GmbH. 2022.
- [7] Nextcloud Client Manual. Nextcloud GmbH. URL: https://docs.nextcloud. com/desktop.
- [8] Oleg Skulkin. Hunting for Nextcloud Cloud Storage Forensic Artifacts on Endpoints. 2020. URL: https://blog.group-ib.com/nextcloud.
- [9] Major Hayden. Securing Linux Containers. SANS Institute. 2021.

# Bildverzeichnis

| 1              | Schematische Beziehung zwischen den Geräten bezüglich des Vorfalls     | 7  |
|----------------|------------------------------------------------------------------------|----|
| 2              | Virtuelles Netzwerk im virt-manager                                    | 8  |
| 3              | Hauptansicht des virt-managers mit laufender VM                        | 9  |
| 4              | Virtualisierter Desktop des Dienstrechners                             | 10 |
| 5              | Netzwerkdiagramm des Rechenzentrums                                    | 11 |
| 6              | Virtualisierter Desktop des Privatrechners                             | 14 |
| $\overline{7}$ | Hochgeladener Ordner in der Cloud                                      | 14 |
| 8              | Durchreichen des USB-Sticks in die VM                                  | 15 |
| 9              | Daten werden auf den USB-Stick kopiert                                 | 16 |
| 10             | Durchreichen des USB-Sticks in die Maschine des TV                     | 17 |
| 11             | Relevante Dateien in der VM                                            | 17 |
| 12             | Upload der Dateien auf der Image-Sharing-Plattform Imgur $\ .\ .\ .$ . | 18 |
| 13             | Einhängen eines "Spezialgeräts" im Guymager                            | 21 |
| 14             | Datenträgerabbild in der Liste verfügbarer Geräte im Guymager          | 21 |
| 15             | Einstellungen für die Imageerzeugung                                   | 22 |
| 16             | Erfolgreiche Verifizierung des Images                                  | 23 |
| 17             | USB-Stick in der Guymager Geräteliste                                  | 24 |
| 18             | Einstellungen für die Imageerzeugung des USB-Stick                     | 25 |
| 19             | Erfolgreiche Verifizierung der USB-Stick-Images                        | 25 |
| 20             | Starten der Snapshot-Erstellung über den Backup-Reiter in Proxmox      | 27 |
| 21             | Auswahl des Zielspeichers und der Kompressionsart                      | 28 |
| 22             | Log-Ausgabe während der Snapshot-Erstellung $(1)$                      | 28 |
| 23             | Log-Ausgabe während der Snapshot-Erstellung $(2)$                      | 29 |
| 24             | Asservat 01                                                            | 36 |
| 25             | Integritätsprüfung des Images des Dienstrechners                       | 36 |
| 26             | Betriebssystem auf dem Festplattenimage                                | 37 |
| 27             | Installationsdatei Nextcloud-Client                                    | 37 |
| 28             | Letzte Ausführung des Nextcloud-Clients                                | 38 |
| 29             | Konfigurationsdatei des Nextcloud-Clients                              | 39 |
| 30             | Benutzerinformationen auf dem Dienstrechner                            | 39 |
| 31             | Log-Datei der Client-Software                                          | 40 |
| 32             | Datenartefakte aus der SQLite-Datenbank des Nextcloud-Clients          | 40 |
| 33             | "Kalender 2022" im Papierkorb                                          | 41 |
| 34             | Per RegRipper ermittelte angeschlossene USB-Geräte                     | 42 |
| 35             | Asservat 02                                                            | 44 |
| 36             | Integritätsprüfung des Snapshot-Datenträgers                           | 44 |
| 37             | Integritätsprüfung des Nextcloud-Snapshots                             | 44 |
| 38             | Auszug aus dem Nextcloud-Log                                           | 45 |
| 39             | Auflistung der Freigaben über MariaDB                                  | 47 |
| 40             | Asservat 03                                                            | 48 |

| 41       | Integritätsprüfung des USB-Stick-Images                                                                           | 48       |
|----------|----------------------------------------------------------------------------------------------------|----------|
| 42       | Dateisysteminformationen über das USB-Stick-Image                                                                 | 49       |
| 43       | Artefakte eines Dateiordners                                                                                      | 49       |
| 44       | Liste gefundener gelöschter Dateien aus X-Ways Forensics                                                          | 49       |
| 45       | Gefundene Bilddateien (Autopsy)                                                                                   | 50       |
| 46       | "System Volume Information" des USB-Datenträgers                                                                  | 51       |
| 47       | Vermerk Laufwerk "E" im Registry                                                                                  | 52       |
| 48       | Bezeichnung "FLASHPEN128" für Laufwerk "E" im Registry                                                            | 52       |
| 49       | Auftreten der Dateisystembezeichnung "FLASHPEN128" im Registry                                                    | 53       |
| 50       | USB-Stick-Modell "FlashPen" des Herstellers "Hama" im Registry                                                    |          |
|          | des Asservats 01                                                                                                  | 53       |
| 51       | Ordner "Kalender 2022" auf dem kürzlich verwendeten Laufwerk "E"                                                  | 53       |
| 52       | Asservat 04                                                                                                    | 54       |
| 53       | Integritätsprüfung des Laptop-Images                                                                              | 54       |
| 54       | Betriebssystem und Nutzer des Laptop-Images                                                                       | 55       |
| 55       | Zugrundeliegende Architektur des Laptop-Images                                                                    | 55       |
| 56       | Installierte Software auf dem Laptop                                                                              | 55       |
| 57       | Inhalt des Download-Verzeichnisses                                                                                | 55       |
| 58       | Auszug aus dem Browserverlauf                                                                                     | 56       |
| 59       | Mehrfache Anmeldungsversuche mit dem Nutzernamen "admin"                                                          | 56       |
| 60       | Übersicht über die angeschlossenen USB-Geräte                                                                     | 56       |
| 61       | Bilddaten auf dem Laptop                                                                                          | 57       |
| 62       | Auflistung aller Übereinstimmungen mit dem Hashset                                                                | 58       |
| 63       | Aufruf des Upload-Portals von Imgur im Browserverlauf                                                             | 58       |
|          |                                                                                                    |          |
| 64       | Abruf eines Nextcloud-Client-Passwortes                                                                           | 60       |
| 65       | "AppPassword" im Windows Credential Manager                                                                       | 60       |
| 66       | Metadaten eines LXC-Containers                                                                                    | 63       |
| 67       | Einlesen des Snapshots                                                                                            | 64       |
| 68       | Konfiguration des Containers                                                                                      | 65       |
| 69       | Instanziierung eines neuen Containers                                                                             | 65       |
| 70       | Bruteforce-Versuche in der Nextcloud-Datenbank                                                                    | 66       |
| 71       | Gelöschte Dateien in der Nextcloud-Datenbank                                                                      | 66       |
| 72       | Datei-Cache in der Nextcloud-Datenbank                                                                            | 67       |
| 73       | Aktivitäten in der Nextcloud-Datenbank                                                                            | 67       |
| 74       | Auslesen der Tabelle oc_users                                                                                     | 68       |
| 75       | Auslesen der Tabellen oc_share und oc_share_external                                                              | 68       |
| 76       | Paketkonflikt zwischen verschiedenen TSK-Versionen                                                                | 69       |
| 77       | Encourance ciner neuen VM                                                                                         | 79       |
| 11<br>70 | $ \begin{array}{c} \text{Enzeugung einer neuen VM} \\ \text{Augusehl einer Potriebegwatern ISO} (1) \end{array} $ | 10<br>79 |
| 70       | Auswahl einer Detriebssystem-ISO $(1)$                                                                            | 73       |
| 19       | Auswahl ehler Dethedssystem-ISO $(2)$                                                                             | 74       |
| 0U<br>01 | Naturalle East platte den VM auferen                                                                              | (4<br>75 |
| 01<br>01 | Finishtung abashlisten und Natzurschlauf zum tien zu hler                                                         | 10<br>75 |
| 82       | $\square$                                                                                                    | (5)      |
|          | Emittentung abseimeben und Wetzwerkköningdration wahlen                                                           | 10       |

| 84 | Auswahl einer Betriebssystem-ISO                                     | 76 |
|----|----------------------------------------------------------------------|----|
| 85 | Auswahl der Systemarchitektur                                        | 77 |
| 86 | Virtuelle Festplatte der VM anlegen                                  | 77 |
| 87 | Hardwarespezifikation der VM $(1)$                                   | 78 |
| 88 | Hardwarespezifikation der VM $(2)$                                   | 78 |
| 89 | Netzwerkkonfiguration wählen                                         | 79 |
| 90 | Neues Benutzerkonto zum Nextcloud-Client hinzufügen                  | 80 |
| 91 | Adresse des Nextcloud-Servers angeben                                | 80 |
| 92 | Web-Interface der Cloud zur Identitätsbestätigung öffnen             | 81 |
| 93 | Benutzernamen und Passwort eintragen                                 | 81 |
| 94 | Zugriff des Desktop-Clients genehmigen                               | 82 |
| 95 | Bestätigung der Autorisierung                                        | 82 |
| 96 | Lokalen Ordner zur Synchonisation wählen und Einrichtung abschließen | 83 |

# Tabellenverzeichnis

| 1 | Untersuchungsobjekte                               | 35 |
|---|----------------------------------------------------|----|
| 2 | Untersuchungswerkzeuge                             | 35 |
| 3 | Dateinamen aus der Datenbank des Nextcloud-Clients | 41 |
| 4 | Verbundene Speichermedien (Asservat 01)            | 43 |
| 5 | Anmeldungsversuche                                 | 45 |
| 6 | Gelöschte Dateien in der Cloud                     | 46 |
| 7 | Nutzer der Cloud                                   | 46 |
| 8 | Alle vom USB-Stick geborgenen Dateien              | 50 |
| 9 | Bilddateien und ihre MD5-Hashes                    | 57 |

# Listingverzeichnis

| 1        | Formatierung des USB-Sticks                                                                     | 13       |
|----------|-------------------------------------------------------------------------------------------------|----------|
| $2 \\ 3$ | Umwandlung von virtuellen QEMU-Festplatten in ein Rohformat<br>Prüfsummenerzeugung einer CD-ROM | 20<br>29 |
| 4        | Beispiel einer erfolgreichen Authentifizierung des Nextcloud-Clients [3]                        | 59       |
| 5        | Synchronisations-Log des Nextcloud-Clients                                                      | 60       |
| 6        | Erläuterung der "Instruction"-Codes                                                             | 61       |
| 7        | Erzeugung eines Datenbankklons mittels Docker                                                   | 63       |
| 8        | Benutzung von Distrobox                                                                         | 69       |

# Abkürzungsverzeichnis

| BD                       | Blu-ray Disc. 29                                                                                                    |
|--------------------------|----------------------------------------------------------------------------------------------------|
| CD<br>CD-R               | Compact Disc. 29<br>Compact Disc Recordable. 29, 44                                                                                                    |
| DB<br>DVD                | Datenbank, Database. 62<br>Digital Video Disc. 29                                                                                                    |
| EWF                      | Expert Witness Format. 20, 21                                                                                                    |
| FAT                      | File Allocation Table. 48                                                                                                    |
| GbR<br>GmbH<br>GNU<br>GZ | Gesellschaft bürgerlichen Rechts. 6, 10<br>Gesellschaft mit beschränkter Haftung. 5, 7, 37<br>GNU's not UNIX. 10, 63, 69, 102<br>GNU-Zip. 26               |
| HTTP<br>HTTPS            | Hypertext Transfer Protocol. 12<br>Hypertext Transfer Protocol Secure. 12                                                                                  |
| ID<br>IP<br>IT<br>ITFS   | Identifikator. 65<br>Internet Protocol. 12, 13, 45, 71<br>Informationstechnologie. 4, 6, 29, 31, 32, 37, 70–72, 102<br>IT-Forensik-Software. 4, 19, 20, 37 |
| JPEG                     | Joint Photographic Experts Group. 33, 34, 42, 46,                                                                                                    |
| JSON                     | 49, 50<br>JavaScript Object Notation. 59                                                                                                    |
| KVM                      | Kernel-basierte virtuelle Maschine. 9, 10, 13                                                                                                    |
| LAMP<br>LXC<br>LXD       | Linux Apache MySQL PHP. 62<br>Linux Containers. 10, 26, 62–64, 70, 72, 98<br>Linux Container Daemon. 72                                                    |
| MD5                      | Message-Digest Algorithm 5. 22, 29, 35, 44, 46, 50, 57, 100                                                                                                |
| MEZ                      | Mitteleuropäische Zeit. 34                                                                                                    |

| PC                 | Personal Computer. 6, 68                                                                                                    |
|--------------------|----------------------------------------------------------------------------------------------------|
| PHP                | PHP: Hypertext Preprocessor. 11, 102, 103                                                                                                    |
| QEMU               | Quick Emulator. 19, 20, 101                                                                                                    |
| SHA                | Secure Hash Algorithm. 22, 29, 44                                                                                                    |
| SQL                | Structured Query Language. 102                                                                                                    |
| SSL                | Secure Sockets Layer. 12                                                                                                    |
| StGB               | Strafgesetzbuch. 5                                                                                                    |
| TAR                | Tape Archiver. 26                                                                                                    |
| TSK                | The Sleuth Kit. 35, 68–70, 98                                                                                                    |
| TV                 | Tatverdächtiger. 7, 13, 15–17, 19, 20, 23, 97                                                                                                    |
| UrhG<br>URL<br>USB | Urheberrechtsgesetz. 5<br>Uniform Resource Locator. 11<br>Universal Serial Bus. 6–8, 13, 15–17, 23–25, 32–35,<br>42, 48–51, 53, 56, 68, 71, 97, 98, 100, 101 |
| VE                 | Virtual Environment. 10, 13, 16, 26, 27, 64, 67, 104                                                                                                    |
| VM                 | Virtuelle Maschine. 8, 9, 13–17, 27, 73–78, 97–99                                                                                                    |
| ZSTD               | Zstandard. 26                                                                                                    |

# Glossar

| Hypervisor    | Host oder Umgebung, die ein virtualisiertes Betriebs-<br>system beherbergt. 8, 14, 26                                                                                                    |
|---------------|----------------------------------------------------------------------------------------------------|
| Proxmox VE    | Proxmox VE ist eine auf Debian basierende Open-<br>Source-Virtualisierungsplattform zum Betrieb von<br>virtuellen Maschinen mit einem Webinterface. 10, 13,<br>16, 26, 27, 64, 67                                                                              |
| Reverse-Proxy | Ein Reverse-Proxy ist ein Proxyserver in einem Rech-<br>nernetz, der die Kommunikation zwischen einem ex-<br>ternen Client und einem oder mehreren internen Ser-<br>vern regelt, ohne dass diese direkt mit externen Cli-<br>ents kommunizieren müssen. 12, 71 |
| vServer       | Virtualisierter Server, im Gegensatz zum Bare-Metal-Server. 6                                                                                                    |